# Nokia 5500 Sport Felhasználói kézikönyv

#### MEGFELELŐSÉGI NYILATKOZAT

A NOKIA CORPORATION kijelenti, hogy ez az RM-86 termék megfelel az 1999/5/EC irányelv alapvető követelményeinek és alkalmazandó kitételeinek. A Megfelelőségi nyilatkozat egy példánya megtalálható a http://www.nokia.com/phones/declaration\_of\_conformity/ címen.

# **C€**0434

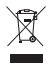

Az áthúzott, kerekes szemétgyűjtő-tartály azt jelenti, hogy az Európai Unión belül a készüléket élettartama végén szelektív gyűjtőhelyre kell juttatni. Ez nem csak a készülékre, hanem az ezzel az ábrával jelzett összes tartozékra vonatkozik. A terméktől ne háztartási hulladékként szabaduljunk meg.

Copyright © 2007 Nokia. Minden jog fenntartva.

A dokumentum vagy bármely része nem másolható, nem továbbítható, nem terjeszthető és nem tárolható a Nokia előzetes írásbeli engedélye nélkül.

A Nokia, a Visual Radio, a Nokia Connecting People és a Pop-Port a Nokia Corporation védjegye, illetve bejegyzett védjegye. Az említett egyéb termékek és cégek neve tulajdonosuk védjegye lehet.

A Nokia tune és a Visual Radio a Nokia Corporation hang védjegye.

symbian

This product includes software licensed from Symbian Software Ltd  $^{\odot}$  1998-2007. Symbian and Symbian OS are trademarks of Symbian Ltd.

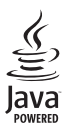

Java<sup>™</sup> and all Java-based marks are trademarks or registered trademarks of Sun Microsystems, Inc.

US Patent No 5818437 and other pending patents. T9 text input software Copyright © 1997-2007. Tegic Communications, Inc. All rights reserved.

This product is licensed under the MPEG-4 Visual Patent Portfolio License (i) for personal and noncommercial use in connection with information which has been encoded in compliance with the MPEG-4 Visual Standard by a consumer engaged in a personal and noncommercial activity and (ii) for use in connection with MPEG-4 video provided by a licensed video provider. No license is granted or shall be implied for any other use. Additional information, including that related to promotional, internal, and commercial uses, may be obtained from MPEG LA, LLC. See <a href="http://www.mpegla.com">http://www.mpegla.com</a>>.

A terméket az MPEG-4 Visual Patent Portfolio License (i) személyes, nem üzleti célú felhasználásra engedélyezi olyan adatok tekintetében, amelyeket a vevő mint magánszemély az MPEG-4 képi szabványnak megfelelően, nem üzleti célból kódolt, valamint (ii) engedélyezett videoszolgáltató által kínált MPEG-4 formátumú videofilmekkel kapcsolatos felhasználásra. Engedély semmilyen más felhasználásra, közvetve sem adható. A reklámcélú, belső és üzleti felhasználásra vonatkozóan további információt az MPEG LA, LLC adhat. Lásd: <http://www.mpegla.com>.

A Nokia folyamatosan fejleszti termékeit. Emiatt fenntartja magának a jogot, hogy a jelen dokumentumban ismertetett termékek jellemzőit előzetes bejelentés nélkül módosítsa vagy továbbfejlessze. A Nokia semmilyen körülmények között nem felelős adatok elvesztéséért, anyagi veszteségért vagy bármely más véletlen, következmény vagy közvetett kárért, akárhogyan is történt.

A jelen dokumentum tartalmát "adott állapotában" kell elfogadni. Az érvényes jogszabályok által meghatározottakon kívül a Nokia semmiféle kifejezett vagy vélelmezett garanciát nem vállal a dokumentum pontosságával, megbízhatóságával vagy tartalmával kapcsolatban, beleértve, de nem kizárólagosan, az értékesíthetőségre vagy egy adott célra való alkalmasságra vonatkozó garanciát. A Nokia fenntartja a jogot, hogy bármikor, előzetes értesítés nélkül átdolgozza vagy visszavonja a jelen dokumentumot.

A termékek választéka országonként eltérhet. Tájékozódjon a legközelebbi Nokia kereskedőnél.

Ez a készülék megfelel az adott veszélyes anyagok elektromos vagy elektronikus berendezésekben való használatáról szóló 2002/95/EC irányelvnek.

Ez az eszköz olyan alkatrészt, technológiát vagy szoftvert tartalmazhat, amelyre az Egyesült Államok vagy más ország exportra vonatkozó jogszabályai vonatkozhatnak. Tilos a jogszabályoktól eltérő magatartás.

#### AZ FCC, ILLETVE AZ INDUSTRY CANADA MEGJEGYZÉSE

A készülék televízió vagy rádió esetén interferenciát okozhat (például akkor, ha a telefont a vevőberendezések közelében használjuk). Az FCC, illetve az Industry Canada utasíthat a telefon használatának befejezésére, ha az interferenciát nem sikerül kiküszőbölni. Ha segítségre van szükségünk, lépjünk kapcsolatba a helyi szervizképviselettel. A készülék összhangban van az FCC szabályzatának 15-ös részével. A működés során a következő két feltételnek kell eleget tenni: (1) Az eszköz nem okozhat káros interferenciát; és (2) az eszközenek el kell bírnia bármilyen vételi interferenciát, azt is, amelyik nem kívánt működést eredményezhet. A Nokia által kifejezetten nem jóváhagyott módosítások érvényteleníthetik a felhasználónak a készülék üzemeltetésére vonatkozó jogát.

#### NINCS GARANCIAVÁLLALÁS

Lehet, hogy a készülékhez mellékelt, harmadik fél által írt alkalmazásokat olyan természetes vagy jogi személyek hozták létre és birtokolják, akik nem kapcsolódó vállalatai a Nokiának, illetőleg nem állnak kapcsolatban a Nokiával. A Nokia nem rendelkezik a harmadik féltől származó alkalmazások szerzői jogával vagy szellemitulajdon-jogával. Éppen ezért a Nokia nem vállal semmilyen felelősséget ezen alkalmazások végfelhasználói támogatásáért vagy működőképességéért, sem az alkalmazásokban vagy ezekben az anyagokban bemutatott információkért. A Nokia semmiféle garanciát sem vállal ezekre a harmadik fél által biztosított alkalmazásokra.

AZ ALKALMAZÁSOK HASZNÁLATÁVAL A FELHASZNÁLÓ TUDOMÁSUL VESZI, HOGY AZ ALKALMAZÁSOK "JELEN ÁLLAPOTBAN", MINDENNEMŰ, KIFEJEZETT VAGY VÉLELMEZETT GARANCIA NÉLKÜL KERÜLNEK ÁTADÁSRA AZ ALKALMAZANDÓ JOGSZABÁLYOK KERETEI KÖZÖTT. A FELHASZNÁLÓ EZENFELÜL TUDOMÁSUL VESZI, HOGY SEM A NOKIA, SEM KAPCSOLÓDÓ VÁLLALKOZÁSAI NEM VÁLLALNAK SEMMIFÉLE KIFEJEZETT VAGY VÉLELMEZETT GARANCIÁT, NEM KIZÁRÓLAGOSAN BELEÉRTVE A JOGSZAVATOSSÁGOT, A FORGALOMKÉPESSÉGET ÉS AZ ADOTT CÉLNAK VALÓ MEGFELELÉST, ILLETVE HOGY AZ ALKALMAZÁS NEM SÉRTI BÁRMELY HARMADIK FÉL SZABADALMI, SZERZŐI, VÉDJEGYRE VONATKOZÓ VAGY EGYÉB JOGAIT.

3. kiadás, HU

# Tartalomjegyzék

| Biztonságunk érdekében                                             | . 6        |
|--------------------------------------------------------------------|------------|
| Általános információ                                               | . <b>9</b> |
| A funkciókról röviden                                              | 9          |
| Eleresi kodok<br>Nokia terméktámogatás és<br>a Nokia elérhetőségei | 9<br>10    |
| 1. Használatbavétel<br>A SIM-kártya, a microSD-kártya              | 11         |
| és az akkumulátor behelyezése                                      | 11         |
| Az akkumulátor töltése                                             | 13         |
| A telefon be- és kikapcsolása                                      | 13         |
| A dátum és az idő beállítása                                       | 13         |
| Szokásos nasznaláti nelyzet<br>Konfigurációs beállítások           | 14         |
| 2. A telefon                                                       | 15         |
| A gombok és a készülék részei                                      | 15         |
| Készenléti állapot                                                 | 16         |
| Módok                                                              | 17         |
| Ikonok                                                             | 17         |
| Lapozás és kijelölés                                               | 18         |
| Menu                                                               | 19         |
| Bemutató                                                           | 19         |
| Súgó                                                               | 19         |
| Hangerő-szabályozás                                                | 20         |
| Billentvűzár                                                       | 20         |
| Zseblámpa                                                          | 20         |
| <b>3. Hivástunkciók</b>                                            | <b>21</b>  |
| Hívás kezdeményezése                                               | 21         |
| Hívás fogadása vagy elutasítása                                    | 23         |
| Napló                                                              | 24         |
| 4. Szövegírás                                                      | 25         |
| Prediktív szövegbevitel                                            | 26         |
| Szöveg másolása és törlése                                         | 27         |
| 5. Üzenetek                                                        | 27         |
| Uzenetek írása és küldése                                          | 28         |
| Bejövő fogadott üzenetek                                           | 30         |
| Saját mappák                                                       | 31         |

| Postafiók<br>Kimenő mappa                 | 32<br>33       |
|-------------------------------------------|----------------|
| SIM-kártyán lévő üzenetek<br>negtekintése | 34             |
| tálózati hírszolgálat-üzenetek            | 34             |
| Szolgáltatói parancsszerkesztő            | 34             |
| Üzenetek beállításai                      | 35             |
| Ĵzenetolvasó                              | 39             |
| 6. Névjegyzék                             | 39             |
| A Névjegyzék kezelése                     | 40             |
| Névjegycsoportok kezelése                 | 40             |
| Csengőhang hozzárendelése                 | 40             |
| Gyorshívógombok kijelölése                | 41             |
| 7. Galéria                                | 41             |
| A Galéria funkciói                        | 42             |
| ájlok letöltése                           | 42             |
| 3. Média                                  | 42             |
| Kamera                                    | 42             |
| RealPlayer                                | 44             |
| Rögzítő                                   | 45             |
| -lash-lejátszó                            | 45             |
| 9. Szolgáltatások                         |                |
| webböngésző) 4                            | 46             |
| A telefon beállítása                      |                |
| a böngészőszolgáltatáshoz                 | 46             |
| Kapcsolat létrehozása                     | 47             |
| Könyvjelzők megtekintése                  | 47             |
| A kapcsolat biztonsága                    | 48             |
| Neblapok böngészése                       | 48             |
| _etöltés                                  | 49             |
| A kapcsolat bontása                       | 49             |
| A cache ürítése                           | 49             |
| A böngésző beállításai                    | 50             |
| 10. Saját                                 | 51             |
| 「émák                                     | 51             |
| Helymeghatározás                          | F 1            |
| , 5                                       | 51             |
| Navigátor                                 | 51<br>52       |
| Vavigátor<br>ránypontok                   | 51<br>52<br>52 |

| 11. Szervező  | 52 |
|---------------|----|
| Óra           | 52 |
| Naptár        | 53 |
| Átváltó       | 54 |
| Jegyzetek     | 56 |
| Számológép    | 56 |
| Fájlkezelő    | 56 |
| Memóriakártya | 57 |
| Zip manager   | 58 |
|               |    |

| 12. Eszközök       | 59 |
|--------------------|----|
| Hangutasítások     | 59 |
| Hangpostafiók      | 60 |
| Gyorshívás         | 60 |
| Üzemmódok          | 60 |
| Beállítások        | 62 |
| Alkalmazáskezelő   | 72 |
| Aktiválókulcsok    | 74 |
| Eszközkezelő       | 75 |
| Adatátvitel        | 76 |
| Beszéd             | 77 |
| Beállításvarázsló  | 77 |
| Érintésbeállítások | 77 |
| 12 Kanacalatak     | 70 |

# 13. Kapcsolatok 78 PC Suite 78 Bluetooth-kapcsolat 78 Csevegés 81 Kapcsolatkezelő 87

| Tavoli szinkronizalas         |     |
|-------------------------------|-----|
| Infrakapcsolat                | 94  |
| Modem                         | 95  |
| USB-adatkábel                 | 96  |
| 14 Zene                       | 90  |
| 7 analaiótszó                 | 50  |
| Visual Padia                  |     |
|                               | 98  |
| 15. Sport mód                 | 102 |
| Tevékenységek                 | 103 |
| Célok kitűzése                | 104 |
| Gyorsindítás                  | 104 |
| Napló                         | 105 |
| Tesztek                       | 106 |
| Beállítások                   | 106 |
| Nokia Sports Manager          | 106 |
| 16. Az akkumulátor            | 106 |
| Töltés és kisütés             | 106 |
| Nokia akkumulátor-hitelességi | 100 |
| irányelvek                    | 107 |
|                               | 107 |
| Kezelés és karbantartás       | 109 |
| További biztonsági            |     |
| tudnivalók                    | 110 |
| Tárgymutató                   | 114 |
|                               |     |

# Biztonságunk érdekében

Olvassuk el az alábbi egyszerű útmutatót. Az itt leírtak be nem tartása veszélyekkel járhat, sőt törvénysértő lehet. Bővebb információt a részletes felhasználói útmutató tartalmaz.

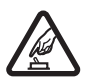

#### BEKAPCSOLÁSKOR ÜGYELJÜNK A BIZTONSÁGRA

Ne kapcsoljuk be a telefont olyan helyen, ahol a rádiótelefonok használata tilos, illetve ahol azok interferenciát vagy veszélyt okozhatnak.

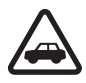

#### AZ ÚTON ELSŐ A BIZTONSÁG

Tartsuk be a helyi törvényeket. Vezetés közben mindig hagyjuk szabadon kezeinket, hogy a járművet irányíthassuk. A biztonság legyen vezetés közben a legfontosabb szempont.

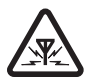

#### INTERFERENCIA

A rádiótelefonok interferencia-érzékenyek lehetnek, ami a teljesítmény romlását okozhatja.

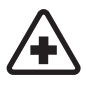

#### KÓRHÁZBAN KAPCSOLJUK KI

Tartsuk be az előírásokat. Orvosi berendezések közelében kapcsoljuk ki a telefont.

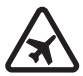

#### REPÜLŐGÉPEN KAPCSOLJUK KI Tartsuk be az előírásokat A mobilkészi

Tartsuk be az előírásokat. A mobilkészülékek interferenciát okozhatnak a repülőgépen.

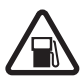

#### TANKOLÁSKOR KAPCSOLJUK KI

Ne használjuk a telefont üzemanyagtöltő-állomásokon. Üzemanyag vagy vegyszerek közelében ne használjuk.

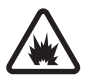

#### ROBBANTÁSI MŰVELETEK HELYSZÍNÉN KAPCSOLJUK KI Tartsuk be az előírásokat. Ne használjuk a telefont olyan helyen, ahol robbantási műveletet készítenek elő.

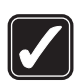

#### MEGFELELŐ HASZNÁLAT

A készüléket csak normál helyzetben használjuk, a termék dokumentációjában leírtaknak megfelelően. Feleslegesen ne érjünk az antennához.

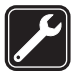

#### SZAKSZERVIZ

A termék üzembe helyezését és javítását csak szakember végezheti.

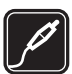

#### TARTOZÉKOK ÉS AKKUMULÁTOROK

Csak a gyártó által jóváhagyott tartozékokat és akkumulátorokat használjuk. Ne csatlakoztassunk nem kompatibilis termékeket.

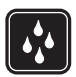

#### VÍZÁLLÓSÁG

A telefon nem vízálló. Tartsuk szárazon.

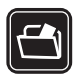

#### **BIZTONSÁGI MÁSOLATOK**

A telefonban tárolt fontos adatokról ne felejtsünk el biztonsági másolatot vagy írásos feljegyzést készíteni.

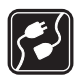

#### CSATLAKOZTATÁS MÁS KÉSZÜLÉKEKHEZ

Más eszközökhöz való csatlakoztatás előtt a biztonsági előírások megismerése érdekében olvassuk el a másik készülék ismertetőjét is. Ne csatlakoztassunk nem kompatibilis termékeket.

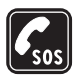

#### SEGÉLYKÉRŐ HÍVÁSOK

Győződjünk meg arról, hogy a telefon be van kapcsolva és működik. A kijelző törléséhez és a kezdőképernyőhöz való visszatéréshez nyomjuk meg a vége gombot, ahányszor csak szükséges. Írjuk be a segélykérőszámot, és nyomjuk meg a Hívás gombot. Adjuk meg a tartózkodási helyünket. Ne szakítsuk meg a kapcsolatot, amig erre engedélyt nem kapunk.

# A készülékről

Az ebben a kézikönyvben ismertetett vezeték nélküli készülék GSM 900/1800/1900-as hálózatokon képes üzemelni. A hálózatokról szóló további tájékoztatásért keressük fel a szolgáltatót.

A készülék funkcióinak használatakor tartsuk be a törvényeket, és tartsuk tiszteletben mások személyiségi és egyéb törvényes jogait.

Képek és videofájlok rögzítésekor tartsuk be a törvényeket, és tartsuk tiszteletben a helyi szokásokat, valamint mások személyiségi, szerzői és egyéb jogait.

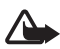

Figyelmeztetés: A készülék funkcióinak használatához (az ébresztőórát kivéve) a készüléknek bekapcsolt állapotban kell lennie. Ne kapcsoljuk be a készüléket olyan helyen, ahol a rádiófrekvenciás eszközök használata interferenciát vagy veszélyt okozhat.

### Hálózati szolgáltatások

A telefon használatához szükség van egy mobilszolgáltatóval kötött szolgáltatási szerződésre. A készülék számos funkciója a rádiófrekvenciás hálózat szolgáltatásaitól függően működik. Ezek a hálózati szolgáltatások nem biztos, hogy minden hálózatban elérhetők, illetve előfordulhat, hogy azokat külön meg kell rendelni a saját szolgáltatónknál. Szükség esetén a szolgáltatás használatára és díjszabására vonatkozóan további tájékoztatást is kérni kell a szolgáltatótól. Egyes hálózatokban a hálózati szolgáltatások esetleg csak korlátozott módon használhatók. Egyes hálózatok például nem támogatnak minden nyelvtől függő karaktert és szolgáltatást.

Lehet, hogy a készüléken a szolgáltató kérésére bizonyos funkciók nem érhetők el vagy nem aktívak. Az ilyen funkciók meg sem jelennek az eszköz menüiben. Az is előfordulhat, hogy a készülék az általánostól eltérő módon lett beállítva. Ez érintheti a menüelemek neveit, azok sorrendjét, illetve az ikonokat. További tájékoztatásért forduljunk a szolgáltatóhoz. Ez a készülék támogatja a TCP/IP protokollon alapuló WAP 2.0-s protokollokat (a HTTP-t és az SSL-t). A készülék egyes funkciói, például az internetes böngészés, az e-mail, az adóvevő, a csevegés és a multimédia üzenetküldés csak akkor vehetők igénybe, ha azt a hálózat támogatja.

# Tartozékok, akkumulátorok és töltők

Mielőtt a készülékkel használjuk, ellenőrizzük a töltő modellszámát. A készülék AC-3 és AC-4 típusú töltővel használható. A készülék BL-5B típusú akkumulátorral működik.

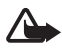

Figyelmeztetés: Ehhez a típusú készülékhez kizárólag a Nokia által jóváhagyott akkumulátorokat, töltőkészülékeket és tartozékokat használjuk. Más típusok alkalmazása érvénytelenítheti az engedélyeket és garanciákat, s emellett veszélyes is lehet.

A gyártó által engedélyezett tartozékokról a márkakereskedőktől kaphatunk bővebb felvilágosítást.

Néhány praktikus szabály a tartozékokra vonatkozóan:

- Minden tartozékot tartsunk kisgyermekektől távol.
- A tartozékok hálózati kábelét mindig a csatlakozónál (ne a kábelnél) fogva húzzuk ki a konnektorból.
- Rendszeresen ellenőrizzük, hogy a járműbe beszerelt tartozékok rögzítése és működése megfelelő-e.
- A bonyolult autós tartozékok beszerelését kizárólag szakember végezheti.

# A funkciókról röviden

A készülék számos, a mindennapi használat során jól használható funkcióval rendelkezik. Ilyen például a Naptár, az E-mail alkalmazás, az Óra, az Ébresztőóra, az XHTML webböngésző és a Rádió. A készülék által nyújtott további szolgáltatások:

- Váltás gomb a telefon, sport és zene mód közti átkapcsoláshoz
- Üzenetolvasó a szöveges üzenetek meghallgatásához
- Zenelejátszó, amely támogatja az MP3, WMA, AAC és eAAC+ kiterjesztésű fájlok lejátszását
- Sport mód, amely edzésfigyelőt, lépésszámlálót, edzésnaplót és edzésprogram-tervezőt tartalmaz
- Érintőparancsok szöveges üzenetek meghallgatásához, edzésadatok eléréséhez és a zenelejátszás vezérléséhez
- 2-megapixeles kamera videorögzítési lehetőséggel
- Fejlett hanghívási és hangutasítási lehetőségek
- Bluetooth- és infrakapcsolat

# Elérési kódok

### <u>Biztonsági kód</u>

A biztonsági kód (5–10 számjegy) megvédi a telefont a jogosulatlan használattól. Az előre beállított kód: 12345. Változtassuk meg a kódot, és az új kódot tartsuk titkos, biztonságos helyen, a telefontól távol. A kód megváltoztatásáról és a kódkérés beállításáról lásd: "Biztonság", 68. oldal.

Ha a biztonsági kódot egymás után ötször elrontjuk, a telefon figyelmen kívül fogja hagyni a további próbálkozásokat. Várjunk 5 percet, majd próbáljuk újra. A készülékbe előre beprogramozott segélykérőszám a készülék lezárt állapotában felhívható.

### PIN-kódok

 A PIN-kód, azaz személyes azonosítószám és az univerzális személyes azonosítószám (UPIN-kód) (4-8 számjegy) megvédi a SIM-kártyát a jogosulatlan használat ellen. Lásd: "Biztonság", 68. oldal. A PIN-kódot általában a SIM-kártyával kapjuk.

- A PIN2-kód (4-8 számjegy), amelyet általában a SIM-kártyával együtt kapunk meg, bizonyos funkciók használatához szükséges.
- A modul PIN-kód a biztonsági modul információinak eléréséhez kell. A modul-PIN-kódot a SIM-kártyával kapjuk, ha a SIM-kártya tartalmaz biztonsági modult.
- Az aláíró PIN-kód a digitális aláírásokhoz szükséges. Az aláíró PIN-kódot a SIM-kártyával kapjuk, ha a SIM-kártya tartalmaz biztonsági modult.

### <u>PUK-kódok</u>

A személyes feloldókulcs (PUK-kód) és az univerzális személyes feloldókulcs (UPUK-kód) (8 számjegy) a blokkolt PIN-kód, illetve a blokkolt UPIN-kód módosításához szükséges. A PUK2 a blokkolt PIN2-kód módosításához szükséges.

Ha a kódot nem kaptuk meg a SIM-kártyával, szerezzük be azt a helyi szolgáltatótól.

### Korlátozó jelszó

A korlátozó jelszó (4 számjegy) a *H.korl. beáll.* funkció használatához szükséges. Lásd: "Híváskorlátozás", 71. oldal. Ezt a jelszót a szolgáltatótól kaphatjuk meg.

Ha egymás után háromszor hibásan adjuk meg a korlátozó jelszót, a rendszer blokkolja a jelszót. Forduljunk a hálózat üzemeltetőjéhez vagy a szolgáltatóhoz.

# Nokia terméktámogatás és a Nokia elérhetőségei

A www.nokia.com/support címen vagy a helyi Nokia weboldalon a kiegészítő információk, a letöltéseket és a Nokia termékekhez kapcsolódó szolgáltatások mellett megtalálhatjuk a kézikönyv legújabb változatát.

A webhelyen tájékozódhatunk a Nokia termékek és szolgáltatások használatáról. Ha szeretnénk felvenni a kapcsolatot a Nokia ügyfélszolgálatával, keressük ki a megfelelő kapcsolattartót a Nokia központok listájáról a www.nokia.com/customerservice címen.

Ha karbantartási szolgáltatások iránt érdeklődünk, a www.nokia.com/repair címen kereshetjük meg a legközelebbi Nokia szolgáltatóközpontot.

#### Szoftverfrissítések

A Nokia szoftverfrissítéseket hozhat létre, amelyek új funkciókat, továbbfejlesztett funkciókat vagy jobb működést kínálnak. Ezeket a szoftverfrissítéseket a Nokia Software Updater alkalmazás segítségével kérhetjük le. A készülék szoftverének frissítéséhez szükségünk van a Nokia Software Updater alkalmazásra, egy Microsoft Windows 2000 vagy XP operációs rendszert használó számítógépre, szélessávú internetkapcsolatra, valamint egy kompatibilis adatkábelre a készülék és a számítógép összekapcsolásához.

További tudnivalókért és a Nokia Software Updater alkalmazás letöltéséhez látogassunk el a www.nokia.com/softwareupdate webhelyre, illetve a helyi Nokia weboldalra.

# 1. Használatbavétel

#### A SIM-kártya, a microSD-kártya és az akkumulátor behelyezése

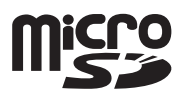

Az akkumulátor kivétele előtt mindig kapcsoljuk ki a készüléket, és húzzuk ki a töltőt.

A SIM-kártyákat tartsuk kisgyermekek számára nem elérhető helyen.

A microSD-kártyát tartsuk távol a gyermekektől.

A SIM-szolgáltatások elérhetőségéről és használatáról a SIM-kártya értékesítőjétől kaphatunk felvilágosítást. Ez lehet a szolgáltató, a hálózat üzemeltetője vagy más értékesítő.

Csak kompatibilis microSD-kártyát használjunk a készülékhez. Más memóriakártyák, mint például a csökkentett méretű multimédia kártyák nem kompatibilisek a készülékkel, ráadásul bele sem férnek a microSD-kártya tartójába. Egy nem kompatibilis memóriakártya használata kárt okozhat a memóriakártyában és a készülékben egyaránt, valamint a nem kompatibilis kártyán tárolt adatok is megsérülhetnek.

Ehhez a készülékhez kizárólag a Nokia által jóváhagyott microSD-kártyát használjunk. A Nokia az elfogadott ipari szabványt követi a memóriakártyák tekintetében, de előfordulhat, hogy valamely más gyártó terméke nem működik megfelelően vagy nem teljesen kompatibilis ezzel a készülékkel.

 A telefon hátoldalát magunk felé tartva forgassuk el a csavart az óramutató járásával ellentétes irányban 90 fokkal (például egy pénzérme segítségével). Vegyük le a hátlapot.

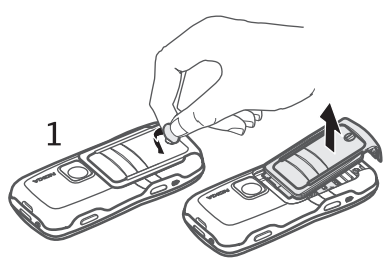

- 2. Távolítsuk el az akkumulátort az ábrán látható módon.
- 3. A SIM-kártya tartójának kiemeléséhez csúsztassuk a tartót a nyíl irányába, majd nyissuk fel. Helyezzük be a SIM-kártyát úgy, hogy a kártya ferdén levágott sarka a foglalat ferdén levágott sarkához illeszkedjen. Csukjuk le a SIM-kártya tartóját, és a nyíllal ellentétes irányba csúsztatva rögzítsük a helyére.
- 4. A microSD-kártya tartójának kiemeléséhez csúsztassuk a tartót a nyíl irányába, majd nyissuk fel. Helyezzük be a microSD-kártyát úgy, hogy az arany színű érintkezőt tesszük be először, és az érintkezőnek lefelé kell majd néznie a kártyatartó lezárásakor. Csukjuk le a microSD-kártya tartóját, és ellentétes irányba csúsztatva rögzítsük a helyére.
- 5. Helyezzük vissza az akkumulátort.

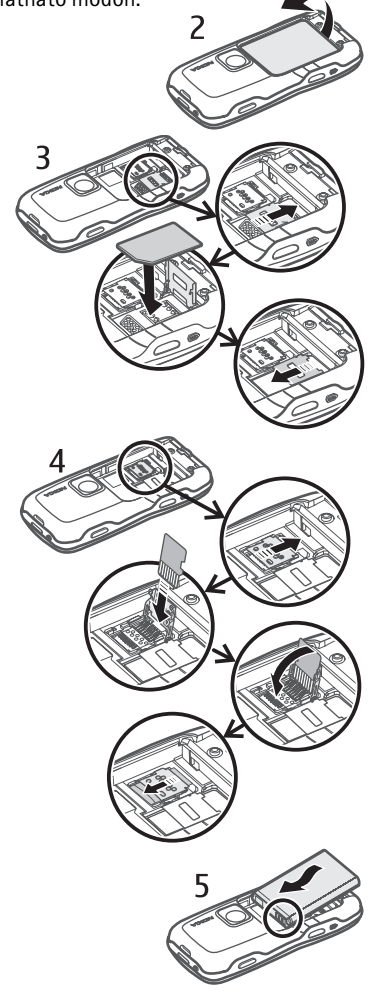

 Helyezzük vissza a hátlapot. Ellenőrizzük, hogy a hátlap tömítései a helyükre kerültek-e. Rögzítsük a hátlapot, ehhez forgassuk el a csavart az óramutató járásával egyezően 90 fokkal.

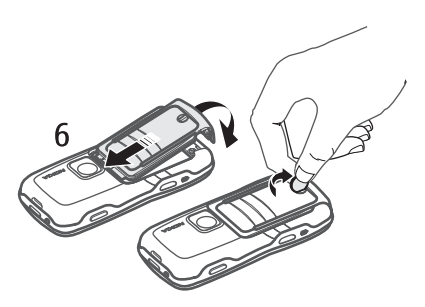

# Az akkumulátor töltése

Csatlakoztassuk a töltőt a fali aljzatba. A töltő kábelét dugjuk be a telefon alján levő csatlakozóba.

Abban az esetben, ha az akkumulátor teljesen lemerült, a töltés jelzése lehet, hogy csak néhány perc múlva jelenik meg, addig telefonhívást sem tudunk lebonyolítani.

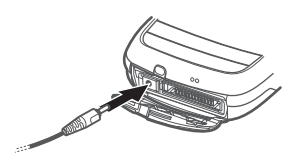

A töltési idő függ a használt töltőtől és az akkumulátortól. A BL-5B típusú akkumulátor feltöltése AC-3 típusú akkumulátortöltővel kb. 2 óra 20 percet, AC-4 töltővel pedig kb. 1 óra 20 percet vesz igénybe.

# A telefon be- és kikapcsolása

Nyomjuk meg és tartsuk lenyomva a bekapcsológombot.

Ha a telefon a PIN-kódot kéri, írjuk be a PIN-kódot, majd válasszuk az **OK** lehetőséget.

Ha a telefon a biztonsági kódot kéri, írjuk be a biztonsági kódot, majd válasszuk az **OK** lehetőséget. A biztonsági kód gyári beállítása: 12345.

# A dátum és az idő beállítása

A megfelelő időzóna, idő és dátum beállításához válasszuk ki a listáról azt a várost, amely a legközelebb van a lakóhelyünkhöz (és azonos időzónában van vele), majd adjuk meg a dátumot és a pontos időt.

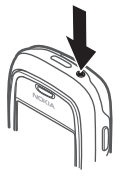

# Szokásos használati helyzet

A telefont csak normál helyzetében használjuk. A készülék belső antennával rendelkezik.

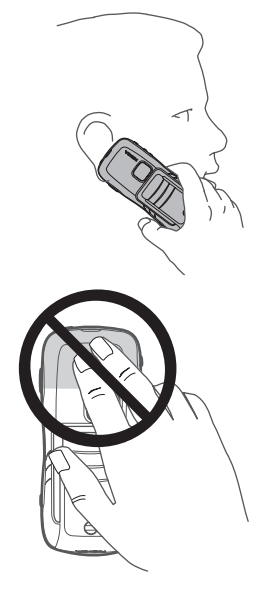

Megjegyzés: Más rádió adó-vevőkhöz hasonlóan, lehetőleg ne érjünk a bekapcsolt készülék antennájához. Az antenna megérintése a hangminőség romlását okozhatja, és a készülék esetleg a szükségesnél magasabb energiaszinten fog üzemelni. Ha a készülék működtetése közben nem érünk az antenna környékéhez, optimalizálhatjuk az antenna teljesítményét és az akkumulátor élettartamát.

# Konfigurációs beállítások

A multimédia üzenetek, a csevegés, az adóvevő, az e-mail alkalmazás, a szinkronizálás, a folyamatos letöltés melletti lejátszás (streaming), illetve a böngésző szolgáltatás használatához a telefonon meg kell adnunk a megfelelő konfigurációs beállításokat. Előfordulhat, hogy a SIM-kártya alapján a telefon automatikusan konfigurálni tudja a böngészést, az MMS-küldést, a hozzáférési pontot és a folyamatos letöltés melletti lejátszást. A beállításokat közvetlenül konfigurációs üzenetként is megkaphatjuk, amelyet aztán mentenünk kell a telefonon. A beállítások elérhetőségével kapcsolatos további tájékoztatásért forduljunk a hálózat üzemeltetőjéhez, a szolgáltatóhoz vagy a Nokia hivatalos viszonteladójához.

Ha megkaptuk a konfigurációs üzenetet, de a beállítások mentése és aktiválása nem történik meg automatikusan, a kijelzőn az 1 új üzenet felirat jelenik meg. Az üzenet megnyitásához válasszuk a **Megjelen.** parancsot. A beállítások mentéséhez válasszuk az **Opciók** > *Mentés* lehetőséget. Ha a telefon megjeleníti a következő üzenetet: *Konfig. beállítások PIN-kódja:*, adjuk meg a beállítások PIN-kódját, majd válasszuk az **OK** lehetőséget. A PIN-kódot a szolgáltatótól kaphatjuk meg.

# 2. A telefon

# A gombok és a készülék részei

Hangszóró (1)

Zseblámpa (2) Kihangosító hangszóró (3)

Bekapcsológomb (4)

Vezérlőgomb (5)

Váltás gomb (6)

Választógombok (7)

Hívás gomb (8)

Vége gomb (9)

Menü gomb (10)

Törlés gomb (11)

Számgombok (12)

Infraport (13)

Szerkesztés gomb (14)

A kamera lencséje (15)

Adóvevő gomb (16)

Hangerőgombok (17)

Hátlap csavarja (18)

A töltő csatlakozója (19)

Csuklópánt nyílása (20)

Pop-Port<sup>™</sup> csatlakozó (21)

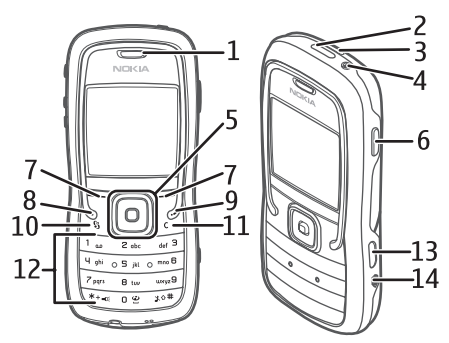

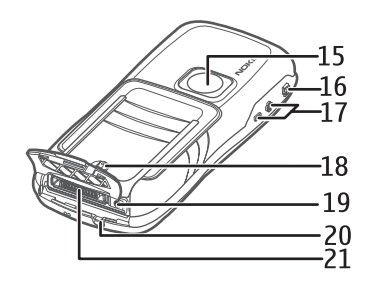

# I Készenléti állapot

Ha a telefont bekapcsoltuk, és az kapcsolódik a hálózathoz, a telefon készenléti állapotban van és használatra kész.

Térerő (1) Óra (2) Szolgáltató (3) Dátum vagy aktív üzemmód (4) Akkutöltöttség (5) Bal választógomb hivatkozása (6) Jobb választógomb hivatkozása (7)

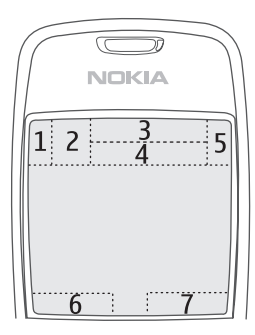

A dátum helyett az aktív üzemmód neve jelenik meg, ha nem az Általános vagy az Offline üzemmód van kiválasztva.

Az üzemmód módosításához röviden nyomjuk meg a bekapcsológombot, és válasszuk ki az egyik üzemmódot.

A legutóbb tárcsázott számok listájának megjelenítéséhez nyomjuk meg a hívás gombot.

Hangutasítások használatához tartsuk lenyomva a jobb oldali választógombot.

Internetkapcsolat kezdeményezéséhez nyomjuk meg és tartsuk lenyomva a **0** gombot.

### <u>Készenléti állapotban a vezérlőgombbal használható</u> <u>hivatkozások</u>

Aktív készenléti módban nem használhatók a vezérlőgombbal elérhető funkciók.

A *Névjegyzék* megnyitásához nyomjuk lefelé vagy nyomjuk meg a vezérlőgombot. A kamera aktiválásához nyomjuk felfelé a vezérlőgombot. A *Naptár* megnyitásához lapozzunk jobbra. Szöveges üzenet írásához lapozzunk balra.

A vezérlőgombhoz rendelt alkalmazáshivatkozások módosításáról lásd a "Készenléti állapot" című részt a "Beállítások" fejezetben (62. oldal).

Előfordulhat, hogy néhány hivatkozás rögzítve van, így azok nem módosíthatók.

# <u>Aktív készenlét</u>

Bekapcsolt aktív készenlét módban a fő képernyőről gyorsan elérhetők a leggyakrabban használt alkalmazások. Az aktív készenlét üzemmód megjelenítésének beállításához válasszuk a **Menü** > *Eszközök* > *Beállítások* > *Telefon* > *Készenléti állapot* > *Aktív készenlét* > *Be* vagy *Ki* lehetőséget.

Aktív készenlét módban az alapértelmezett alkalmazások jelennek meg a kijelző felső részén, azok alatt pedig a naptár, a teendők és a lejátszó eseményei láthatók. Alkalmazás vagy esemény kiválasztásához lapozzunk a kívánt alkalmazáshoz vagy eseményhez, és nyomjuk meg a vezérlőgombot.

# Módok

A telefon három különböző móddal rendelkezik: telefon mód, zene mód és sport mód. Sport módban nyomon követhetjük edzésünket, edzéstervet készíthetünk, célokat tűzhetünk ki, feldolgozhatjuk eredményeinket, valamint teszteket végezhetünk. Zene módban gyorsan megnyithatjuk a zenelejátszót.

### Váltás a módok között

A telefon, zene és sport mód közti gyors átkapcsoláshoz nyomjuk meg a váltás gombot. Módváltáskor a vezérlőgomb színe egy pillanatra megváltozik: sport módba kapcsoláskor pirosan, zene módba kapcsoláskor zölden, telefon módba kapcsoláskor pedig fehéren villan fel.

### Ikonok

- A telefon GSM-hálózathoz kapcsolódik.
- Egy vagy több üzenet érkezett az Üzenetek alkalmazás Bejövő mappájába.
- A *Kimenő* mappában üzenetek várakoznak elküldésre. Lásd: "Kimenő mappa", 33. oldal.
- Nem fogadott hívásokat regisztrált a telefon. Lásd: "Utolsó hívások",
   24. oldal.
- Akkor jelenik meg, ha a Csengés típusa beállításnál a Néma lehetőséget, az Üzenetjelző hang és az E-mail figyelm. hang beállításnál pedig a Ki parancsot választjuk. Lásd: "Üzemmódok", 60. oldal.
- A telefon billentyűzete le van zárva. Lásd: "Billentyűzár", 20. oldal.

- () A kihangosító hangszóró aktiválva van.
- Ébresztést állítottunk be.
- 2 A második telefonvonal van használatban. Lásd a *Használt vonal* című részt a "Hívás" fejezetben (64. oldal).
- Minden bejövő hívást a hangpostafiókra vagy a másik számra irányítottunk át. Ha két telefonvonalunk van, akkor az első vonal átirányításjelzője az <u>1</u>, a második vonalé pedig a <u>2</u>.
   Fülhallgató van csatlakoztatva a telefonhoz.
   Hurokkészlet van csatlakoztatva a telefonhoz.
   Megszakadt a kapcsolat a Bluetooth-kapcsolattal csatlakozó fülhallgatóval.
   D / D<sup>+</sup> Adathívás van folyamatban.
- Csomagkapcsolt kapcsolat elérhető.
- 😤 🛛 Aktív csomagkapcsolt kapcsolat.
- 🐇 🛛 Tartásban lévő csomagkapcsolt kapcsolat.
- A Bluetooth aktív.
- (\*) Adatátvitel Bluetooth-kapcsolaton keresztül. Lásd: "Bluetooth-kapcsolat", 78. oldal.
- Aktív infrakapcsolat működik. Ha az infra funkció aktív, de nincs kapcsolat, a jelző villog.
- Aktív USB-kapcsolat működik.

Más ikonok is megjelenhetnek. Az adóvevő kijelzéseit lásd: "Adóvevő", 87. oldal.

# Lapozás és kijelölés

Balra, jobbra, felfelé vagy lefelé történő lapozáshoz nyomjuk meg a vezérlőgomb szélét. A kijelölt elem kiválasztásához nyomjuk meg a vezérlőgomb közepét.

# <u>Alkalmazás elemeinek kijelölése és elvetése</u>

Alkalmazás elemének kijelöléséhez nyomjuk meg és tartsuk lenyomva a szerkesztés gombot, majd nyomjuk meg a vezérlőgombot. Több egymás melletti elem kijelöléséhez nyomjuk meg és tartsuk lenyomva a szerkesztés gombot, majd lapozzunk felfelé vagy lefelé.

# Menü

A menüből a készülék funkcióit érhetjük el. A főmenü megnyitásához nyomjuk meg a **Menü** gombot.

Alkalmazás vagy mappa megnyitásához lépjünk a kívánt alkalmazásra vagy mappára, és nyomjuk meg a vezérlőgombot.

A menü megjelenítésének módosításához válasszuk a **Menü** > **Opciók** > *Nézet módosítása* > *Háló* vagy *Lista* lehetőséget.

A menüben található funkciók sorrendjének módosítása esetén a menüelemek sorrendje eltérhet a Felhasználói útmutatóban szereplő normál sorrendtől.

Alkalmazás vagy mappa bezárásához válasszuk egymás után többször a **Vissza** és a **Kilép** parancsot, amíg vissza nem jutunk készenléti módba, vagy válasszuk az **Opciók** > *Kilépés* parancsot.

A megnyitott alkalmazások megjelenítéséhez, illetve az alkalmazások közötti váltáshoz nyomjuk meg és tartsuk lenyomva a Menü gombot. Megnyílik az alkalmazásváltó ablak, amelyben a megnyitott alkalmazások listája látható. Lapozzunk a kívánt alkalmazáshoz és válasszuk ki azt.

Az alkalmazások háttérben történő futtatása jobban igénybe veszi az akkumulátort, és csökkenti annak élettartamát.

# Bemutató

A Bemutató megismertet a telefon funkcióval és bemutatja a telefon használatának alapvető lépéseit. A Bemutató a telefon első bekapcsolásakor automatikusan elindul. Ha szeretnénk a Bemutatót kézzel elindítani, válasszuk a **Menü** > *Bemutató* parancsot, majd válasszuk ki a kívánt bemutatóelemet.

# ■ Súgó

A telefonhoz környezetfüggő súgó tartozik. A súgó az egyes alkalmazásokból, illetve a főmenüből érhető el.

Ha egy megnyitott alkalmazásból szeretnénk elérni a súgót, válasszuk az **Opciók** > *Súgó* parancsot. A súgó és a háttérben futó alkalmazás közötti váltáshoz nyomjuk meg és tartsuk lenyomva a **Menü** gombot. Válasszuk az **Opciók** lehetőséget, majd válasszunk az alábbi menüpontok közül:

*Témakör-lista* – a megfelelő kategóriában elérhető témakörök listájának megtekintése.

Súgó-kategórialista – a súgókategóriák listájának megtekintése.

Keresés kulcsszóra – súgótémakörök keresése kulcsszavak alapján.

A súgó főmenüből való megnyitásához válasszuk az *Eszközök > Súgó* parancsot. A súgótémakörök listájának megtekintéséhez válasszuk ki a kívánt alkalmazást a súgókategóriák listájáról. A súgótémakörök listája ( ) és a kulcsszavak listája ( ) közötti váltáshoz lapozzunk balra vagy jobbra. A kapcsolódó súgótémakör megjelenítéséhez nyomjuk meg a vezérlőgombot.

# Hangerő-szabályozás

A hangszóró vagy a kihangosító hangszóró hangerejének hívás során vagy hangfájl hallgatása közben történő beállításához nyomjuk meg a megfelelő hangerőgombot.

A kihangosító hangszóró hívás közbeni bekapcsolásához válasszuk a **Hangsz.** parancsot.

A kihangosító hangszóró hívás közbeni kikapcsolásához válasszuk a **Kézibesz.** parancsot.

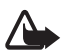

Figyelmeztetés: Kihangosításkor ne tegyük a készüléket a fülünkhöz, mert a hangerő nagyon nagy lehet.

# Billentyűzár

Ha meg szeretnénk akadályozni a gombok véletlen megnyomását, nyomjuk meg a bal oldali választógombot, majd másfél másodpercen belül a \* gombot.

A billentyűzár kikapcsolásához válasszuk a **Kiold** lehetőséget, majd másfél másodpercen belül nyomjuk meg a \* gombot.

A készülékbe előre beprogramozott segélykérőszám a billentyűzár bekapcsolt állapotában is felhívható.

# Zseblámpa

A lámpa be- vagy kikapcsolásához készenléti módban nyomjuk meg és tartsuk lenyomva a \* gombot.

# 3. Hívásfunkciók

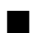

### Hívás kezdeményezése

1. Készenléti állapotban írjuk be a telefonszámot a körzetszámmal együtt. Szám törléséhez nyomjuk meg a törlés gombot.

Nemzetközi hívásnál nyomjuk meg kétszer a \* gombot (a + karakter jelenti a nemzetközi hívókódot), ezután írjuk be az ország hívókódját, a körzetszámot (a bevezető nulla nélkül), végül a telefonszámot.

2. A szám hívásához nyomjuk meg a hívás gombot.

Beszélgetés során a hangerő szabályozásához nyomjuk meg a megfelelő hangerőgombot.

3. A hívás befejezéséhez vagy a hívási kísérlet megszakításához nyomjuk meg a vége gombot.

A készülékbe előre beprogramozott segélykérőszám olyan biztonsági funkciók használata esetén is felhívható, amelyek korlátoznak bizonyos hívásokat (híváskorlátozás, zárt felhasználói csoport és számkorlátozás).

Ha a Névjegyzék mappából szeretnénk hívást kezdeményezni, válasszuk a Menü > Névjegyzék parancsot. Lépjünk a kívánt névre, vagy írjuk be a név első betűjét és lapozzunk a kívánt névhez. A szám hívásához nyomjuk meg a hívás gombot.

A hangpostafiók (hálózati szolgáltatás) hívásához készenléti állapotban nyomjuk meg és tartsuk lenyomva az 1 gombot. A hangpostafiók hívása előtt meg kell adnunk hangpostafiókunk számát. Lásd: "Hangpostafiók", 60. oldal.

A legutóbb tárcsázott számok valamelyikének hívásához nyomjuk meg készenléti módban a hívás gombot. Megjelenik a 20 legutóbb tárcsázott szám listája. Lapozzunk a kívánt számhoz, majd annak hívásához nyomjuk meg a hívás gombot. Adóvevős hívás kezdeményezése, lásd: "Adóvevő", 87. oldal.

# Gyorshívás

A 2-9 gyorshívó gombokhoz telefonszámokat rendelhetünk. Lásd: "Gyorshívógombok kijelölése", 41. oldal.

A számot a következő módszerek egyikével tudjuk felhívni:

- Nyomjuk meg a gyorshívógombot, majd a hívás gombot.
- Ha a Gyorshívás funkció állapota Be, nyomjuk meg és tartsuk lenyomva a gyorshívógombot mindaddig, amíg a hívás el nem kezdődik. A gyorshívás bekapcsolásához (Gyorshívás Be), válasszuk a Menü > Eszközök > Beállítások > Hívás > Gyorshívás > Be lehetőséget.

## Fejlett hanghívás

Telefonhívást kezdeményezhetünk úgy, hogy kimondunk egy nevet a telefon partnerlistáján található nevek közül. A telefon partnerlistáján található összes bejegyzéshez automatikusan létrejön a hangutasítás.

Használjunk hosszú neveket, és a különböző telefonszámokhoz ne használjunk hasonló hangzásúakat.

#### Hanghívás kezdeményezése

Ha a telefonon futó alkalmazás adatküldéshez és -fogadáshoz csomagkapcsolt adatátvitelt használ, a hanghívás funkció használatához be kell zárnunk az adott alkalmazást.

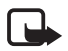

**Megjegyzés:** A hangminták használata nehézségekbe ütközhet, például zajos környezetben vagy vészhelyzet esetén, ezért ne számítsunk minden körülmény között a hanghívásra.

 Készenléti állapotban nyomjuk meg és tartsuk lenyomva a jobb választógombot. Egy rövid hangjelzés hallható, és a *Most beszéljen* szöveg jelenik meg.

Ha szabályozógombbal rendelkező kompatibilis fülhallgatót használunk, nyomjuk meg és tartsuk lenyomva a fülhallgató szabályozógombját.

2. Tisztán mondjuk ki a hangutasítást. A telefon lejátssza a legjobb találat eredeti hangutasítását. A telefon körülbelül másfél másodperc elteltével tárcsázza a számot. Ha a találat nem helyes, akkor még mielőtt a telefon tárcsázna, válasszuk a **Tovább** parancsot, majd válasszunk egy másik bejegyzést. A hangutasítások segítségével a hanghíváshoz hasonlóan használhatjuk a telefonos funkciókat. Lásd: "Hangutasítások", 59. oldal.

### Konferenciahívás kezdeményezése

A konferenciahívás hálózati szolgáltatás.

- 1. Hívjuk fel az első résztvevőt.
- Egy másik résztvevő felhívásához válaszuk az Opciók > Új hívás parancsot. Az első hívás automatikusan tartásba kerül.
- Amikor a hívott fél fogadta az új hívást, bekapcsolhatjuk az első résztvevőt a konferenciahívásba. Ehhez válasszuk az Opciók > Konferencia lehetőséget.
  - Ha új résztvevőt szeretnénk bevonni a konferenciahívásba, ismételjük meg a 2. lépést, és válasszuk az Opciók > Konferencia > Konferenciába lehetőséget. A telefon velünk együtt legfeljebb hat résztevő közötti konferenciahívást tesz lehetővé.

- Ha valamelyik résztvevővel magánbeszélgetést szeretnénk folytatni, válasszuk az Opciók > Konferencia > Magán lehetőséget. Jelöljük ki a résztvevőt, és válasszuk a Magán parancsot. A konferenciahívás tartásba kerül a telefonon. A többi résztvevő tovább folytathatja a konferenciabeszélgetést. A konferenciahíváshoz való visszatéréshez válasszuk az Opciók > Konferenciába lehetőséget.
- Ha a konferenciahívás egyik résztvevőjének vonalát bontani szeretnénk, válasszuk az Opciók > Konferencia > Résztvevő bontása lehetőséget, lapozzunk a résztvevőre, és válasszuk a Bont parancsot.
- 4. A konferenciahívás befejezéséhez nyomjuk meg a vége gombot.

# Hívás fogadása vagy elutasítása

A hívás fogadásához nyomjuk meg a hívás gombot.

Beszélgetés során a hangerő szabályozásához nyomjuk meg a megfelelő hangerőgombot.

A hívás fogadása előtt a bejövő hívás csengetésének elnémításához válasszuk a **Némít** parancsot.

**Tipp:** Ha a telefonhoz azzal kompatibilis fülhallgató csatlakozik, a hívást a fülhallgató gombja segítségével is fogadhatjuk.

Hívás elutasításához nyomjuk meg a vége gombot. A hívó fél a foglalt hangjelzést hallja. Ha a *Hívásátirányít.* beállítást *Ha foglalt* értékre állítottuk, a hívás elutasítása egyúttal átirányítást is jelent.

Hívás elutasításakor a hívás elutasításának okát tartalmazó SMS-t küldhetünk a hívónak. Ehhez válasszuk az **Opciók** > *SMS küldése* parancsot. Elküldése előtt szerkeszthetjük a szöveget. Lásd a *Híváselutasítás SMS-sel* és az *Üzenetszöveg* című részt a "Hívás" fejezetben (63. oldal).

# <u>Hívásvárakoztatás</u>

A *Hívásvárakoztatás* bekapcsolásához (hálózati szolgáltatás) válasszuk a **Menü** > *Eszközök* > *Beállítások* > *Hívás* > *Hívásvárakoztatás* > *Aktiválás* parancsot.

Hívás közben a várakoztatott hívás fogadásához nyomjuk meg a hívás gombot. Az első hívás tartásba kerül. Az aktív hívás befejezéséhez nyomjuk meg a vége gombot.

A két hívás közötti váltáshoz válasszuk a Felcserél parancsot.

### Lehetőségek hívás közben

A hívás közben használható funkciók többsége hálózati szolgáltatás. Az elérhetőséggel kapcsolatban forduljunk a hálózat üzemeltetőjéhez vagy a szolgáltatóhoz.

Az alábbi lehetőségek eléréséhez hívás közben válasszuk az **Opciók** parancsot és a következő parancsok egyikét:

Mikrofon ki vagy Bekapcs.; Kézibeszélő be, Hangszóró be vagy Kihangosító be (ha kompatibilis Bluetooth-fülhallgató van a készülékhez csatlakoztatva); Aktív hívás vége vagy Minden hívás vége; Új hívás; Konferencia; Fogadás; Elutasítás; Felcserélés; Tartás vagy Visszavétel; és Aktív készenl. megnyit..

Átadás – a tartott hívás összekapcsolása az aktív hívással és a hívásból való kilépés.

Felcserélés – az aktív hívás befejezése és a várakozó hívás fogadása.

*DTMF küldése* – DTMF-jelsorok, például jelszó küldése. Írjuk be a DTMF-jelsort, vagy keressük ki azt a *Névjegyzék* mappából. Várakozásra utasító karakter (**w**) vagy szünetkarakter (**p**) beírásához a \* gombot kell többször megnyomni. A jelsor elküldéséhez válasszuk az **OK** lehetőséget.

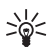

Tipp: A DTMF-jelsorozatokat a névjegyek Telefonszám vagy DTMF mezőjébe írhatjuk be.

# Napló

A naplóban figyelemmel kísérhetjük a telefon által regisztrált telefonhívásokat, szöveges üzeneteket, a csomagkapcsolt adatátviteli csatlakozásokat, a fax- és adathívásokat.

Az általános kommunikációs naplóban a távoli postafiókhoz, multimédia üzenetközponthoz vagy böngészőoldalakhoz való csatlakozások adathívásokként vagy csomagkapcsolt adatátviteli csatlakozásokként jelennek meg.

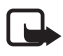

**Megjegyzés:** A szolgáltató által ténylegesen számlázott hívási és szolgáltatási összeg a hálózat jellemzőitől, az alkalmazott kerekítésektől, az adóktól, illetve más tényezőktől is függhet.

Egyes számlálók, így az élettartam-számláló is nullázódhat szerviz vagy szoftverfrissítés során.

# <u>Utolsó hívások</u>

A telefon regisztrálja a nem fogadott, a fogadott és a tárcsázott hívásokat, valamint a hívások hozzávetőleges idejét. A telefon csak akkor regisztrálja a nem fogadott vagy a fogadott hívásokat, ha a hálózat támogatja ezt a funkciót, a telefon be van kapcsolva és a hálózati szolgáltatás területén belül van.

A legutóbbi hívások megtekintéséhez (hálózati szolgáltatás) válasszuk a **Menü** > *Napló > Utolsó hívások* lehetőséget és egy hívástípust.

### Híváslisták törlése

Az Utolsó hívások listában lévő összes hívás törléséhez válasszuk az **Opciók** > Utolsó hívások törl. lehetőséget. Ha csak az egyik híváslistát akarjuk törölni, nyissuk meg a törlendő listát, és válasszuk az **Opciók** > *Lista törlése* lehetőséget.

# <u>Általános napló</u>

Az általános napló megtekintéséhez válasszuk a **Menü** > *Napló* lehetőséget, majd lapozzunk jobbra.

A napló szűréséhez válasszuk az **Opciók** > *Szűrés* lehetőséget, majd a kívánt szűrőt.

A napló teljes tartalmának végleges törléséhez válasszuk az **Opciók** > *Napló törlése* > **Igen** lehetőséget.

# 4. Szövegírás

Szöveg, például üzenet beírásakor a hagyományos vagy a prediktív szövegbevitelt használhatjuk. Amikor szövegbet írunk, a prediktív szövegbevitelt a \_\_\_\_\_\_ ikon, míg a hagyományos szövegbevitelt a \_\_\_\_\_\_ ikon jelzi a kijelző jobb felső sarkában. A prediktív szövegbevitel írás közbeni gyors ki- vagy bekapcsolásához nyomjuk meg 1,5 másodpercen belül kétszer a # gombot; vagy nyomjuk meg a szerkesztés gombot és válasszuk a *Prediktív bev. bekapcs.* vagy *Prediktív bevitel > Ki* lehetőséget.

A kis- és nagybetűs módok között a szövegbeviteli ikon melletti **Abc**, **abc** vagy **ABC** ikon jelzi. A kis- és nagybetűs módok között a **#** gomb megnyomásával válthatunk.

A **123** a szám üzemmódot jelzi. Ha betűk beírásáról át szeretnénk térni számok beírására, nyomjuk meg és tartsuk lenyomva a **#** gombot, vagy nyomjuk meg a szerkesztés gombot, majd válasszuk a *Számmód* vagy *Betű-üzemmód* lehetőséget.

# Hagyományos szövegbevitel

Nyomjunk meg egy számgombot (1–9) és addig nyomogassuk, amíg a kívánt karakter meg nem jelenik. A számgombok alatt rendelkezésre álló karakterek nem mindegyike van a gombra nyomtatva. A rendelkezésre álló karakterek a kiválasztott szövegírási nyelvtől függnek. Lásd a *Bevitel nyelve* című részt a "Telefon" fejezetben (62. oldal).

Ha a következő beírandó betű ugyanazon a gombon van, mint az előző, várjuk meg, amíg megjelenik a kurzor (vagy a várakozás elkerüléséhez lapozzunk előre), és írjuk be a következő betűt.

Szám beírásához nyomjuk meg, és tartsuk lenyomva a megfelelő számgombot.

A gyakran használt írásjelek és speciális karakterek az 1 gomb alatt találhatók. További karakterek beírásához nyomjuk meg a \* gombot, és válasszuk a *Szimbólum beszúrása* lehetőséget.

Karakter törléséhez nyomjuk meg a törlés gombot. Több karakter törléséhez nyomjuk meg és tartsuk lenyomva a törlés gombot.

Szóköz beszúrásához nyomjuk meg a **0** gombot. Ha a kurzort a következő sorba szeretnénk vinni, nyomjuk meg háromszor a **0** gombot.

# Prediktív szövegbevitel

Prediktív szövegbevitel segítségével egyetlen gombnyomással bármilyen betűt bevihetünk. A prediktív szövegbevitel aktiválásához nyomjuk meg a szerkesztés gombot, és válasszuk a *Prediktív bev. bekapcs*. lehetőséget. Ezzel a telefon minden alkalmazásában aktiváljuk a prediktív szövegbevitelt.

 A kívánt szót a 2-9 gombok használatával írjuk be. Egy betűhöz csak egyszer nyomjuk meg az adott gombot. A szó minden gombnyomás után változik.
 A közismertebb írásjelek az 1 gomb alatt találhatók. További írásjelek, illetve speciális karakterek beírásához nyomjuk meg és tartsuk lenyomva a \* gombot, vagy nyomjuk meg a szerkesztés gombot, és válasszuk a Szimbólum beszúrása lehetőséget.

Karakter törléséhez nyomjuk meg a törlés gombot. Több karakter törléséhez nyomjuk meg és tartsuk lenyomva a törlés gombot.

 Miután befejeztük a szó beírását, és az helyes, jóváhagyásához lapozzunk előre, vagy a 0 gombbal írjunk be egy szóközt.

Ha a szó helytelen, akkor az alábbi lehetőségek állnak rendelkezésre:

- A \* gomb többszörös lenyomásával egyenként tekinthetjük meg a szótárban lévő találatokat.
- Az egyező szavak listájának megtekintéséhez nyomjuk meg a szerkesztés gombot, és válasszuk a *Prediktív bevitel > Találatok* parancsot. Lépjünk a használni kívánt szóhoz, és a vezérlőgomb segítségével jelöljük ki azt.

Ha a ? karakter jelenik meg a szó után, akkor a beírni kívánt szó nem szerepel a szótárban. A szó szótárba való beviteléhez válasszuk a **Beír** lehetőséget, vagy nyomjuk meg a szerkesztés gombot és válasszuk a *Prediktív bevitel* > *Szó beszúrása* parancsot. Hagyományos szövegbevitellel írjuk be a szót (legfeljebb 32 betű), és válasszuk az **OK** lehetőséget. A szó bekerül a szótárba. Ha a szótár megtelik, az új szó a legrégebben bevitt szó helyére kerül. Ha a szó aktív (aláhúzott), a szó szerkesztéséhez használható nézet megnyitásához nyomjuk meg a szerkesztés gombot, és válasszuk a *Prediktív bevitel* > *Szó módosítása* lehetőséget.

# <u>Összetett szavak írása</u>

Írjuk be az összetett szó első felét, és megerősítéséhez lapozzunk előre. Írjuk be az összetett szó második felét, és egy szóköz beírásával (a **0** gomb megnyomásával) fejezzük be a szót.

# Szöveg másolása és törlése

- A betűk és szavak kijelöléséhez nyomjuk meg és tartsuk lenyomva a szerkesztés gombot, és közben lapozzunk balra vagy jobbra. Ahogy mozog a kurzor, kijelöli a szöveget. Több sornyi szöveg kijelöléséhez nyomjuk meg és tartsuk lenyomva a szerkesztés gombot, és közben lapozzunk felfelé vagy lefelé.
- A szöveg vágólapra másolásához nyomjuk meg és tartsuk lenyomva a szerkesztés gombot, és közben válasszuk a Másol lehetőséget. Ha a kijelölt szöveget törölni akarjuk a dokumentumból, nyomjuk meg a törlés gombot.
- 3. A szöveg beillesztéséhez lapozzunk a beszúrási ponthoz, nyomjuk meg és tartsuk lenyomva a szerkesztés gombot, és közben válasszuk a **Beillesztés** lehetőséget.

# 5. Üzenetek

Szöveges, multimédia és e-mail üzeneteket, bemutatókat és dokumentumokat hozhatunk létre, küldhetünk el, fogadhatunk, nézhetünk meg, szerkeszthetünk és rendezhetünk. Üzeneteket és adatokat fogadhatunk vezeték nélküli Bluetooth-kapcsolaton keresztül is, képeket fogadhatunk és továbbíthatunk, szolgáltatói üzeneteket, hálózati hírszolgálat-üzeneteket fogadhatunk, illetve szolgáltatói parancsokat küldhetünk. Az *Üzenetek* menü megnyitásához válasszuk a **Menü** > *Üzenetek* lehetőséget. Megjelenik az *Új üzenet* funkció és az alapértelmezett mappák listája:

Bejövő – a fogadott üzeneteket tartalmazza, az e-mail üzenetek és a hálózati hírszolgálat-üzenetek kivételével. A készülék az e-mail üzeneteket a Postafiók mappába menti. A hálózati hírszolgálat-üzenetek olvasásához válasszuk az Opciók > Hálózati hírszolg. parancsot.

Saját mappák – az üzeneteket mappákba rendezhetjük.

Postafiók – az új e-mail üzenetek letöltése céljából csatlakozhatunk távoli postafiókunkhoz, vagy offline üzemmódban megtekinthetjük a korábban letöltött e-mail üzeneteket. Miután megadtuk az új postafiók beállításait, a fő nézetben a Postafiók elnevezés helyett a postafióknak adott név jelenik meg.

Piszkozatok – a vázlatos, nem elküldött üzenetek tárolási helye.

Elküldött – az elküldött üzeneteket tartalmazza (a Bluetooth-kapcsolattal elküldött üzenetek kivételével). A mappákba mentendő üzenetek számát módosíthatjuk. Lásd: "Egyéb beállítások", 38. oldal.

Itaria az elküldésre váró kimenő üzenetek ideiglenes tárolási helye.

Jelentések (hálózati szolgáltatás) – az elküldött szöveges üzenetek, különleges üzenettípusok (például névjegyek), valamint multimédia üzenetek kézbesítési jelentéseinek mentése. Az e-mail címre küldött multimédia üzeneteknél általában nem kaphatunk kézbesítési jelentést.

# Üzenetek írása és küldése

Elképzelhető, hogy az MMS-üzenetek mérete korlátozott a vezeték nélküli hálózatban. Ha a beszúrt kép meghaladja ezt a korlátot, akkor lehet, hogy a készülék lekicsinyíti a képet, hogy el lehessen küldeni azt MMS-ben.

A készülék támogatja a normál üzenethosszúságot meghaladó szöveges üzenetek küldését. A hosszabb üzenetek kettő vagy több üzenetként kerülnek elküldésre. A szolgáltató ennek megfelelően számolhat fel díjat. Az ékezeteket vagy más írásjegyeket tartalmazó karakterek, valamint egyes nyelvek (például a kínai nyelv) karakterei több helyet foglalnak el, ezért azok használata csökkenti az egy üzenetben rendelkezésre álló hely méretét.

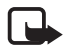

**Megjegyzés:** Csak azok a készülékek képesek fogadni és megjeleníteni multimédia üzenetet, melyek rendelkeznek kompatibilis funkcióval. Egy üzenet megjelenítési módja a fogadó készüléktől függően változhat.

Mielőtt elküldünk vagy fogadunk egy szöveges üzenetet, egy multimédia üzenetet vagy egy e-mailt, illetve mielőtt csatlakozunk a távoli postafiókunkra, meg kell adnunk a megfelelő kapcsolat-beállításokat. Lásd: "Üzenetek beállításai", 35. oldal.

 Üzenet létrehozásához válasszuk a Menü > Üzenetek > Új üzenet parancsot, majd válasszunk a következő lehetőségek közül:

SMS – szöveges üzenet létrehozása.

Multimédia üzenet – multimédia üzenet (MMS) létrehozása.

*E-mail* – e-mail üzenet létrehozása. Ha még nem állítottuk be az e-mail postafiókunkat, a készülék most felkér erre.

Hangüzenet – hangüzenet létrehozása. Lásd: "Nokia Xpress hangüzenetek", 30. oldal.

- 2. A *Címzett* mezőbe írjuk be a címzett telefonszámát vagy e-mail címét. A *Névjegyzék* mappából a vezérlőgomb megnyomásával választhatunk ki címzetteket vagy csoportokat. A címzetteket pontosvesszővel (;) válasszuk el egymástól.
- 3. E-mail vagy multimédia üzenet létrehozásakor lapozzunk le a tárgy mezőhöz, és írjuk be az e-mail vagy üzenet tárgyát.
- 4. Lapozzunk le az üzenetmezőbe való belépéshez.
- 5. Írjuk meg az üzenetet.

Szöveges üzenet írásakor az üzenethossz-jelző mutatja, hogy még hány karakter írható be az üzenetbe. A 10 (2) érték például azt jelenti, hogy még 10 karaktert írhatunk, hogy a szöveg két üzenetként kerüljön elküldésre.

Ha sablon alapján szeretnénk szöveges üzenetet létrehozni, válasszuk az **Opciók** > *Beszúrás* > *Sablon* parancsot. Ha sablon alapján szeretnénk multimédia üzenetként elküldendő prezentációt létrehozni, válasszuk az **Opciók** > *Prez. létrehozása* parancsot. Ha sablon alapján szeretnénk MMS-üzenetet létrehozni, válasszuk az **Opciók** > *Elem beszúrása* > *Sablon* parancsot.

Ha multimédia üzenethez médiaobjektumot szeretnénk hozzáadni, válasszuk az **Opciók** > *Elem beszúrása* > *Kép, Hangfájl* vagy *Videofájl* lehetőséget. Új médiaobjektum létrehozásához és hozzáadáshoz válasszuk az **Opciók** > Új beszúrása > Kép, Hangfájl, Videofájl vagy Dia lehetőséget. Hangfájl hozzáadása után a ikon látható.

Ha e-mail üzenethez médiaobjektumot szeretnénk hozzáadni, válasszuk az **Opciók** > *Beszúrás* > *Kép, Hangfájl, Videofájl, Jegyzet* vagy *Sablon* lehetőséget.

 Az üzenet elküldéséhez válasszuk az Opciók > Küldés menüpontot, vagy nyomjuk meg a hívás gombot. A szerzőjogi védelem miatt egyes képeket, zenéket (beleértve a csengőhangokat is) és más tartalmakat esetleg nem másolhatunk, módosíthatunk, tölthetünk le vagy küldhetünk tovább.

# Nokia Xpress hangüzenetek

A hangüzenetek olyan multimédia üzenetek, amelyek egyetlen hangfájlból állnak. Hangüzenet létrehozásához és küldéséhez:

- 1. Válasszuk a **Menü** > *Üzenetek* > *Új üzenet* > *Hangüzenet* lehetőséget.
- A *Cimzett* mezőbe írjuk be a címzett telefonszámát vagy e-mail címét. A *Névjegyzék* mappából a vezérlőgomb megnyomásával választhatunk ki címzetteket vagy csoportokat. Lapozzunk le az üzenetmezőbe.
- Ha új hangfájlt szeretnénk rögzíteni, válasszuk az Opciók > Hangfájl beszúrása > Új hangfájl lehetőséget. Megkezdődik a hangrögzítés.

Ha egy korábban rögzített hangfájlt kívánunk használni, válasszuk az **Opciók** > Hangfájl beszúrása > A Galériából lehetőséget, lapozzunk a kívánt hangfájlra, majd válasszuk ki azt.

Az üzenet elküldéséhez válasszuk az Opciók > Küldés lehetőséget.

# E-mail beállítások

Mielőtt e-maileket küldünk, fogadunk, letöltünk, e-mailre válaszolunk vagy másik e-mail címre továbbítunk, az alábbiakat kell tennünk:

- Megfelelően konfigurálnunk kell egy internetes hozzáférési pontot (IAP). Lásd: "Csatlakozás", 64. oldal.
- Meg kell adnunk az e-mail beállításait. Lásd: "E-mail beállítások", 36. oldal.

Kövessük a távoli postafióktól és az internetszolgáltatótól kapott instrukciókat.

# Bejövő fogadott üzenetek

Válasszuk a Menü > Üzenetek > Bejövő lehetőséget.

Ha olvasatlan üzenetünk van a Bejövő mappában, akkor a 🐝 ikon látható.

Bejövő üzenet megnyitásához válasszuk a **Menü** > *Üzenetek* > *Bejövő* parancsot, majd válasszuk ki a kívánt üzenetet.

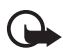

**Fontos:** Legyünk elővigyázatosak üzenetek megnyitásakor. A multimédia üzenetek rosszindulatú szoftvereket tartalmazhatnak, vagy más módon tehetnek kárt a készülékben vagy a számítógépben.

# Multimédia objektumok megtekintése

Ha meg szeretnénk tekinteni a multimédia üzenetben található médiaobjektumok listáját, nyissuk meg az üzenetet, és válasszuk az **Opciók** > *Objektumok* lehetőséget. A fájlt menthetjük a telefonra vagy elküldhetjük egy másik, kompatibilis eszközre Bluetooth-technológia használatával vagy multimédia üzenetként.

### Különleges üzenettípusok

A telefon sokféle üzenetet képes fogadni, például operátorlogókat, névjegyeket, naptárbejegyzéseket vagy csengőhangokat.

Bejövő üzenet megnyitásához válasszuk a **Menü** > *Üzenetek* > *Bejövő* parancsot, majd válasszuk ki a kívánt üzenetet. A speciális üzenet tartalmát menthetjük a telefonra. Ha például egy fogadott naptárbejegyzést szeretnénk menteni a naptárba, válasszuk az **Opciók** > *Mentés a Naptárba* lehetőséget.

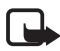

**Megjegyzés:** A képüzenet-funkció csak akkor használható, ha a hálózat üzemeltetője vagy a szolgáltató támogatja. Csak azok a kompatibilis készülékek képesek fogadni és megjeleníteni képüzenetet, amelyek rendelkeznek képüzenetfunkciókkal. Egy üzenet megjelenítési módja a fogadó készüléktől függően változhat.

### <u>Hírüzenetek</u>

A hírüzenetek (hálózati szolgáltatás) lehetnek például hírösszefoglalók, és tartalmazhatnak szöveges üzeneteket vagy böngészőszolgáltatások címeit. A szolgáltatás elérhetőségével és előfizetésével kapcsolatban forduljunk a szolgáltatóhoz.

# Saját mappák

Üzeneteinket mappákba rendezhetjük, új mappákat hozhatunk létre, és a meglévő mappákat átnevezhetjük vagy törölhetjük.

Válasszuk a **Menü** > *Üzenetek* > *Saját mappák* lehetőséget. Mappa létrehozásához válasszuk az **Opciók** > *Új mappa* parancsot, és adjuk meg a mappa nevét.

# Postafiók

Válasszuk a Menü > Üzenetek > Postafiók lehetőséget.

A mappát megnyitva csatlakozhatunk a távoli postafiókhoz (hálózati szolgáltatás), és elvégezhetjük az alábbiakat:

- letölthetjük az új e-mail üzenetek fejlécét vagy az új üzeneteket
- offline módban megtekinthetjük a korábban letöltött e-mail üzenetek fejlécét vagy az üzeneteket.

Ha a postafiókra lapozunk és megnyomjuk a vezérlőgombot, a telefon a *Csatlakozik a postafiókhoz?* kérdést jeleníti meg. Ha csatlakozni kívánunk, válasszuk az *Igen* lehetőséget, vagy ha offline üzemmódban akarjuk megtekinteni a korábban letöltött e-mail üzeneteket, válasszuk a *Nem* lehetőséget.

Ha azután csatlakozni szeretnénk a postafiókhoz, válasszuk az **Opciók** > *Csatlakozás* lehetőséget.

Amikor egy új postafiókot hozunk létre, a postafióknak adott név automatikusan lecseréli az Üzenetek főnézetében látható *Postafiók* nevet. Legfeljebb hat postafiókunk lehet.

Online üzemmódban a távoli postafiókkal létrehozott adathívásos vagy csomagkapcsolt adatátviteli kapcsolat bontásához válasszuk az **Opciók** > *Csatlakoz. bontása* lehetőséget.

### Az e-mail üzenetek letöltése a postafiókból

- Válasszuk a Menü > Üzenetek > Postafiók > Opciók > Csatlakozás lehetőséget. Kapcsolat jön létre a távoli postafiókkal.
- Válasszuk az Opciók > E-mail letöltése lehetőséget, majd válasszunk az alábbi menüpontok közül:

Új – az összes új e-mail üzenet letöltése a telefonra.

Kiválasztott - csak a kijelölt e-mail üzenetek letöltése.

Mind - a postafiókban lévő összes üzenet letöltése.

- 3. Miután letöltöttük az e-mail üzeneteket, az olvasásukat folytathatjuk online üzemmódban. Ha bontani szeretnénk a kapcsolatot, és az e-mail üzeneteket offline üzemmódban kívánjuk megtekinteni, válasszuk az **Opciók** > *Csatlakoz. bontása* parancsot.
- 4. Az e-mail üzenetek megnyitásához lépjünk a megtekinteni kívánt üzenetre, és nyomjuk meg a vezérlőgombot. Ha az e-mail üzenetet még nem töltöttük le, és

offline üzemmódban vagyunk, válasszuk a *Megnyitás* menüpontot. Ekkor a telefon megkérdezi, hogy szeretnénk-e letölteni a postafiókból ezt az üzenetet.

A **Ū** ikonnal jelzett e-mail mellékletek megtekintéséhez válasszuk az **Opciók** > *Mellékletek* lehetőséget. A mellékleteket letölthetjük, megnyithatjuk vagy menthetjük a támogatott formátumokban. A mellékleteket Bluetoothkapcsolaton keresztül is elküldhetjük.

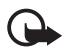

**Fontos:** Legyünk elővigyázatosak üzenetek megnyitásakor. Az e-mail üzenetek rosszindulatú szoftvereket tartalmazhatnak, vagy más módon tehetnek kárt a készülékben vagy a számítógépben.

### E-mail üzenetek törlése

#### Törlés a telefonról

Ha az e-mail üzenetet a telefonról törölni szeretnénk, de a távoli postafiókban meg kívánjuk tartani, válasszuk a **Menü** > *Üzenetek* > *Postafiók* > **Opciók** > *Törlés* > *Csak telefon* lehetőséget.

Az e-mail fejléce megmarad a telefonon. Ha végérvényesen el szeretnénk távolítani a fejlécet is, először törölni kell az e-mail üzenetet a távoli postafiókból, majd az állapot frissítéséhez a telefonról újból csatlakozni kell a távoli postafiókra.

#### Törlés a telefonról és a távoli postafiókról

Ha egy e-mail üzenetet a telefonról és a távoli postafiókból is törölni szeretnénk, válasszuk az **Opciók** > *Törlés* > *Telefon* és szerver lehetőséget.

#### Visszaállítás

Ha egy e-mail üzenet törlését vissza kívánjuk vonni a telefonon és a szerveren, lépjünk az egyik törlendőként megjelölt e-mail üzenetre, és válasszuk az **Opciók** > *Visszaállítás* parancsot.

# Kimenő mappa

A Kimenő mappa az elküldésre váró üzenetek átmeneti tárolója.

A *Kimenő* mappa megnyitásához válasszuk a **Menü** > *Üzenetek* > *Kimenő* lehetőséget. Üzenetállapotok:

Küldés – a telefon éppen most küldi el az üzenetet.

Várakozik/Ütemezve – a telefon az üzenetek vagy az e-mail elküldésére vár.

*Újraküldés: ...* (időpont) – a küldés nem sikerült. A telefon egy bizonyos várakozási idő elteltével megpróbálja újra elküldeni az üzenetet. Ha azonnal szeretnénk újraküldeni az üzenetet, válasszuk az **Opciók** > *Küldés* lehetőséget.

Felfüggesztve – ha a dokumentumokat várakoztatni szeretnénk, amíg a Kimenő mappában vannak, lapozzunk a küldés alatt álló üzenethez, és válasszuk az **Opciók** > Küldés elhalasztása lehetőséget.

Sikertelen – a készülék elérte a küldési kísérletek maximális számát.

# SIM-kártyán lévő üzenetek megtekintése

Mielőtt a SIM-üzeneteket megtekinthetnénk, először át kell másolnunk azokat a telefon valamelyik mappájába.

- 1. Válasszuk a Menü > Üzenetek > Opciók > SIM-üzenetek lehetőséget.
- 2. Jelöljük meg a másolni kívánt üzeneteket.
- A megjelölt üzenetek másolásához válasszuk az Opciók > Másolás parancsot, majd azt a mappát, ahova az üzeneteket másolni szeretnénk. A másolás indításához válasszuk az OK lehetőséget.

# Hálózati hírszolgálat-üzenetek

Üzeneteket kaphatunk a szolgáltatótól különböző témakörökben, mint például időjárás- vagy forgalmi jelentések (hálózati szolgáltatás). A témakörökért vagy témakörszámokért forduljunk a szolgáltatóhoz. A szolgáltatás bekapcsolásához lásd: *Hálózati hírszolg.* beállítást a "Hálózati hírszolgálat-beállítások" című fejezetben (38. oldal).

Válasszuk a **Menü** > *Üzenetek* > **Opciók** > *Hálózati hírszolg.* lehetőséget. Az üzenetek listájában megtekinthetjük a téma állapotát, számát, nevét, illetve azt, hogy megjelölték-e ► nyomon követésre.

A csomag alapú adatkapcsolat meggátolhatja a hálózati hírszolgálat-üzenetek vételét.

# Szolgáltatói parancsszerkesztő

Beírhatunk és küldhetünk utasításokat a szolgáltatónak (ezek az úgynevezett USSD-parancsok), ilyenek például a hálózati szolgáltatások bekapcsolására vonatkozó utasítások. Ehhez válasszuk a **Menü** > *Üzenetek* > **Opciók** > *Szolgáltatói paran.* lehetőséget. A parancs elküldéséhez válasszuk az **Opciók** > *Küldés* lehetőséget.

# l Üzenetek beállításai

### Szöveges üzenetek beállításai

Válasszuk a **Menü** > *Üzenetek* > **Opciók** > *Beállítások* > *SMS* lehetőséget, majd válasszunk az alábbi menüpontok közül:

Üzenetközpontok – az összes megadott üzenetközpont listája.

Használt üz.-központ – kiválaszthatjuk, hogy melyik üzenetközpontot szeretnénk szöveges üzenetek és különféle különleges üzenetek (például névjegyek) kézbesítésére használni.

Karakterkódolás > Teljes támogatás – ha azt szeretnénk, hogy az üzenetben lévő összes karakter a kijelzőn látható formában legyen elküldve. A Csökkentett támogatás funkció választása esetén előfordulhat, hogy az ékezetes vagy egyéb jellel ellátott karaktereket más karakterekké alakítva küldi el a rendszer.

*Kézbesítési jelentés* – ha a beállítás értéke *Igen*, akkor az elküldött üzenet állapota (*Függő, Sikertelen, Kézbesítve*) megjelenik a *Jelentések* mappában (hálózati szolgáltatás).

Üzenetérvényesség – ha az üzenet címzettjét az érvényességi időn belül nem lehet elérni, akkor az üzenet törlődik az üzenetközpontból. Megjegyzés: Ezt a funkciót a hálózatnak támogatnia kell. *Maximum* – a hálózat által az üzenet érvényben maradásához engedélyezett maximális időtartam.

*Üzenet típusa:* – az üzenet küldési módjának meghatározása. Az alapbeállítás: *Szöveg.* 

Preferált csatlakoz. – SMS-üzeneteinket elküldhetjük a normál GSM-hálózaton keresztül, vagy ha a hálózat támogatja, GPRS-kapcsolaton keresztül.

Válasz útvonala ua. (hálózati szolgáltatás) – Amennyiben ennél a beállításnál az Igen lehetőséget adjuk meg, és a címzett válaszol az üzenetünkre, akkor a rendszer a válaszüzenetet ugyanazon az üzenetközponton keresztül küldi el. Nem minden hálózat biztosítja ezt a lehetőséget. Az elérhetőséggel kapcsolatban forduljunk a hálózat üzemeltetőjéhez vagy a szolgáltatóhoz.

### Multimédia üzenetek beállításai

Válasszuk a **Menü** > *Üzenetek* > **Opciók** > *Beállítások* > *Multimédia üzenet* lehetőséget, majd válasszunk az alábbi menüpontok közül:

*Kép mérete* – a multimédia üzenetekben lévő kép méretének magadása. *Kicsi* (max. 160 x 120 képpont) vagy *Nagy* (max. 640 x 480 képpont). Ha az *Eredeti* lehetőséget választjuk, akkor a kép nem lesz átméretezve.

MMS-létrehozási mód – az Ellenőrzött lehetőség választásakor a telefon jelzi, ha a címzett készüléke nem támogatja az elküldeni kívánt üzenetet. A Korlátozott lehetőség választásakor a telefon nem küldi el a nem támogatott üzeneteket. Ha a Korlátlan beállítást választjuk, az üzenet létrehozása szabadon történhet, de elfordulhat, hogy a címzett nem tudja megfelelően megtekinteni az üzenetet.

Használt h.fér. pont – jelöljük ki, hogy a multimédia üzenetközponthoz való csatlakozásnál melyik hozzáférési pontot szeretnénk elsődlegesként használni.

Multimédia letöltése – ha csak akkor szeretnénk multimédia üzenetet kapni, amikor saját hálózatunkban tartózkodunk, válasszuk az Aut. hazai hál.-ban parancsot. Ha nem vagyunk saját hálózatunkban, a telefon kikapcsolja a multimédia üzenetek fogadását. Ha a multimédia üzenetek fogadását mindig lehetővé szeretnénk tenni, válasszuk a Mindig automatikus menüpontot. Az üzenetek kézi letöltéséhez válasszuk a Kézi lehetőséget. Ha egyáltalán nem szeretnénk multimédia üzeneteket vagy hirdetéseket kapni, válasszuk a Ki lehetőséget.

Anonim üz. fogadása – ha nem akarjuk fogadni az ismeretlen feladótól érkező üzeneteket, válasszuk a Nem lehetőséget.

*Reklámok fogadása* – adjuk meg, hogy a telefon fogadja-e a reklámot tartalmazó multimédia üzeneteket vagy sem.

Kézbesítési jelentés – ha szeretnénk, hogy az elküldött üzenet állapota (Függő, Sikertelen vagy Kézbesítve) megjelenjen a Jelentések mappában, válasszuk az Igen lehetőséget. Az e-mail címre küldött multimédia üzeneteknél általában nem kaphatunk kézbesítési jelentést.

Jel.küldés letiltása > lgen – a kézbesítési jelentések küldésének tiltása.

Üzenetérvényesség (hálózati szolgáltatás) – ha az üzenet címzettjét az érvényességi időn belül nem lehet elérni, akkor az üzenet törlődik a multimédia üzenetközpontból. A *Maximális idő* a hálózat által engedélyezett leghosszabb időtartam, ameddig az üzenet érvényes marad.

### E-mail beállítások

#### Postafiókok beállításai

Válasszuk a **Menü** > *Üzenetek* > **Opciók** > *Beállítások* > *E-mail* > *Postafiókok* lehetőséget, majd válasszunk ki egy postafiókot.

Ha korábban nem adtunk meg postafiók-beállításokat, akkor a készülék rákérdez, hogy megadjuk-e azokat. Meg kell adni a postafiók típusát, az e-mail címet, a bejövő szervert, a kimenő szervert, a használni kívánt hozzáférési pontot és a postafiók nevét.
Kapcsolatbeállítások – a Bejövő e-mail és a Kimenő e-mailek megfelelő beállításához kérjünk segítséget az e-mail szolgáltatás szolgáltatójától.

#### Felhasználói beállítások

Válasszuk a Felhaszn. beállítások lehetőséget, majd válasszunk az alábbi menüpontok közül:

Saját név – adjuk meg a kimenő e-mail üzenetekben megjeleníteni kívánt nevet. Üzenet küldése (hálózati szolgáltatás) – az e-mail üzenetek küldési időpontjának meghatározásához válasszuk az Azonnal vagy a Köv. csatl.-kor lehetőséget.

Másolat saját címre – válasszuk az Igen lehetőséget, ha az e-mail üzenet egy másolatát el szeretnénk küldeni a Saját e-mail cím lehetőségnél meghatározott címre.

Aláírást tartalmaz – ha az e-mail üzeneteinkhez aláírást kívánunk mellékelni, válasszuk az *Igen* lehetőséget, és hozzuk létre vagy módosítsuk az aláírás szövegét.

*E-mail értesítés* – ha nem szeretnénk figyelmeztetést kapni az új e-mail üzenetekről, válasszuk a *Ki* lehetőséget.

#### Letöltési beállítások

Válasszuk a Letöltésbeállítások lehetőséget, majd válasszunk az alábbi menüpontok közül:

Letöltendő e-mail – ha csak a fejléceket szeretnénk letölteni, válasszuk a *Csak fejlécek* lehetőséget. A letöltendő adatok mennyiségének korlátozásához válasszuk a *Méretkorl.* menüpontot, majd adjuk meg (kilobájtban), hogy legfeljebb mennyi adat tölthető le üzenetenként. Üzenetek és mellékletek letöltéséhez válasszuk az *Üz. és mellékl.* lehetőséget. A *Méretkorl.* és az *Üz. és mellékl.* beállítás csak POP3-postafiókokkal használható.

Letöltés mennyisége – ha korlátozni szeretnénk, hogy a távoli postafiók bejövő mappájából legfeljebb mennyi üzenet tölthető le, válasszuk a *Bejövőből > E-mailek száma* menüpontot, és adjuk meg a letölthető üzenetek maximális számát. Az egyéb előfizetett mappákból származó üzenetek számának korlátozásához válasszuk a *Mappákból* parancsot (csak IMAP4-postafiókok esetén).

IMAP4 mappa útvon. (csak IMAP4-postafiókok esetén) – Az IMAP4-postafiókok mappaelérési útvonalának megadása.

Mappa-előfizetések (csak IMAP4-postafiókok esetén) – azon postafiókmappák kiválasztása, amelyekre szeretnénk előfizetni. Egy adott mappa előfizetéséhez, illetve előfizetésének lemondásához válasszuk az **Opciók** > *Előfizetés* vagy *Lemondás* parancsot.

#### Automatikus letöltés

Automatikus letöltés > Fejlécek letöltése – az e-mail fejlécek megadott időközönként történő automatikus letöltéséhez válasszuk a Mindig engedélyezett lehetőséget, illetve ha csak olyan esetben szeretnénk azokat letölteni, amikor saját hálózatban tartózkodunk, válasszuk a *Csak hazai hálóz.* lehetőséget. A fejlécek automatikusan legfeljebb két postafiókból tölthetők le. Megadhatjuk, hogy a fejléceket mely napokon, mely időpontokban és milyen gyakran szeretnénk letölteni. Ehhez válasszuk a *Letöltés napjai*, a *Letöltés órái*, illetve a *Letöltés intervalluma* lehetőséget.

### <u>Hírüzenet-beállítások</u>

Válasszuk a **Menü** > *Üzenetek* > **Opciók** > *Beállítások* > *Szolgáltatói hírüzenet* lehetőséget, majd válasszunk az alábbi menüpontok közül:

Szolg. hírüzenet – adjuk meg, hogy a telefon fogadhatja-e a szolgáltatói hírüzeneteket.

Üzenetek letöltése – válasszuk ki, hogy az üzeneteket automatikusan vagy kézzel kívánjuk-e letölteni.

### <u>Hálózati hírszolgálat-beállítások</u>

Forduljunk a szolgáltatóhoz, hogy megtudjuk, rendelkezésre áll-e hálózati hírszolgálat (hálózati szolgáltatás), milyen témák léteznek és mi az egyes témák száma.

Válasszuk a **Menü** > *Üzenetek* > **Opciók** > *Beállítások* > *Hálózati hírszolgálat* lehetőséget, majd válasszunk az alábbi menüpontok közül:

Fogadás – válasszuk a Bevagy Ki lehetőséget.

Nyelv – Összes – a hálózati hírszolgálat-üzenetek fogadása az összes rendelkezésre álló nyelven. *Kiválasztott* – kiválaszthatjuk, hogy a hálózati hírszolgálat-üzeneteket milyen nyelveken kívánjuk olvasni. Ha a listában nem találjuk az általunk használni kívánt nyelvet, válasszuk az *Egyéb* lehetőséget.

*Témaérzékelés* – ha olyan üzenetet kapunk, amely nem tartozik egyik meglévő témához sem, a *B*e beállítás lehetővé teszi a téma számának automatikus mentését. A telefon a témaszámot menti a témalistába, és név nélkül jeleníti meg.

### Egyéb beállítások

Válasszuk a **Menü** > *Üzenetek* > **Opciók** > *Beállítások* > *Egyebek* lehetőséget, majd válasszunk az alábbi menüpontok közül:

*Elküldöttek mentése* – válasszuk ezt a beállítást, ha azt akarjuk, hogy a telefon az *Elküldött* mappába mentse minden elküldött szöveges üzenet, multimédia üzenet vagy e-mail üzenet másolatát.

Mentett üzen. száma – megadhatjuk, hogy a telefon egyszerre legfeljebb hány üzenetet tároljon az Elküldött mappában. Ha elérjük ezt az értéket, a készülék a legrégebbi üzenetet törli.

Használt memória – kiválaszthatjuk, hogy az üzeneteket a telefon memóriájába vagy a memóriakártyára szeretnénk-e menteni.

# Üzenetolvasó

Az Üzenetolvasó funkcióval meghallgathatjuk a Bejövő mappában lévő üzeneteket.

Válasszuk a **Menü** >  $\ddot{U}z.olvasó$  lehetőséget. Az üzenetek meghallgatásához lapozzunk jobbra az első meghallgatni kívánt üzenetre, majd válasszuk a **Felolvas** lehetőséget.

- **Tipp:** Ha olyankor szeretnénk meghallgatni egy újonnan érkezett üzenetet, amikor készenléti módban az *1 új üzenet* felirat látható a képernyőn, nyomjuk meg és tartsuk lenyomva a bal oldali választógombot, amíg elindul az *Üzenetolvasó*.
- Tipp: Ha egy szöveges üzenetet meg szeretnénk hallgatni az Üz.olvasó használatával, az üzenet beérkezését követő 30 másodpercen belül érintsük meg ujjainkkal kétszer a billentyűzet felső részét. Az érintőparancsok csak akkor működnek, ha engedélyeztük őket az Érintésbeállítások lehetőségnél. Lásd: "Érintésbeállítások", 77. oldal.

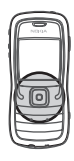

# 6. Névjegyzék

Tárolhatjuk és kezelhetjük kapcsolattartási adatainkat, például a neveket, a telefonszámokat és a címeket. Egyedi csengőhangokat, hangmintát vagy indexképet rendelhetünk névjegyekhez. Létrehozhatunk névjegycsoportokat is, amelynek révén egyszerre több címzettnek küldhetünk SMS-üzenetet vagy e-mailt. Névjegyeket csak kompatibilis készülékre küldhetünk, illetve ilyenről fogadhatunk.

# A Névjegyzék kezelése

Válasszuk a Menü > Névjegyzék lehetőséget.

Új névjegy megadásához válasszuk az **Opciók** > *Új névjegy* lehetőséget. Töltsük ki a kívánt mezőket, és válasszuk a **Kész** parancsot.

Névjegy szerkesztéséhez lapozzunk a kívánt tételhez, és válasszuk az **Opciók** > *Szerkesztés* menüpontot.

Alapértelmezett számok és címek névjegyhez rendeléséhez jelöljük ki a kívánt névjegyet, és válasszuk az **Opciók** > *Alapbeállítások* lehetőséget. Lapozzunk a megfelelő alapértelmezett beállításhoz, és válasszuk a **Kijelöl** lehetőséget.

Ha neveket és telefonszámokat szeretnénk másolni SIM-kártyáról a telefonra, válasszuk az **Opciók** > *SIM-névjegyzék* > *SIM-telefonkönyv* lehetőséget. Lapozzunk a másolandó névhez, vagy jelöljük meg a kívánt neveket, és válasszuk az **Opciók** > *Másolás a Névj.-be* parancsot.

Ha telefonszámot, faxszámot vagy személyhívószámot szeretnénk a névjegyzékből a SIM-kártyára másolni, lapozzunk a másolni kívánt névjegyre, és válasszuk az **Opciók** > *Másolás* > *SIM-névjegyzékbe* parancsot.

A rögzített tárcsázási számok listájának megtekintéséhez válasszuk az **Opciók** > *SIM-névjegyzék* > *Rögzített tárcs. nevek* lehetőséget. Ez a beállítási lehetőség csak akkor jelenik meg, ha a SIM-kártya kezelni tudja ezt a funkciót.

# Névjegycsoportok kezelése

Létrehozhatunk névjegycsoportokat is, így egyszerre több címzettnek küldhetünk SMS-üzenetet vagy e-mailt.

- 1. Lapozzunk jobbra, majd válasszuk az **Opciók** > Új csoport lehetőséget.
- Írjunk be nevet a csoport számára vagy használjuk az alapértelmezett nevet, majd válasszuk az OK lehetőséget.
- 3. Nyissuk meg a csoportot, majd válasszuk az **Opciók** > Új tagok lehetőséget.
- Lépjünk egyenként a csoportba felvenni kívánt névjegyekre, és a vezérlőgomb megnyomásával jelöljük ki azokat.
- 5. Az összes kijelölt névjegyet az OK választásával vehetjük fel a csoportba.

# Csengőhang hozzárendelése

Minden egyes névjegyhez vagy csoporthoz hozzárendelhetünk egy csengőhangot. Amikor a névjegyhez vagy csoporthoz tartozó telefonszámról hívásunk érkezik, a telefon a kiválasztott csengőhangot szólaltatja meg (feltéve, hogy a hívó fél elküldi a telefonszámát és telefonunk azonosítani tudja azt).

- 1. Válasszuk a **Menü** > *Névjegyzék* lehetőséget.
- Csengőhang névjegyhez rendeléséhez jelöljük ki a kívánt névjegyet, válasszuk az Opciók > Csengőhang lehetőséget, majd a kívánt csengőhangot.

Csengőhangnak valamely csoporthoz rendeléséhez válasszuk ki a csoportlistát, majd a kívánt csoportot. Válasszuk az **Opciók** > *Csengőhang* menüpontot, majd adjuk meg a csoporthoz rendelni kívánt csengőhangot.

A személyes vagy csoportos csengőhang eltávolításához válasszuk ki az Alap csengőhang elemet csengőhangként.

# Gyorshívógombok kijelölése

Gyorstárcsázással gyorsan hívhatjuk a leggyakrabban használt telefonszámokat. A **2-9** gyorshívó gombokhoz telefonszámokat rendelhetünk. Az **1** gombot a telefon a hangpostafiók számára tarja fenn. Gyorshívás előtt a gyorshívás funkciót aktiválni kell. Lásd a *Gyorshívás* című részt a "Hívás" fejezetben (63. oldal).

- Válasszuk a Menü > Névjegyzék lehetőséget, majd válasszunk ki egy névjegyet.
- Lapozzunk egy számra, majd válasszuk az Opciók > Gyorshívás h.rend. lehetőséget. Lapozzunk a kívánt gyorshívógombhoz, és válasszuk a Kijelöl lehetőséget. Amikor visszatérünk a névjegyadatok nézetbe, a szám mellett látható ikon jelzi, hogy a számhoz gyorshívógomb van rendelve.

Ha a gyorshívás funkcióval akarjuk hívni a névjegyhez tartozó telefonszámot készenléti módban, nyomjuk meg a gyorshívógombot, majd a hívás gombot, vagy pedig nyomjuk meg hosszan a kívánt gyorshívógombot.

# 7. Galéria

Válasszuk a Menü > Galéria lehetőséget.

A *Galéria* mappában tárolhatjuk és rendszerezhetjük a képeket, videofájlokat, zeneszámokat, hangfájlokat, lejátszási listákat, folyamatos letöltési hivatkozásokat, a .ram fájlokat és a prezentációkat.

A készülék memóriájában lévő mappák listájának megtekintéséhez nyissuk meg a Galériát. Lapozzunk egy mappához (például *Képek*) és megnyitásához nyomjuk meg a vezérlőgombot.

Fájl megnyitásához lapozzunk a kívánt fájlhoz, és nyomjuk meg a vezérlőgombot. A fájl a megfelelő alkalmazásban nyílik meg.

A szerzőjogi védelem miatt egyes képeket, zenéket (beleértve a csengőhangokat is) és más tartalmakat esetleg nem másolhatunk, módosíthatunk, tölthetünk le vagy küldhetünk tovább.

# A Galéria funkciói

Válasszuk a **Menü** > *Galéria* lehetőséget, majd válasszunk ki egy mappát. Ha képet szeretnénk háttérképként beállítani, válasszuk a *Képek* lehetőséget, majd lapozzunk a kívánt képhez. Válasszuk az **Opciók** > *Beállítás háttérként* lehetőséget. Ha a képet névjegyhez kívánjuk rendelni, válasszuk a *H.adás partnerhez* menüpontot.

Ha a telefon memóriájába vagy a memóriakártyára szeretnénk fájlokat másolni, lapozzunk a fájlhoz vagy jelöljük ki a kívánt fájlokat, és válasszuk az **Opciók** > *Szervezés* > *Másolás tel.mem.-ba* vagy *Másolás mem.k.-ra* lehetőséget. Képek tárolására használt mappák létrehozásához és a képek ezen mappákba való áthelyezéséhez válasszuk a *Képek* parancsot, lapozzunk egy képhez, válasszuk az **Opciók** > *Szervezés* > *Új mappa* lehetőséget, majd adjuk meg a mappa nevét. Jelöljük ki az adott mappába áthelyezni kívánt képeket, válasszuk az **Opciók** > *Szervezés* > *Áthelyezés mappába* parancsot, majd válasszuk ki a kívánt mappát.

# Fájlok letöltése

Válasszuk a **Menü** > *Galéria* parancsot, majd jelöljük ki a letölteni kívánt fájl típusának megfelelő mappát és a letöltési funkciót (például *Képek* > *Képletöltések*). Megnyílik a böngésző. Válasszuk ki a letöltési helynek megfelelő könyvjelzőt. Lásd: "Könyvjelzők megtekintése", 47. oldal.

# 8. Média

## Kamera

A kamera használatához válasszuk a **Menü** > *Multimédia* > *Kamera* lehetőséget. Nagyításhoz vagy kicsinyítéshez nyomjuk felfelé, illetve lefelé a vezérlőgombot. A kép elkészítéséhez nyomjuk meg a vezérlőgombot. A képet a telefon a *Galéria* mappa *Képek* almappájába menti, és meg is jeleníti a kijelzőn. A keresőhöz való visszatéréshez válasszuk a **Vissza** lehetőséget. A kép törléséhez nyomjuk meg a törlés gombot. Sorozatképek készítéséhez válasszuk az **Opciók** > *Sorozatmód* > *Be* lehetőséget, vagy nyomjuk meg a **4**-es gombot. A vezérlőgomb megnyomásakor a kamera hat képet készít gyors egymásutánban, és a rögzített képeket szabályos elrendezésben jeleníti meg a kijelzőn.

Ha a rossz fényviszonyok miatt szeretnénk az éjszakai módot bekapcsolni, válasszuk az **Opciók** > *Éjszakai mód* > *Be* lehetőséget, vagy nyomjuk meg az **1** gombot.

Az önkioldó használatához válasszuk az **Opciók** > Önkioldó lehetőséget, majd adjuk meg, hogy a kamera mennyi idő elteltével készítse el a képet. Az önkioldó visszaszámlálását a vezérlőgomb megnyomásával indíthatjuk el.

A fehéregyensúly vagy a színtónus módosításához válasszuk az **Opciók** > *Módosítás* > *Fehéregyensúly* vagy *Színtónus* parancsot.

Videó rögzítéséhez lapozzunk jobbra a videó mód bekapcsolásához, majd nyomjuk meg a vezérlőgombot a rögzítés megkezdéséhez.

A készülék 1600 x 1200 képpont felbontású képeket képes rögzíteni.

### <u>Kamerabeállítások</u>

A kamera beállításainak módosításához válasszuk a **Menü** > *Multimédia* > *Kamera* > **Opciók** > *Beállítások* lehetőséget.

Válasszuk a Kép lehetőséget, majd válasszunk az alábbi menüpontok közül:

*Képminőség* és *Kép felbontása* – minél jobb minőségű és minél nagyobb felbontású a kép, annál nagyobb memóriaterületet foglal el.

*Rögz. kép megjelenít.* – ha az elkészült képet nem szeretnénk azonnal megjeleníteni a kijelzőn, válasszuk a *Nem* lehetőséget.

*Alapértelm. képnév* – a rögzített képek alapértelmezett elnevezésének módosítása.

Használt memória – itt adhatjuk meg, hogy a képeket a telefon memóriájába vagy a memóriakártyára kívánjuk-e menteni.

Válasszuk a Videó lehetőséget, majd válasszunk az alábbi menüpontok közül:

Hossz – a Maximum beállítás esetén csak a rendelkezésre álló memória mennyisége korlátozza a videó hosszát. A Rövid beállítás hatására a készülék MMS-küldéshez optimalizálja a felvétel hosszát.

Videó felbontása – válasszunk a két lehetséges felbontás közül.

Alapértelm. videonév – a videofájlok alapértelmezett elnevezésének meghatározása.

Használt memória – itt adhatjuk meg, hogy a videofájlokat a telefon memóriájába vagy a memóriakártyára kívánjuk-e menteni.

# RealPlayer

A RealPlayer segítségével a készülék memóriájában vagy a memóriakártyán tárolt médiafájlokat (például videofájlokat), valamint a hálózaton keresztül folyamatos letöltésű médiafájlokat játszhatunk le. A RealPlayer megnyitásához válasszuk a **Menü** > *Multimédia* > *RealPlayer* lehetőséget.

A RealPlayer nem támogatja az összes fájlformátumot, illetve a támogatott fájlformátumok minden egyes változatát.

### Médiafájlok lejátszása

Ha szeretnénk lejátszani egy médiafájlt a RealPlayer programmal, válasszuk az **Opciók** > *Megnyitás* parancsot, majd az alábbiak közül válasszuk ki a kívánt lehetőséget:

Legutóbbi klipek – a legutóbb játszott médiafájlok lejátszása.

*Mentett klip* – a telefon memóriájában vagy a memóriakártyán tárolt médiafájlok lejátszása.

Folyamatos letöltés melletti lejátszáshoz tegyük a következőket:

- Válasszunk a Galériába mentett folyamatos letöltési hivatkozások közül. Létrejön a kapcsolat az adatfolyamszerverrel.
- Válasszunk ki egy folyamatos letöltési hivatkozást böngészés közben.

Folyamatos letöltésű tartalom lejátszásához először is konfigurálni kell az alapértelmezett hozzáférési pontot. Lásd: "Hozzáférési pontok", 65. oldal.

Számos szolgáltató megköveteli, hogy internet-hozzáférési pontot (IAP) használjunk alapértelmezett hozzáférési pontként. Más szolgáltatók WAP-hozzáférési pont használatát is engedélyezik. További tájékoztatásért forduljunk a szolgáltatóhoz.

A RealPlayer lejátszóból csak rtsp:// URL-címeket nyithatunk meg. Nem nyithatunk meg http:// URL-címet, a RealPlayer azonban felismeri a .ram fájlokra mutató http-hivatkozásokat, mivel a .ram-fájl lényegében egy rtsp-hivatkozást tartalmazó szöveges fájl.

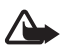

Figyelmeztetés: Kihangosításkor ne tegyük a készüléket a fülünkhöz, mert a hangerő nagyon nagy lehet.

#### Lejátszás közben használható billentyűparancsok

A médiafájl előreléptetéséhez lapozzunk felfelé, visszaléptetéséhez pedig lefelé.

A hangerőt a hangerőgombok segítségével szabályozhatjuk.

## <u>Beállítások</u>

Válasszuk az **Opciók** > *Beállítások* > *Videó* lehetőséget, majd válasszunk az alábbi menüpontok közül:

Kontraszt – a kontraszt módosításához lapozzunk balra vagy jobbra.

Ismétlés – a Be lehetőség választása esetén az éppen lejátszott video- vagy audiofájl lejátszása a fájl végén automatikusan újraindul.

Válasszuk a Kapcsolat lehetőséget, majd válasszunk az alábbi menüpontok közül:

Proxy – a folyamatos letöltésű médiafájlokhoz használt proxyszerver beállítása.

Hálózat – a hálózati beállítások megadása.

# Rögzítő

A hangrögzítő lehetővé teszi telefonbeszélgetések és hangos jegyzetek rögzítését. Telefonbeszélgetés rögzítése közben valamennyi résztvevő rendszeres időközönként csipogó hangot hall.

A rendszer a rögzített fájlokat a Galéria mappába menti. Lásd: "Galéria", 41. oldal.

Válasszuk a **Menü** > *Multimédia* > *Rögzítő* lehetőséget. Válasszuk az **Opciók** > *Hangfájl rögzítése* lehetőséget vagy nyomjuk meg a ogombot. A felvétel meghallgatásához nyomjuk meg a ogombot.

# Flash-lejátszó

A *Flash-lejátszó* olyan Flash-fájlok megtekintését, lejátszását és használatát teszi lehetővé, amelyeket mobilkészülékeken való használatra fejlesztettek ki.

## Flash-fájlok lejátszása

Válasszuk a Menü > Multimédia > Flash-lej. lehetőséget.

Egy mappa megnyitásához vagy egy Flash-fájl lejátszásához lapozzunk a kívánt mappához vagy fájlhoz, és nyomjuk meg a vezérlőgombot.

Válasszuk az Opciók lehetőséget, majd a következők egyikét:

Teljes méret – a fájl lejátszása a teljes kijelzőterület felhasználásával. A normál megjelenítési mérethez való visszatéréshez válasszuk a Normál méret lehetőséget. A gombokhoz rendelt funkciók nem láthatók teljes kijelzős megjelenítésnél, de működésbe hozhatók a kijelző alatti megfelelő gomb megnyomásával.

Kijelzőhöz igazítás – a fájl lejátszása eredeti méretében kicsinyítés/nagyítás után.

*Csúsztatás be* – nagyítás után lehetőséget nyújt arra, hogy a vezérlőgombbal a kijelző különböző részeire lapozzunk.

# 9. Szolgáltatások (webböngésző)

A *Szolgáltat.* használatával a HTML, WML vagy XHTML nyelven írt weblapok böngészésére van lehetőség.

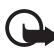

Fontos: Csak olyan szolgáltatásokat vegyünk igénybe, amelyekben megbízunk, és amelyek megfelelő védelmet biztosítanak a káros szoftverek ellen.

Válasszuk a **Menü** > *Szolgáltat.* lehetőséget, vagy készenléti állapotban nyomjuk meg és tartsuk lenyomva a **0** gombot.

A szolgáltatások rendelkezésre állására és a díjszabásokra vonatkozó információért forduljunk a hálózat üzemeltetőjéhez vagy a szolgáltatóhoz. A szolgáltatók a használattal kapcsolatos információkat is rendelkezésre bocsátják.

# A telefon beállítása a böngészőszolgáltatáshoz

### A beállítások fogadása konfigurációs üzenetben

A beállításokat a hálózat üzemeltetőjétől vagy a szolgáltatást üzemeltető szolgáltatótól kaphatjuk meg úgynevezett konfigurációs üzenetben.

### A beállítások kézi beírása

Kövessük a szolgáltatótól kapott utasításokat.

 Válasszuk a Menü > Eszközök > Beállítások > Csatlakozás > Hozzáférési pontok lehetőséget, és adjuk meg egy hozzáférési pont beállításait. Lásd: "Csatlakozás", 64. oldal.

- Válasszuk a Menü > Szolgáltat. > Opciók > Könyvjelzőkezelő > Új könyvjelző lehetőséget. Adjunk nevet a könyvjelzőnek, és írjuk be az aktuális hozzáférési ponthoz tartozó böngészőoldal címét.
- Ha a létrehozott hozzáférési pontot szeretnénk alapértelmezettként beállítani a Szolgáltat. számára, válasszuk a Szolgáltat. > Opciók > Beállítások > Hozzáférési pont lehetőséget.

# Kapcsolat létrehozása

Miután mentettünk minden szükséges kapcsolatbeállítást, elérhetjük a böngészőoldalakat.

A böngészőoldalak elérésének három különböző módja van:

- Válasszuk ki a szolgáltató kezdőoldalát ( 🌇 ).
- A könyvjelzők nézetben válasszunk ki egy könyvjelzőt.
- A böngészőszolgáltatás címének beírásához nyomjuk meg az 1-9 gombok valamelyikét. A kijelző alján lévő Megnyit mező azonnal aktívvá válik, és ott folytathatjuk a cím írását.

Miután kiválasztottunk egy oldalt vagy beírtuk annak címét, a letöltéséhez nyomjuk meg a vezérlőgombot.

# Könyvjelzők megtekintése

A készüléken olyan könyvjelzők vagy hivatkozások lehetnek előre telepítve, amelyekkel elérhetjük, illetve amelyek elérhetővé tehetik a Nokiával kapcsolatban nem álló, harmadik fél webhelyeit. A Nokia ezekért a webhelyekért nem vállal semmilyen felelősséget. Felkeresésük esetén elővigyázatosan járjunk el, akárcsak bármely más internetes oldal esetében.

A könyvjelzők nézetben láthatjuk a különböző típusú böngészőoldalakhoz tartozó könyvjelzőket. A könyvjelzőket az alábbi ikonok jelzik:

🗣 Az alapértelmezett hozzáférési ponthoz megadott kezdőoldal.

Na Az Automatikus könyvjelzők mappa olyan könyvjelzőket ( $\cancel{2}$ ) tartalmaz, amelyeket a lapok böngészésekor automatikusan gyűjt a böngésző.

Könyvjelző, amely a könyvjelző leírását vagy internetcímét mutatja.

## <u>Új könyvjelzők kézi létrehozása</u>

1. A könyvjelzők nézetben válasszuk az **Opciók** > Könyvjelzőkezelő > Új könyvjelző lehetőséget.

- 2. Töltsük ki a mezőket.
- 3. A könyvjelző mentéséhez válasszuk az Opciók > Ment lehetőséget.

### Könyvjelzők küldése szöveges üzenetben

Lapozzunk egy könyvjelzőhöz, majd válasszuk az **Opciók** > *Küldés* > *SMS-ben* lehetőséget. Több könyvjelző is elküldhető egyszerre.

# A kapcsolat biztonsága

Ha a kapcsolat közben a biztonsági ikon (🍙) látható, akkor az adatátvitel a készülék és az internetes átjáró vagy szerver között kódolt és biztonságos.

A biztonsági ikon nem azt jelzi, hogy az átjáró és a tartalomszolgáltató (vagy a kért erőforrás tárolási helye) közötti adatátvitel biztonságos. A szolgáltató teszi biztonságossá az átjáró és a tartalomszolgáltató közötti adatforgalmat.

A kapcsolat adatainak, a titkosítási állapotnak, valamint a szerverhitelesítés adatainak megtekintéséhez válasszuk az **Opciók** > *Adatok* > *Biztonság* lehetőséget.

Bizonyos, például a banki szolgáltatások biztonsági funkciókat igényelnek. Ilyen kapcsolatokhoz szükségünk van egy biztonsági tanúsítványra. További tájékoztatásért forduljunk a szolgáltatóhoz. Lásd még: "Tanúsítványkezelés", 69. oldal.

# Weblapok böngészése

### Böngészés közben használható gombok és parancsok

Hivatkozás megnyitásához nyomjuk meg a vezérlőgombot.

Ha böngészés közben az előző oldalra akarunk visszalépni, válasszuk a **Vissza** lehetőséget. Ha a **Vissza** lehetőség nem áll rendelkezésre, és időrendi sorrendben látni szeretnénk az aktuális kapcsolat során meglátogatott oldalak listáját, válasszuk az **Opciók** > *Navig. lehetőségek* > *Előzmények* lehetőséget. Az előzménylista a kapcsolat bontásakor törlődik.

Ha böngészés közben menteni kívánunk egy könyvjelzőt, válasszuk az **Opciók** > *Mentés könyvjelzőként* parancsot.

Négyzetek bejelöléséhez és elemek kijelöléséhez nyomjuk meg a vezérlőgombot.

A legfrissebb tartalom szerverről való letöltéséhez válasszuk az **Opciók** > *Navig. lehetőségek* > *Újratöltés* lehetőséget.

### Mentett oldalak megtekintése

Ha rendszeresen böngészünk olyan oldalakon, amelyek ritkán változnak, menthetjük ezeket az oldalakat kapcsolódás nélküli böngészés céljából.

Ha böngészés közben menteni kívánunk egy oldalt, válasszuk az **Opciók** > *Spec. lehetőségek* > *Oldal mentése* lehetőséget.

A *Mentett oldalak* nézet megnyitásához a *Könyvjelzők* nézetben lapozzunk jobbra. A mentett oldalakat a ikon jelzi. Fájl megnyitásához lapozzunk a kívánt fájlhoz, és nyomjuk meg a vezérlőgombot. A mentett oldalakat mappákba rendezhetjük.

A böngészőszolgáltatáshoz való csatlakozáshoz és az oldal újbóli letöltéséhez válasszuk az **Opciók** > *Navig. lehetőségek* > *Újratöltés* parancsot.

Az oldal újbóli letöltése után a telefon online üzemmódban marad.

# Letöltés

A böngésző segítségével például csengőhangokat, képeket, operátorlogókat, szoftvereket és videofájlokat tölthetünk le.

A letöltött elemeket a telefon megfelelő alkalmazása kezeli, például egy letöltött fénykép a Galéria mappába kerül.

A szerzőjogi védelem miatt egyes képeket, zenéket (beleértve a csengőhangokat is) és más tartalmakat esetleg nem másolhatunk, módosíthatunk, tölthetünk le vagy küldhetünk tovább.

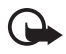

Fontos: Csak olyan forrásból származó alkalmazásokat és szoftvereket telepítsünk és használjunk, amelyek megfelelő védelmet biztosítanak a káros szoftverek ellen.

## A kapcsolat bontása

A kapcsolat bontásához és az oldal kapcsolódás nélküli böngészéséhez válasszuk az **Opciók** > *Spec. lehetőségek* > *Kapcsolat bontása* lehetőséget, míg a kapcsolat bontásához és a készenléti módba való visszatéréshez válasszuk az **Opciók** > *Kilépés* parancsot.

# A cache ürítése

A cache olyan memóriaterület, amely ideiglenesen tárol adatokat. Ha olyan bizalmas információt próbáltunk meg elérni vagy értünk el, amelyhez jelszó szükséges, minden használat után ürítsük ki a telefon cache-memóriáját. A letöltött információkat és szolgáltatásokat a telefon az átmeneti tárolójába menti. A cache ürítéséhez válasszuk a **Menü** > *Szolgáltat*. > **Opciók** > *Spec. lehetőségek* > *Cache ürítése* lehetőséget.

# A böngésző beállításai

Válasszuk az **Opciók** > *Beállítások* lehetőséget, majd a következők egyikét:

Hozzáférési pont – az alapértelmezett hozzáférési pont kiválasztása.

Kezdőlap – itt adhatjuk meg a kívánt webhely címét.

*Képek és obj. megj.* – beállíthatjuk, hogy a készülék mutassa-e a képeket és lejátssza-e a hangokat böngészés közben. Ha a *Nem* beállítást választjuk, később úgy tölthetünk le képeket és hangokat a böngészés közben, ha az **Opciók** > *Kép megjelenítése* lehetőséget választjuk.

Betűméret – a betűméret megadása.

Alapértelm. kódolás – az Automatikus beállítás esetén a böngésző megpróbálja automatikusan kiválasztani a megfelelő karakterkódolást.

Autom. könyvjelzők – ha a Be lehetőséget választjuk, akkor egy oldal megtekintésekor a készülék automatikusan menti a könyvjelzőket az Autom. k.jelzők mappába. Ha a Mappa elrejtése lehetőséget választjuk, a könyvjelzők továbbra is automatikusan bekerülnek a mappába.

Kijelző mérete – megadhatjuk, hogy a kijelző mekkora részét akarjuk böngészésre használni.

Keresőlap – a kívánt keresőlap címének megadása.

Hangerő – a weblapokon található zenék és más hangok lejátszási hangerejének beállítása.

*Kép optimalizálása* – az oldalakon található képek megjelenítési minőségének kiválasztása.

Cookie-k > Engedélyezve/Elutasítva – A cookie-k küldésének és fogadásának engedélyezése vagy letiltása. A cookie a tartalomszolgáltatók számára lehetővé teszi a felhasználók és személyes beállításaik azonosítását a gyakran használt oldalak esetén.

Java/ECMA-par.fájl - a parancsfájlok használatának engedélyezése vagy letiltása.

Biztonsági figyelm. – a biztonsági figyelmeztetések elrejtése vagy megjelenítése.

DTMF küldése > Mindig/Csak először – megadhatjuk, hogy a telefon kérjen-e megerősítést, mielőtt hanghívás közben DTMF-jeleket küld el. Lásd: "Lehetőségek hívás közben", 24. oldal.

# 10. Saját

# Témák

A témák aktiválásával módosíthatjuk a telefon kijelzőjének megjelenését.

A téma tartalmazhatja a készenléti mód háttérképét és a kijelzővédőt is. A témák szerkesztésével még egyénibbé tehetjük telefonunkat.

Válasszuk a **Menü** > *Saját* > *Témák* lehetőséget. Megjelenik a rendelkezésre álló témák listája. Az aktív témát egy pipa jelzi.

Téma előnézetének megtekintéséhez lapozzunk a témára, és válasszuk az **Opciók** > *Megtekintés* lehetőséget. A **Bekapcsolás** lehetőséggel aktiválhatjuk a témát. A témát előzetes megtekintés nélkül is aktiválhatjuk; ehhez a fő nézetben válasszuk az **Opciók** > *Bekapcsolás* parancsot.

#### Téma szerkesztése:

 Lapozzunk egy témához, válasszuk az **Opciók** > Szerkesztés parancsot, majd válasszunk a következő lehetőségek közül:

Háttérkép – kiválaszthatjuk a készenléti állapotban megjelenő háttérképet a rendelkezésre álló témák vagy a galéria képeiből.

Energ.takarékos mód – itt választhatjuk ki, hogy mi jelenjen meg a kijelzővédő-sávon energiatakarékos módban: dátum és idő, vagy valamilyen szöveg. Beállíthatjuk, hogy mennyi idő után kapcsoljon be az energiatakarékos mód. Lásd: "Telefon", 63. oldal.

- 2. Lapozzunk a szerkesztendő tételhez, és nyomjuk meg a vezérlőgombot.
- A kijelölt tétel előzetes megtekintéséhez válasszuk az Opciók > Megtekintés menüpontot. Nem lehet minden tétel előnézetét megtekinteni. Az aktuális beállítás használatához válasszuk az Opciók > Beállítás parancsot.

Az éppen kijelölt téma eredeti beállításainak visszaállításához válasszuk szerkesztés közben az **Opciók** > *Ered. téma vissza.* parancsot.

# Helymeghatározás

Ezzel a szolgáltatással információkat kaphatunk a szolgáltatóktól a tartózkodási helyünkre jellemző helyi körülményekről, pl. időjárás, közlekedés (hálózati szolgáltatás).

Válasszuk a Menü > Saját > Helymegh. lehetőséget.

Helymeghatározási módszer választásához lapozzunk a kívánt módszerre, majd válasszuk az **Opciók** > *Bekapcsolás* lehetőséget. A befejezéshez válasszuk az **Opciók** > *Kikapcsolás* lehetőséget.

# Navigátor

Ez a funkció nem ahhoz lett tervezve, hogy helymeghatározási kérelmeket teljesítsen a kapcsolódó hívásokra vonatkozóan. A szolgáltatótól kaphatunk bővebb tájékoztatást arról, hogy a telefon megfelel-e a hely alapú segélykérő hívásokra vonatkozó törvényi előírásoknak.

A GPS nem alkalmas precíz helymeghatározási műveletek elvégzésére, ezért soha ne hagyatkozzunk kizárólag a GPS-készülék helyadataira.

A *Navigátor* egy GPS-alkalmazás, amelynek segítségével megállapíthatjuk jelenlegi földrajzi helyünket, megkereshetünk egy megadott célt és távolságot is mérhetünk. Az alkalmazás működéséhez Bluetooth GPS tartozék szükséges. Továbbá engedélyezni kell a Bluetooth GPS helymeghatározási módszert a **Menü** > *Saját* > *Helymegh.* menüpontnál.

Válasszuk a Menü > Saját > Navigátor lehetőséget.

# Iránypontok

Az iránypontok földrajzi helyek koordinátái, amelyeket menteni lehet a telefonba más helyalapú szolgáltatásokban való használatra. Iránypontokat Bluetooth GPS tartozékkal vagy a hálózat segítségével lehet létrehozni (hálózati szolgáltatás).

Válasszuk a **Menü** > *Saját* > *Ir.pontok* lehetőséget.

# 11. Szervező

# Óra

Válasszuk a Menü > Szervező > Óra lehetőséget.

# Az Óra beállításai

A dátum vagy az idő módosításához válasszuk az **Opciók** > *Beállítások* parancsot. Beállításokkal kapcsolatos további információ: "Dátum és idő", 68. oldal.

# Ébresztés beállítása

- 1. Új ébresztés beállításához válasszuk az **Opciók** > *Ébr. beállítása* lehetőséget.
- Adjuk meg az ébresztés időpontját, és válasszuk az OK parancsot. Ha az ébresztés aktív, a 🔀 ikon látható.

Az ébresztés törléséhez válasszuk az **Opciók** > Ébresztés törlése lehetőséget.

## Az ébresztés kikapcsolása

A hangjelzés leállításához válasszuk a Leállít lehetőséget.

Válasszuk a **Szundi** lehetőséget, ha szeretnénk az ébresztést öt percre leállítani. Az öt perc elteltével az ébresztés újraindul. Ezt legfeljebb ötször tehetjük meg.

Ha a beállított ébresztési időpontban a készülék ki van kapcsolva, akkor bekapcsol, és megszólaltatja az ébresztési hangot. Ha megnyomjuk a **Leállít** gombot, a készülék megkérdezi, hogy be szeretnénk–e kapcsolni. A készülék kikapcsolásához nyomjuk meg a **Nem** gombot vagy a bekapcsolásához, hívások fogadásához és kezdeményezéséhez az **Igen** gombot. Ne nyomjuk meg az **Igen** gombot olyan helyen, ahol a mobiltelefonok használata interferenciát vagy veszélyt okozhat.

# Naptár

Válasszuk a **Menü** > *Szervező* > *Naptár* lehetőséget.

A naptárban nyomon követhetjük a találkozóinkat, a születésnapokat, az évfordulókat és egyéb eseményeket. Az eseményekhez naptári hangjelzéseket is beállíthatunk.

### Naptárbejegyzések létrehozása

 Válasszuk az **Opciók** > Új bejegyzés lehetőséget, majd válasszunk ki egy bejegyzéstípust.

Az Évforduló bejegyzések évente ismétlődnek.

2. Töltsük ki a mezőket.

*lsmétlődés* – a vezérlőgomb megnyomásával a bejegyzést ismétlődővé tehetjük. Az ismétlődő bejegyzéseket napi nézetben a 🕐 ikon jelzi.

*lsmétlődés lejár* – az ismétlődő bejegyzéshez megadhatunk egy befejező dátumot, például egy hetente látogatott tanfolyam utolsó napját. Ez a lehetőség csak akkor jelenik meg, ha ismétlődő tételt választottunk ki.

Szinkronizálás > Személyes – a szinkronizálás után a naptárbejegyzéseket csak mi láthatjuk. Mások még akkor sem látják azokat, ha online hozzáféréssel rendelkeznek a naptárhoz. Nyilvános – a napbejegyzéseket mindenki láthatja, aki online hozzáféréssel rendelkezik a naptárunkhoz. Nincs – a szinkronizálás során a telefon nem másolja át a naptárbejegyzéseket.

3. A bejegyzés mentéséhez válasszuk a Kész lehetőséget.

### Naptárnézetek

Az aktuális dátum automatikus megjelöléséhez nyomjuk meg a # gombot hónap, hét vagy nap nézetben.

Ha naptárbejegyzést szeretnénk létrehozni, bármelyik naptárnézetben nyomjunk meg egy számgombot (**0-9**). Egy találkozóbejegyzés nyílik meg, és a beírt karakterek a bejegyzés *Téma* mezőjébe kerülnek.

Ha egy adott dátumra szeretnénk ugrani, válasszuk az **Opciók** > Ugrás egy dátumhoz lehetőséget. Írjuk be a dátumot, majd válasszuk az **OK** lehetőséget.

### <u>Teendők</u>

Válasszuk az **Opciók** > *Teendőnézet* lehetőséget.

A Teendőnézet az elvégzendő feladatok listába rendezését teszi lehetővé.

#### Teendőbejegyzés létrehozása

- 1. Teendőbejegyzés beírásának megkezdéséhez nyomjuk meg bármelyik számgombot (0-9).
- A Téma mezőbe írjuk be a feladatot. Speciális karakterek beírásához nyomjuk meg a \* gombot. Adjuk meg a teendőhöz tartozó dátumot és a feladat fontosságát.
- 3. A teendő mentéséhez válasszuk a Kész lehetőséget.

# Átváltó

Válasszuk a **Menü** > *Szervező* > *Átváltó* lehetőséget.

Az átváltóban mértékegységeket válthatunk át, például *Hosszúság* átváltása az egyik mértékegységről (*Yard*) a másikra (*Méter*).

Az átváltó pontossága korlátozott, és kerekítési hibákat eredményezhet.

## <u>Mértékegységek átváltása</u>

Pénznemátváltáshoz először be kell állítanunk az árfolyamot. Lásd: "Alappénznem és árfolyamok beállítása", 55. oldal.

- Lapozzunk a *Típus* mezőre, és a vezérlőgomb megnyomásával nyissunk meg egy mértékegységlistát. Lapozzunk a használni kívánt mértékegységhez, és válasszuk az **OK** lehetőséget.
- Lépjünk az Egység mezőre, és a vezérlőgomb megnyomásával nyissuk meg a rendelkezésre álló mértékegységek listáját. Válasszuk ki az átváltandó egységet, és válasszuk az OK lehetőséget.
- 3. Lapozzunk a következő *Egység* mezőhöz, és válasszuk ki azt mértékegységet, **amelyre** az előzőt át kívánjuk váltani.
- 4. Lépjünk az első *Menny*. mezőre, és írjuk be az átváltandó mennyiséget. A másik *Menny*. mezőben automatikusan az átváltott érték jelenik meg.

Tizedesjel beírásához nyomjuk meg a **#** gombot, a +, a - (hőmérséklet esetén), illetve az **E** (kitevő) jel beírásához pedig nyomjuk meg a \* gombot.

Az átváltás iránya megfordul, ha az értéket a második *Menny.* mezőbe írjuk be. Az eredmény ekkor az első *Menny.* mezőben jelenik meg.

### Alappénznem és árfolyamok beállítása

Mielőtt elvégezzük a pénznemek átváltását, be kell állítanunk egy alappénznemet (általában a hazai pénznemet), és meg kell határoznunk az árfolyamokat.

Az alappénznem átváltási aránya mindig 1. Az alappénznem határozza meg a többi pénznem átváltási arányát.

- Mértékegységtípusként válasszuk a *Pénznem* lehetőséget, majd válasszuk az Opciók > Árfolyamok parancsot. Egy pénznemlista jelenik meg, és az aktuális alappénznemet a lista tetején láthatjuk.
- 2. Ha módosítani szeretnénk az alappénznemet, lapozzunk a kívánt pénznemre (pl. a hazai pénznemre), és válasszuk az **Opciók** > *Alappénznem* parancsot.
- Adjuk meg az árfolyamokat, lapozzunk a pénznemre, és írjuk be az új árfolyamot (vagyis azt, hogy az új pénznem hány egysége egyenlő a kiválasztott alappénznem egy egységével).
- Miután megadtuk az összes szükséges árfolyamot, elvégezhetjük az átváltásokat. Lásd: "Mértékegységek átváltása", 55. oldal.

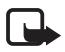

**Megjegyzés:** Az alappénznem módosításakor be kell írni az új árfolyamokat, mivel a korábban beállított átváltási árfolyamok lenullázódnak.

# Jegyzetek

Válasszuk a Menü > Szervező > Jegyzetek lehetőséget.

Jegyzeteket más készülékre is elküldhetünk. A fogadott szöveges (TXT formátumú) fájlokat menthetjük a jegyzetek közé is.

Az írás megkezdéséhez nyomjuk meg az **1-9** gombok valamelyikét. Betűk törléséhez nyomjuk meg a törlés gombot. A mentéshez válasszuk a **Kész** lehetőséget.

# Számológép

Válasszuk a **Menü** > *Szervező* > *Számológ.* lehetőséget.

- Írjuk be a számítás első számértékét. Ha hibás számot írtunk be, a szám törléséhez nyomjuk meg a törlés gombot.
- 2. Lépjünk a kívánt aritmetikai művelethez, és a vezérlőgomb megnyomásával válasszuk ki azt.
- 3. Írjuk be a második számot.
- A számítás végrehajtásához lépjünk az = ikonra, és nyomjuk meg a vezérlőgombot.

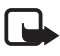

Megjegyzés: A számológép pontossága korlátozott, mivel egyszerű számítások elvégzésére tervezték.

Tizedesjel beszúrásához nyomjuk meg a # gombot.

Az előző számítás eredményének törléséhez tartsuk lenyomva a törlés gombot.

A | a és a | ehetőség használatával megtekinthetjük az előző számításokat, és mozoghatunk a kijelzőn belül.

# Fájlkezelő

Válasszuk a Menü > Szervező > Fájlkezelő lehetőséget.

A fájlkezelővel a telefon memóriájában vagy a memóriakártyán lévő fájlok és mappák között böngészhetünk, illetve megnyithatjuk vagy kezelhetjük azokat.

A készülék memóriájában tárolt mappák megtekintéséhez nyissuk meg a fájlkezelőt. A memóriakártyán lévő mappák megtekintéséhez lapozzunk jobbra.

A mappákban tallózhatunk, azokat megnyithatjuk vagy létrehozhatunk újakat, illetve a mappákban elemeket jelölhetünk ki, másolhatunk és helyezhetünk át.

### Memóriafelhasználás megtekintése

Jobbra és balra lapozással megnézhetjük a telefon memóriájának, illetve a memóriakártyának a tartalmát. Az aktuális memória kihasználtságának ellenőrzéséhez válasszuk az **Opciók** > *Memória adatai* parancsot. A telefon kiszámítja az adattárolásra és új alkalmazások telepítésére használható szabad memória méretét.

A memórianézetekben megnézhetjük az egyes alkalmazások és fájltípusok memóriafelhasználását: Ha a telefonmemória kevés, töröljünk fájlokat, vagy helyezzük át azokat a memóriakártyára.

# Memóriakártya

A memóriakártyákat tartsuk kisgyermekektől elzárva.

Válasszuk a Menü > Szervező > Memória lehetőséget.

A memóriakártya telefonba helyezéséről bővebben lásd: "Használatbavétel", 11. oldal. A memóriakártyát multimédia fájlok (például videofájlok, zeneszámok, hangfájlok, fényképek és üzenetadatok) tárolására, valamint a telefon memóriájában lévő adatok biztonsági mentésére használhatjuk.

### A memóriakártya formázása

A memóriakártya formázásakor minden adat végérvényesen törlődik. Egyes memóriakártyák előre formázott állapotban kerülnek forgalomba, másokat formázni kell. Érdeklődjön az eladótól, hogy használat előtt formázni kella memóriakártyát.

- 1. Válasszuk az **Opciók** > *Mem.kártya formáz.* lehetőséget.
- 2. Az Igen lehetőség választásával hagyjuk jóvá a műveletet.
- A formázás befejezése után adjunk nevet a memóriakártyának. (A név legfeljebb 11 karakterből állhat.)

### Adatok biztonsági mentése és visszaállítása

A telefon memóriájában tárolt adatokról biztonsági másolatot készíthetünk a memóriakártyán. Ehhez válasszuk az **Opciók** > *Tel.mem. másolása* lehetőséget.

A memóriakártyáról az adatok visszatölthetők a telefon memóriájába. Ehhez válasszuk az **Opciók** > *Visszaáll. kártyáról* parancsot.

A telefonmemória biztonsági mentését és visszaállítását csak egyazon telefonon végezhetjük el.

## A memóriakártya lezárása

A memóriakártya jogosulatlan használat elleni jelszavának beállításához válasszuk az **Opciók** > *Jelszó megadása* lehetőséget. A készülék a jelszó megadására és jóváhagyására szólít fel. A jelszó legfeljebb nyolc karakterből állhat.

#### Memóriakártya zárolásának feloldása

Ha egy másik, jelszóval védett memóriakártyát helyezünk a telefonba, a készülék a kártyához tartozó jelszó megadását fogja kérni. A kártya zárolásának feloldásához válasszuk az **Opciók** > *Mem.kártya felold.* lehetőséget.

A jelszó eltávolítása után a memóriakártya lezáratlan lesz, és tetszőleges telefonon jelszó megadása nélkül is használhatóvá válik.

## A memóriafelhasználás ellenőrzése

Az aktuális memória kihasználtságának és a memóriakártyán rendelkezésre álló hely ellenőrzéséhez válasszuk az **Opciók** > *Memória részletei* parancsot.

# Zip manager

A *Zip manager* alkalmazással tömöríteni és archiválni lehet fájlokat, illetve ki lehet csomagolni a tömörített .zip fájlok tartalmát.

Válasszuk a **Menü** > *Szervező* > *Zip* lehetőséget. Az alapnézetben megjelennek a telefon memóriájában lévő mappák és zip-archívumok. A memóriakártya megtekintéséhez lapozzunk jobbra.

# <u>Új archívum létrehozása vagy fájl(ok) felvétele egy már létező archívumba.</u>

- Ha új archívumot szeretnénk létrehozni az aktuális mappába, válasszuk az Opciók > Új archívum lehetőséget, majd adjunk nevet az archívumnak. Meglévő zip-archívum megnyitásához lapozzunk a kívánt archívumra, és nyomjuk meg a vezérlőgombot.
- 2. Válasszuk az **Opciók** > Archívumhoz ad lehetőséget.
- Lapozzunk az archiválni kívánt fájlra vagy mappára, majd nyomjuk meg a vezérlőgombot.

Több fájl archiválásához jelöljük ki a fájlokat vagy mappákat, majd válasszuk az **Opciók** > *Archívumhoz ad* lehetőséget.

### Fájlok kicsomagolása

- 1. Lapozzunk a kívánt zip-fájlra, majd nyomjuk meg a vezérlőgombot. Megjelennek a zip-fájlban tárolt fájlok.
- Lapozzunk a kicsomagolni kívánt fájlra vagy jelöljünk ki akár több fájlt, és válasszuk az **Opciók** > Kicsomagol parancsot.
- Adjuk meg, hogy a fájlokat hova szeretnénk kicsomagolni: a telefon memóriájába vagy a memóriakártyára, majd adjuk meg a célmappát is.

## <u>Beállítások</u>

Válasszuk az **Opciók** > *Beállítások* lehetőséget, majd válasszunk az alábbi menüpontok közül:

*Tömörítési szint* – itt adhatjuk meg a tömörítés mértékét. A nagyobb mértékű tömörítés kisebb zip-fájlt eredményez, de a betömörítés folyamata tovább tart.

*Almappával együtt* > *Igen* – ha a kijelölt mappák almappáit is szeretnénk archiválni.

# 12. Eszközök

# Hangutasítások

A partnerek hívásához és a telefonos funkciók aktiválásához hangutasításokat is használhatunk.

A hangutasítással aktiválni kívánt telefonos funkciók megadásához válasszuk a **Menü** > *Eszközök* > *Hangutas.* parancsot. Az üzemmód megváltoztatásához használható hangutasítások az *Üzemmódok* mappában találhatók.

Ha új hangutasítást szeretnénk beállítani egy alkalmazáshoz, válasszuk az **Opciók** > Új alkalmazás parancsot, és adjuk meg az alkalmazást.

A hangutasítások kezeléséhez lapozzunk egy funkcióhoz, válasszuk az **Opciók** parancsot, és válasszunk a következő lehetőségek közül:

Utasítás módosítása vagy Alkalm. eltávolítása – a kijelölt funkció hangutasításának megváltoztatása vagy kikapcsolása.

Visszajátszás – az aktivált hangutasítás lejátszása.

Tudnivalók a hangutasítások használatáról: "Fejlett hanghívás", 22. oldal.

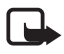

**Megjegyzés:** A hangminták használata nehézségekbe ütközhet, például zajos környezetben vagy vészhelyzet esetén, ezért ne számítsunk minden körülmény között a hanghívásra.

A hangutasítások beállításainak módosításához válasszuk az **Opciók** > *Beállítások* parancsot, majd válasszunk az alábbi beállítások közül:

Szintetizátor – a szöveget beszéddé alakító, a felismert hangutasításokat kimondó szintetizátor be- vagy kikapcsolása.

Saját hangtan. eltáv. – a hangtanítások visszaállítása. A telefon a felhasználó hangjához igazodik a hangutasítások jobb felismeréséhez.

# Hangpostafiók

A hangpostafiók számának megadásához vagy módosításához válasszuk a **Menü** > *Eszközök* > *Hangposta* > **Opciók** > *Szám megadása* vagy *Szám módosítása* lehetőséget, majd adjuk meg a számot. A hangpostafiók hálózati szolgáltatás. A hangpostafiók számát a hálózati szolgáltatótól tudhatjuk meg.

# Gyorshívás

Ha telefonszámokat szeretnénk rendelni a gyorshívógombokhoz, válasszuk a **Menü** > *Eszközök* > *Gyorshív*. parancsot, lapozzunk a megfelelő gyorshívógombhoz, és válasszuk az **Opciók** > *Kijelöl* parancsot. Adjuk meg a kívánt névjegyet és a számot a gyorshíváshoz.

A gyorshívógombokhoz rendelt számok megtekintéséhez lapozzunk a kívánt gyorshívógombhoz, és válasszuk az **Opciók** > *Szám megjelenít.* parancsot. A szám megváltoztatásához vagy törléséhez válasszuk a *Módosítás* vagy az *Eltávolítás* parancsot.

# Üzemmódok

Válasszuk a Menü > Eszközök > Üzemmód lehetőséget.

Az Üzemmód funkciónál beállíthatjuk és testreszabhatjuk a telefon csengőhangjait különböző eseményeknek, környezeteknek és hívócsoportoknak megfelelően. A jelenleg kiválasztott üzemmódot készenléti állapotban a kijelző felső részén láthatjuk. Ha az Általános üzemmódot használjuk, csak az aktuális dátum látható.

Üzemmód aktiválásához lapozzunk a kívánt üzemmódhoz, nyomjuk meg a vezérlőgombot, és válasszuk az *Aktiválás* parancsot. **Tipp:** Az Általános és a Néma üzemmód közti gyors váltáshoz készenléti üzemmódban nyomjuk meg és tartsuk lenyomva a **#** gombot.

Üzemmód testreszabásához lapozzunk az adott üzemmódhoz az üzemmódok listáján, nyomjuk meg a vezérlőgombot, és válasszuk a *Testreszabás* parancsot, majd válasszunk az alábbi lehetőségek közül:

*Csengőhang* – a bejövő hanghívások csengőhangjának kiválasztása a listáról. A hang leállításához nyomjuk meg bármelyik gombot. A csengőhangokat a névjegyzékben is módosíthatjuk. Lásd: "Csengőhang hozzárendelése", 40. oldal. *Hívó nevének kimon.* – válasszuk a *Be* lehetőséget, ha azt szeretnénk, hogy bejövő híváskor a telefon kimondja a hívó nevét.

Csengés típusa – ha az Emelkedő lehetőséget választjuk, akkor a csengetés hangereje az első szintről indul, és fokozatosan a beállított legmagasabb hangerőig erősödik.

*Csengetés hangereje* – a csengetés és az üzenetjelző hang hangerejének beállítása.

Üzenetjelző hang – a szöveges üzenetek és a multimédia üzenetek érkezését jelző hang beállítása.

E-mail figyelm. hang – az e-mail üzenetek érkezését jelző hang beállítása.

*Rezgő hívásjelzés* – beállíthatjuk, hogy a telefon a bejövő hívásokat és üzeneteket rezgéssel jelezze-e.

*Billentyűhangok* – a billentyűk lenyomásakor hallható hang hangerejének beállítása.

Figyelmezt. hangok – a figyelmeztető hangjelzések be- vagy kikapcsolása.

Figyelmeztetés – beállíthatjuk, hogy a telefon csak akkor csengessen, ha a bejövő hívás egy kiválasztott hívócsoportból érkezik. Ha nem a kiválasztott hívócsoportból érkezik hívásunk, a telefon nem csenget.

Üzemmódnév – az üzemmód elnevezése. Ez a lehetőség nem jelenik meg az Általános és az Offline üzemmód esetén.

Offline üzemmódban a telefon nem kapcsolódik a GSM-hálózathoz. Ha a telefont Offline üzemmódban indítjuk el, bizonyos funkciók elérhetők lesznek SIM-kártya nélkül is.

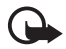

Fontos: Offline üzemmódban semmilyen hívás sem kezdeményezhető (és nem fogadható), és semmilyen, mobilhálózati lefedettséget igénylő funkció sem használható. A készülékbe előre beprogramozott segélykérőszám ekkor is felhívható. Hívás kezdeményezéséhez először az üzemmód megváltoztatásával aktiválni kell a telefonfunkciót. Ha a készülék le van zárva, be kell írni a feloldó kódot.

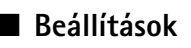

## <u>Telefon</u>

#### Általános

Válasszuk a **Menü** > *Eszközök* > *Beállítások* > *Telefon* > *Általános* lehetőséget, majd válasszunk az alábbi menüpontok közül:

A telefon nyelve – a telefon kijelzőjén megjelenő szöveg nyelvének megváltoztatása. Ez a módosítás érintheti a dátum- és az időformátumot, valamint az elválasztójeleket, amelyeket például számítások során használunk. Ha az Automatikus lehetőség van kiválasztva, a telefon a SIM-kártyán lévő információk alapján választja ki a nyelvet. A kijelzőn megjelenő szöveg nyelvének megváltoztatása után a telefon újraindul.

*Bevitel nyelve* – a szöveg beírásakor használt nyelv megváltoztatása. A nyelv megváltoztatása a szöveg írásakor rendelkezésre álló karaktereket és a használt prediktív szövegbeviteli szótárat is érinti.

*Prediktív bevitel* – a prediktív szövegbevitel bekapcsolása (*Be*) vagy kikapcsolása (*Ki*) a telefonon lévő összes alkalmazásban. A listáról válasszuk ki a prediktív szövegbevitelhez használt nyelvet.

Üdvözlősz. vagy logó – a telefon bekapcsolásakor a kijelzőn rövid időre megjelenő üdvözlőszöveg vagy logó beállítása.

*Eredeti beállítások* – a telefon egyes beállításainak visszaállítása eredeti értékükre. Ehhez a művelethez szükség van a biztonsági kódra. Lásd: "Biztonság", 68. oldal.

#### Készenléti állapot

Válasszuk a **Menü** > *Eszközök* > *Beállítások* > *Telefon* > *Készenléti állapot* lehetőséget, majd válasszunk az alábbi menüpontok közül:

Aktív készenlét – az aktív készenlét be- és kikapcsolása. Lásd: "Aktív készenlét", 17. oldal.

Bal választógomb és Jobb választógomb – készenléti állapotban hivatkozás hozzárendelése a bal és a jobb oldali választógombhoz.

Aktív készenl. alk.-ai – az aktív készenléti állapotban megjelenítendő alkalmazáshivatkozások kiválasztása. Ez a beállítás csak akkor érhető el, ha az Aktív készenlét beállítás értéke Be.

Navig. gomb jobbra, Navigáló gomb balra, Navigáló gomb le, Navigáló gomb fel és Választógomb – funkcióhivatkozások hozzárendelése, amelyek készenléti módban a vezérlőgombbal való különböző irányú lapozáskor vagy a gomb megnyomásakor érvényesülnek. A vezérlőgomb hozzárendelései nem érhetők el, ha az Aktív készenlét beállítás értéke Be.

*Operátorlogó* – ez a beállítás csak akkor jelenik meg, ha már kaptunk operátorlogót, és azt mentettük. Beállíthatjuk, hogy megjelenjen-e az operátorlogó.

#### Kijelző

Válasszuk a **Menü** > *Eszközök* > *Beállítások* > *Telefon* > *Kijelző* lehetőséget, majd válasszunk az alábbi menüpontok közül:

Fényerő – a kijelző fényerejének beállítása.

Energiatakar. mód ideje – az energiatakarékos mód bekapcsolásáig tartó idő megadása.

*Megvilágítás ideje* – a telefon háttérvilágításának kikapcsolásáig tartó idő megadása.

## <u>Hívás</u>

Válasszuk a **Menü** > *Eszközök* > *Beállítások* > *Hívás* lehetőséget, majd válasszunk az alábbi menüpontok közül:

Saját szám elküldése (hálózati szolgáltatás) – megadhatjuk, hogy saját telefonszámunk megjelenjen-e (*lgen*) vagy sem (*Nem*) a hívott fél készülékén. A *Hálózat adja meg* beállítás választásakor a hálózat üzemeltetője vagy a szolgáltató állítja be ezt az értéket, ha igényeljük ezt a szolgáltatást.

Hívásvárakoztatás (hálózati szolgáltatás) – megadhatjuk, hogy a hálózat értesítést küldjön az új bejövő hívásokról folyamatban lévő hívás közben. Ha kérni szeretnénk, hogy a hálózat bekapcsolja a hívásvárakoztatást, válasszuk az Aktiválás parancsot. Ha kérni szeretnénk, hogy a hálózat kikapcsolja a hívásvárakoztatást, válasszuk a Törlés parancsot. Ha ellenőrizni szeretnénk, hogy a funkció be van-e kapcsolva, válasszuk az Állapot parancsot.

*Híváselutasítás SMS-sel* – a bejövő hívások szöveges üzenettel való elutasítása. Lásd: "Hívás fogadása vagy elutasítása", 23. oldal.

Üzenetszöveg – itt adható meg annak az üzenetnek a szövege, amelyet hívás elutasításakor szeretnénk küldeni.

Autom. újratárcsázás – a telefon beállítása, hogy sikertelen hívási kísérlet után még tízszer megpróbálja automatikusan újrahívni a számot. Az automatikus újrahívás megszakításához nyomjuk meg a vége gombot.

*Hívás utáni jelentés* – az utolsó hívás megközelítő időtartamának rövid ideig tartó megjelenítése a hívás befejezése után.

Gyorshívás > Be - beállítása esetén a gyorshívógombokhoz (2 - 9) rendelt telefonszámok hívásához az adott számgombot kell hosszan megnyomni.

Bármely gomb fogad > Be – ezzel a beállítással a bejövő hívásokat bármely gombbal fogadni lehet, kivéve a vége gombot, a bal és a jobb oldali választógombot, a bekapcsológombot, a hangerőgombokat és az adóvevőgombot.

Használt vonal (hálózati szolgáltatás) – ez a beállítás csak akkor jelenik meg, ha a SIM-kártya támogatja a két előfizetői számot, azaz a két telefonvonalat. Válasszuk ki, hogy melyik telefonvonalat (*1. vonal* vagy *2. vonal*) szeretnénk használni a telefonhívások kezdeményezéséhez és az SMS-ek küldéséhez.

A választott vonaltól függetlenül mindkét vonalon fogadhatjuk a hívásokat. Ha a 2. vonal lehetőséget választottuk, de nem fizettünk elő erre a hálózati szolgáltatásra, nem tudunk hívásokat kezdeményezni. Ha meg szeretnénk akadályozni a vonalválasztást, és a SIM-kártya támogatja ezt, válasszuk a Vonalváltás > Letiltás parancsot. A beállítás módosításához szükségünk van a PIN2-kódra.

### <u>Csatlakozás</u>

A telefon támogatja a csomagkapcsolt adatátvitelt (🖏), amilyen például a GPRS a GSM-hálózatban. Lásd: "Ikonok", 17. oldal. Az adatkapcsolat létrehozásához meg kell adni egy hozzáférési pontot. Többféle hozzáférési pont definiálható:

- MMS hozzáférési pont multimédia üzenetek küldéséhez és fogadásához;
- az internetes alkalmazás hozzáférési pontja, amellyel WML- és XHTML-oldalakat lehet megjeleníteni;
- internet-hozzáférési pont (IAP), amellyel például e-mailt küldhetünk és fogadhatunk.

A szolgáltatónál érdeklődjünk, hogy a használni kívánt szolgáltatáshoz milyen típusú hozzáférési pontra van szükség. A csomagkapcsolt adatátviteli szolgáltatás rendelkezésre állásával és előfizetésével kapcsolatban forduljunk a hálózat üzemeltetőjéhez vagy a szolgáltatóhoz.

#### Hozzáférési pont beállításainak fogadása

A hozzáférési pont beállításait üzenetben kaphatjuk meg a szolgáltatótól, illetve a telefon tartalmazhat előre megadott beállításokat is.

#### Hozzáférési pontok

Új hozzáférési pont létrehozásához vagy meglévő hozzáférési pont szerkesztéséhez válasszuk a **Menü** > *Eszközök* > *Beállítások* > *Csatlakozás* > *Hozzáférési pontok* > **Opciók** > *Új hozzáférési pont* vagy *Szerkesztés* lehetőséget. Új hozzáférési pont létrehozása esetén a *Meglévő beáll. haszn.* lehetőség választásával egy meglévő hozzáférési pont beállításait vagy az *Alapbeáll. használata* lehetőség választásával az alapértelmezett beállításokat használhatjuk kiindulási pontként.

Kövessük a hálózat üzemeltetőjétől vagy a szolgáltatótól kapott útmutatást.

Kapcsolat neve – itt adhatjuk meg a kapcsolat nevét.

Adatátvitel módja – a következő lehetőségek közül választhatunk: Csomagkapcsolt, Adathívás és HSCSD (csak GSM). A választott adatkapcsolattól függően csak meghatározott mezők érhetők el. Töltsünk ki minden olyan mezőt, amely mellett a Meg kell adni felirat vagy egy csillag látható. A többi mezőt üresen hagyhatjuk, hacsak a szolgáltató másképpen nem kéri.

Hozzáférési p. neve (csak csomagkapcsolt adatátvitelnél) – ahhoz, hogy csatlakozást hozhassunk létre a GPRS-hálózattal, meg kell adni a hozzáférési pont nevét.

*Tárcsázandó szám* (csak adathívás esetén) – a hozzáférési pont modemének telefonszáma.

Felhasználónév – a felhasználónév szükséges lehet az adatkapcsolat létesítéséhez, és azt általában a szolgáltatótól kapjuk meg. A felhasználónévnél a kis- és nagybetűk különbségnek számítanak.

Jelszókérés – ha a szerverre bejelentkezéskor minden alkalommal meg kell adnunk a jelszavunkat, vagy ha a jelszót nem kívánjuk menteni a telefonra, akkor válasszuk az *Igen* lehetőséget.

*Jelszó* – adatkapcsolat létesítéséhez szükség lehet egy jelszóra, amelyet általában a szolgáltatótól kapunk meg. A jelszónál ügyeljünk a kis- és nagybetűkre.

Azonosítás – Normál vagy Biztonságos

*Kezdőlap* – attól függően, hogy internet-hozzáférési pontot vagy multimédia-hozzáférési pontot állítunk be, adjuk meg a webcímet vagy a multimédia üzenetközpont címét.

Adathívás típusa (csak adatáthívás esetén) – itt adhatjuk meg, hogy a telefon analóg vagy digitális átvitelt használjon-e. Részletekért forduljunk az internetszolgáltatóhoz.

*Max. adatátviteli seb*. (csak adatáthívás esetén) – ez a beállítás lehetővé teszi, hogy nagy sebességű adatátvitel használata esetén korlátozzuk az adatátvitel maximális sebességét. A csatlakozás alatt, a hálózati körülményektől függően, a működési sebesség kisebb is lehet.

Az alábbi lehetőségek módosításához válasszuk az **Opciók** > *További beállítások* parancsot:

Hálózattípus (csak csomagkapcsolt átvitel esetén) – a hálózat internetprotokolljának (IP) verziója: *IPv4* vagy *IPv6*. A többi beállítás a választott hálózattípustól függ.

*IPv4 beállításai* és *IPv6 beállításai* (csak adathíváskor) – az internetprotokoll beállítása. A beállítások a hálózattípustól függnek.

Telefon IP-címe (IPv4 esetén) - itt adható meg a telefon IP-címe.

DNS-cím - itt adható meg az elsődleges és a másodlagos DNS-szerver IP-címe.

*Proxy-szerver címe* – itt adható meg a proxyszerver IP-címe.

*Proxy-port száma* – itt adható meg a proxyszerver port száma.

Ha a csatlakozás típusaként adathívást választottunk, akkor az alábbi beállítások jelennek meg:

*Visszahívás* > *Igen* – ez a beállítás lehetővé teszi, hogy a szerver visszahívjon bennünket, miután létrehoztuk a kapcsolatot. Ha elő akarunk fizetni erre a szolgáltatásra, forduljunk a szolgáltatóhoz.

A telefon elvárja, hogy visszahíváskor ugyanazok az adathívási beállítások legyenek érvényben, mint amelyeket a visszahívást kérő híváskor használt. A hálózatnak mindkét irányban – a telefon felé és vissza – támogatnia kell a hívástípust.

Visszahívás típusa – a következő lehetőségek közül választhatunk: Szerverszám és Másik szám.

*Visszahívó-szám* – itt adható meg az a telefonszám, amelyet a visszahívószerver használ.

PPP-tömörítés – az adatátvitel gyorsításához válasszuk az Igen beállítást, amennyiben a távoli PPP-szerver támogatja ezt a funkciót.

*Bejel. par.fájl haszn.* > *Igen* – bejelentkezési parancsfájl használata a kapcsolat létrehozásakor.

Bejel. parancsfájl - itt adható meg a bejelentkezési parancsfájl.

*Modem inicializálása* (modeminicializálási parancssor) – a modem vezérlése modemes AT-parancsokkal. Ha szükséges, írjuk be a szolgáltató vagy az internetszolgáltató által megadott parancsokat.

#### Csomagkapcsolt adatátvitel

A GPRS beállításai érintenek minden olyan hozzáférési pontot, amely csomagkapcsolt adatátviteli kapcsolatot használ.

Válasszuk a **Menü** > *Eszközök* > *Beállítások* > *Csatlakozás* > *Csomagkapcsolt* lehetőséget, majd válasszunk az alábbi menüpontok közül:

*Csom.kap. kapcsolat* – ha a *Ha rend. áll* beállítást választottuk, és olyan hálózaton vagyunk, amely támogatja a csomagkapcsolt adatátvitelt, a telefon bejelentkezik a GPRS-hálózatra, és az SMS-üzeneteket GPRS használatával küldi el. A csomagkapcsolt adatátviteli csatlakozás használata gyorsabb, például az e-mail üzenetek küldésekor és fogadásakor. A *Ha szükséges* beállítás választásakor a telefon a csomagkapcsolt adatátvitelt csak akkor használja, amikor egy alkalmazás vagy egy funkció igényli azt. Ha már nem használja egyik alkalmazás sem, a GPRS-kapcsolatot be lehet zárni.

Ha a GPRS szolgáltatás nem érhető el, és a *Ha rend. áll* beállítást választottuk, akkor a telefon időről-időre megpróbálja létrehozni a csomagkapcsolt adatátviteli csatlakozást.

Hozzáférési pont – a hozzáférési pont nevét akkor kell megadni, ha a telefont a számítógép csomagkapcsolt adatátvitelt alkalmazó modemjeként kívánjuk használni.

### SIP-beállítások

ltt a SIP-protokollal létesített kapcsolatok beállításait adhatjuk meg. SIP-profil megtekintéséhez, létrehozásához és szerkesztéséhez válasszuk a **Menü** > *Eszközök* > *Beállítások* > *Csatlakozás* > *SIP-beállítások* lehetőséget.

### Adathívás

Az Adathívás beállítása hatással van a GSM-adathívást használó összes hozzáférési pontra.

Válasszuk a **Menü** > *Eszközök* > *Beállítások* > *Csatlakozás* > *Adathívás* lehetőséget, majd válasszunk az alábbi menüpontok közül:

Online idő – az adathívás automatikus megszakítása meghatározott idő elteltével, ha nincs tevékenység. A várakozási idő megadásához válasszuk a Meghatározott beállítást, és írjuk be az időt percben. A Korlátlan beállítás választása esetén az adathívás nem lesz automatikusan megszakítva.

#### Konfigurációk

Bizonyos funkciókhoz, például weblapok böngészéséhez és multimédia üzenetküldéshez konfigurációs beállításokra lehet szükség. A beállításokat a szolgáltatótól tudhatja meg. Lásd: "Konfigurációs beállítások", 14. oldal.

A készülékre mentett konfigurációk listájának megjelenítéséhez válasszuk a **Menü** > *Eszközök* > *Beállítások* > *Csatlakozás* > *Konfigurációk* lehetőséget. Konfiguráció törléséhez lapozzunk az adott konfigurációhoz, nyomjuk meg a vezérlőgombot, és válasszuk a *Törlés* parancsot.

### <u>Dátum és idő</u>

A telefonon használt dátum és idő megadásához, valamint a dátum és az idő formátumának és elválasztókaraktereinek megváltoztatásához válasszuk a **Menü** > *Eszközök* > *Beállítások* > *Dátum és idő* parancsot, és válasszunk a következő lehetőségek közül:

Idő és Dátum – az idő és a dátum megadása.

*ldőzóna* – a tartózkodási helyünknek megfelelő időzóna beállítása. Ha az *ldő automat. frissítése > Automatikus frissítés* lehetőséget választjuk, akkor a kijelzőn a helyi idő jelenik meg.

Dátumformátum – a dátum megjelenítéséhez használt formátum megadása.

Dátumelválasztó – a dátumelválasztó karakter megadása.

Időformátum – választás a 24 órás és a 12 órás időformátum között.

Időelválasztó – az időelválasztó karakter megadása.

Óratípus – itt adhatjuk meg, hogy készenléti állapotban analóg vagy digitális órát szeretnénk-e megjeleníteni. Lásd: "Óra", 52. oldal.

Ébresztőóra hangja – az ébresztési hang kiválasztása.

*ldő automat. frissítése* (hálózati szolgáltatás) – itt engedélyezhető, hogy a hálózat frissítse az időt, a dátumot és az időzónát a telefonon. Az *Automatikus frissítés* beállítás megadásakor minden aktív kapcsolat megszakad. Ellenőrizzük az összes érintett jelzést.

### <u>Biztonság</u>

#### Telefon és SIM

Az alábbi kódokat megváltoztathatjuk: biztonsági kód, PIN-kód és PIN2-kód. Ezek a kódok csak számjegyeket (0-9) tartalmazhatnak.

Ne használjunk olyan elérési kódokat, amelyek a segélykérő számokra hasonlítanak, így elkerülhetjük a segélykérő számok véletlen tárcsázását.

A biztonsági beállítások megadásához válasszuk a **Menü** > *Eszközök* > *Beállítások* > *Biztonság* > *Telefon és SIM* lehetőséget, majd válasszunk az alábbi menüpontok közül:

Használt kód – az aktív kód kiválasztása (PIN vagy UPIN) az aktív USIMkártyához. Ez a beállítás csak akkor jelenik meg, ha az aktív USIM-kártya támogatja az UPIN-kódot, és az UPIN-kód nincs elutasítva.

PIN-kód kérése (vagy UPIN-kód kérése) – itt állítható be, hogy a telefon kérje-e a kódot minden bekapcsoláskor. Egyes SIM-kártyák nem engedik a PIN-kód kérésének kikapcsolását (*Ki* beállítás). Ha a *Használt kód > UPIN* lehetőséget választjuk, akkor az UPIN-kód kérése jelenik meg.

PIN-kód (vagy UPIN-kód) /PIN2-kód /Biztonsági kód – a kódok módosítása.

Automata zár ideje – itt állítható be az a várakozási idő, amelynek elteltével a rendszer automatikusan zárolja a telefont. A telefon újbóli használatához meg kell adni a megfelelő biztonsági kódot. Az automatikus zárolási időtartam kikapcsolásához válasszuk a *Nincs* beállítást.

*SIM-cserénél lezárás* – megadhatjuk, hogy a telefon kérje a biztonsági kódot, amikor egy új, ismeretlen SIM-kártyát tesznek bele. A telefon nyilvántartja azokat a SIM-kártyákat, amelyeket a tulajdonos saját kártyaként azonosított.

Zárt hívócsoport (hálózati szolgáltatás) – itt határozható meg az az előfizetői csoport, amelynek tagjait hívhatjuk, és akik minket hívhatnak. A további tudnivalókért forduljunk a hálózat üzemeltetőjéhez vagy a szolgáltatóhoz. A hálózat üzemeltetőjével egyeztetett alapértelmezett csoport aktiválásához válasszuk az *Alapértelmezett* beállítást. Ha másik hívócsoportot szeretnénk használni (ehhez ismernünk kell a csoport indexszámát), válasszuk a *Be* beállítást.

SIM-szolg. visszaig. (hálózati szolgáltatás) – beállíthatjuk a telefont, hogy értesítéseket jelenítsen meg, amikor a SIM-kártya szolgáltatásait használjuk.

#### Tanúsítványkezelés

A digitális tanúsítványok nem a biztonságot garantálják, hanem a szoftverek eredetének igazolására szolgálnak.

A készülékre mentett hitelesítési tanúsítványok listájának megjelenítéséhez válasszuk a **Menü** > *Eszközök* > *Beállítások* > *Biztonság* > *Tanúsítványkezelés* lehetőséget. Ha elérhető a személyes tanúsítványok listája, jobbra lapozva jeleníthetjük meg.

A digitális tanúsítványokat akkor kell használnunk, ha online bankhoz, egyéb webhelyhez vagy távoli szerverhez kívánunk csatlakozni olyan műveletek végrehajtásához, amelyek bizalmas adatok továbbítását igénylik. Emellett ezekre akkor is szükség lehet, ha csökkenteni szeretnénk a vírusok és az egyéb rosszindulatú szoftverek kockázatát, valamint a letöltésnél és a telepítésnél bizonyosak szeretnénk lenni a szoftver hitelességében.

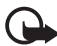

**Fontos:** Bár a tanúsítványok használatával jelentősen csökken a távoli kapcsolatok és szoftvertelepítések kockázata, ezeket a helyes módon kell használni ahhoz, hogy valóban élvezhessük is a nagyobb biztonságot. Egy tanúsítvány léte önmagában még nem nyújt védelmet; a tanúsítványkezelőnek pontos, hiteles és megbízható tanúsítványt kell tartalmaznia ahhoz, hogy ez nagyobb biztonságot nyújthasson. A tanúsítványok ideje korlátozott. Ha a Lejárt tanúsítvány vagy a Tanúsítvány még nem érvényes üzenet jelenik meg, és a tanúsítvány elvileg érvényes, akkor ellenőrizzük a készülékben az aktuális dátum és idő helyességét.

A tanúsítványok beállításainak módosítása előtt győződjünk meg arról, hogy a tanúsítvány tulajdonosa valóban megbízható-e, és hogy valóban a felsorolt tulajdonosé-e a tanúsítvány.

#### A tanúsítványok adatainak megtekintése és a hitelesség ellenőrzése

Csak akkor lehetünk biztosak a szerver azonosítójának hitelességében, ha ellenőriztük a szervertanúsítvány aláírását és érvényességi idejét.

A telefon kijelzőjén értesítést kapunk, ha a szerver azonosítója nem eredeti, vagy ha a telefonon nincs meg a megfelelő biztonsági tanúsítvány.

Az adatok ellenőrzéséhez lapozzunk a tanúsítványhoz, és válasszuk az **Opciók** > *Tanúsítvány adatai* lehetőséget. A tanúsítvány adatainak megnyitásakor a telefon ellenőrzi a tanúsítvány érvényességét, és az alábbi üzenetek egyikét jeleníti meg:

Lejárt tanúsítvány – a kijelölt tanúsítvány érvényességi ideje lejárt.

A tanúsítvány még nem érvényes – a kijelölt tanúsítvány érvényessége még nem kezdődött el.

*A tanúsítvány sérült* – a tanúsítvány nem használható. Forduljunk a tanúsítvány kibocsátójához.

A tanúsítvány nem megbízható – egyetlen alkalmazást sem állítottunk be ennek a tanúsítványnak a használatára.

#### A bizalmi beállítások módosítása

A tanúsítványok beállításainak módosítása előtt győződjünk meg arról, hogy a tanúsítvány tulajdonosa valóban megbízható-e, és hogy valóban a felsorolt tulajdonosé-e a tanúsítvány.

Lapozzunk egy jogosító tanúsítványhoz és válasszuk az **Opciók** > *Bizalmi beállítások* lehetőséget. A tanúsítványtól függően egy lista jelenik meg azokról az alkalmazásokról, amelyek a kiválasztott tanúsítványt használják.

#### Biztonsági modul

A biztonsági modulok megtekintéséhez vagy módosításához válasszuk a **Menü** > *Eszközök* > *Beállítások* > *Biztonság* > *Bizt. modul* lehetőséget.

### <u>Hívásátirányítás</u>

- A bejövő hívások hangpostafiókba vagy másik számra való átirányításához válasszuk a Menü > Eszközök > Beállítások > Hívásátirányít. parancsot. A további tudnivalókért forduljunk a szolgáltatóhoz.
- 2. Adjuk meg, hogy milyen hívásokat kívánunk átirányítani: Hanghívásokat, Adathívásokat vagy Faxhívásokat.
- Adjuk meg a kívánt beállítást. A Ha foglalt beállításnál például a hanghívások átirányítása akkor történik, ha foglalt a telefon vagy nem fogadjuk a bejövő hívásokat.
- 4. A hívásátirányítás be- vagy kikapcsolásához válasszuk az Opciók > Aktiválás vagy Törlés parancsot. Ha ellenőrizni szeretnénk, hogy a funkció be van-e kapcsolva, válasszuk az Állapot parancsot. Egyidejűleg több hívásátirányítási beállítás is aktív lehet.

A híváskorlátozás és a hívásátirányítás egyszerre nem lehet aktív.

## <u>Híváskorlátozás</u>

A híváskorlátozás (hálózati szolgáltatás) lehetővé teszi a telefonról történő híváskezdeményezés vagy a hívásfogadás korlátozását. A beállítások módosításához szükségünk van a szolgáltatótól kapott korlátozó jelszóra.

- 1. Válasszuk a **Menü** > *Eszközök* > *Beállítások* > *Híváskorlátoz.* lehetőséget.
- 2. Lapozzunk a kívánt korlátozási beállításhoz, és a híváskorlátozás kéréséhez válasszuk az **Opciók** > Aktiválás parancsot. A beállított híváskorlátozás kikapcsolásához válasszuk a Törlés lehetőséget. Ha ellenőrizni szeretnénk, hogy korlátozva vannak-e a hívások, válasszuk az Állapot parancsot. A korlátozási jelszó megváltoztatásához válasszuk a Korl. jelszó mód. parancsot. Az aktív híváskorlátozások megszüntetéséhez válasszuk a Minden korl. törlése parancsot.

A híváskorlátozás és a hívásátirányítás egyszerre nem lehet aktív.

A készülékbe előre beprogramozott segélykérőszámok némelyike híváskorlátozás alatt is felhívható.

## <u>Hálózat</u>

Válasszuk a **Menü** > *Eszközök* > *Beállítások* > *Hálózat* lehetőséget, majd válasszunk az alábbi menüpontok közül:

*Operátorválasztás* – ha azt szeretnénk, hogy a telefon megkeresse az elérhető hálózatokat, és automatikusan válasszon közülük, akkor válasszuk az *Automatikus* beállítást. Ha a hálózatot kézzel szeretnénk kiválasztani a hálózatok listájáról, válasszuk a *Kézi* beállítást. Ha a manuálisan kiválasztott hálózattal megszakad a kapcsolat, a telefon egy hibajelző hangot ad, majd a hálózat újbóli választását kéri. A választott hálózatnak roamingszerződéssel kell rendelkezni a saját hálózatunkkal, azaz a telefonunkban lévő SIM-kártya szolgáltatójával.

Adókörz.-információ (hálózati szolgáltatás) – ha azt szeretnénk, hogy a telefon jelezze, ha mikrocellás hálózati (MCN) technológiával üzemeltetett hálózatban működik, és aktiválni kívánjuk az adókörzet-információk fogadását, válasszuk a *Be* lehetőséget.

### <u>Tartozékok</u>

A tartozékok beállításainak megváltoztatásához válasszuk a **Menü** > *Eszközök* > *Beállítások* > *Tartozékok* parancsot, majd válasszuk ki a megfelelő tartozékot (például *Fülhallgató*). Válasszunk az alábbiak közül:

Alapüzemmód – azon üzemmód megadása, amely automatikusan bekapcsol, amikor egy adott tartozékot a telefonhoz csatlakoztatunk.

Automatikus fogadás – választásakor a készülék öt másodperc múlva automatikusan fogadja a bejövő hívásokat, amennyiben csatlakoztatva van az adott tartozék. Ha a Csengés típusa lehetőség beállítása Egy sípolás vagy Néma, akkor nem használható az automatikus fogadás, hanem kézzel kell fogadnunk a hívásokat.

*Fények* – ha azt szeretnénk, hogy a telefon világítása folyamatosan bekapcsolva legyen a tartozék használata közben, válasszuk a *Be* lehetőséget.

Szöveges telefon használatához válasszuk a Szöveges telefon > Szöv.tel. használata > Igen lehetőséget.

# Alkalmazáskezelő

A telefonra kétféle alkalmazás és szoftver telepíthető:

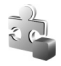

J2ME<sup>™</sup> alkalmazás, amely a Java<sup>™</sup> technológián alapul, és kiterjesztése .jad vagy .jar. Ne töltsünk le PersonalJava<sup>™</sup> alkalmazásokat a telefonra, mivel ezek nem telepíthetők.
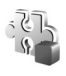

Egyéb, a Symbian operációs rendszerrel használható alkalmazás és szoftver. A telepítőfájlok kiterjesztése .sis. Csak kifejezetten az adott telefontípushoz írt alkalmazásokat telepítsünk.

A telepítőfájlok átvihetők a telefonra kompatibilis számítógépről, letölthetők böngészés során, valamint érkezhetnek multimédia üzenetben, e-mail mellékleteként vagy Bluetooth-kapcsolaton. Az alkalmazások telefonra vagy memóriakártyára való telepítéséhez használhatjuk a Nokia PC Suite programcsomag alkalmazástelepítőjét is.

Az Alkalm.kezelő menü megnyitásához válasszuk a **Menü** > *Eszközök* > Alk.kezelő lehetőséget.

#### Alkalmazás telepítése

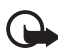

Fontos: Csak olyan forrásból származó alkalmazásokat és szoftvereket telepítsünk és használjunk, amelyek megfelelő védelmet biztosítanak a káros szoftverek ellen.

Telepítés előtt válasszuk a **Menü** > *Eszközök* > *Alk.kezelő* parancsot, lapozzunk a telepítőfájlhoz, és az **Opciók** > *Adatok megjelenít*. parancs választásával tekintsük át a különböző adatokat, például az alkalmazás típusát, a verziószámot, valamint az alkalmazás szállítóját vagy gyártóját.

A Java-alkalmazások telepítéséhez a .jar fájl szükséges. Ha nem áll rendelkezésre, akkor a telefon kérheti, hogy töltsük le.

Alkalmazás vagy szoftvercsomag telepítése:

- 1. Lapozzunk a telepítőfájlhoz. A memóriakártyára telepített alkalmazásokat a 📧 szimbólum jelöli.
- 2. Válasszuk az **Opciók** > *Telepítés* lehetőséget.

Másik megoldásként a telefon memóriájában vagy a memóriakártyán keressük meg és jelöljük ki az alkalmazást, és a telepítés elindításához nyomjuk meg a vezérlőgombot.

Telepítés közben a telefon tájékoztatást ad a telepítés állapotáról. Ha olyan alkalmazást telepítünk, amelynek nincs digitális aláírása vagy tanúsítványa, a telefon figyelmeztet erre. Csak akkor folytassuk a telepítést, ha biztosak vagyunk az alkalmazás eredetében és tartalmában.

Az alkalmazással kapcsolatos további tudnivalók megtekintéséhez lapozzunk az alkalmazáshoz, és válasszuk az **Opciók** > *Ugrás webcímre* parancsot.

Ez a lehetőség esetleg nem minden alkalmazásnál áll rendelkezésre.

Ha meg szeretnénk nézni, hogy milyen szoftvercsomagokat telepítettünk és távolítottunk el, illetve mikor, válasszuk az **Opciók** > *Napló megtekintése* lehetőséget. A telepítési naplót elküldhetjük az ügyfélszolgálatnak, így ott megnézhetik, mit telepítettünk a telefonra és mit távolítottunk el. Ehhez válasszuk a *Napló küldése* parancsot.

### Alkalmazás eltávolítása

Válasszuk a **Menü** > *Eszközök* > *Alk.kezelő* lehetőséget, lapozzunk a szoftvercsomaghoz, majd válasszuk az **Opciók** > *Eltávolítás* lehetőséget.

### Alkalmazások beállításai

Válasszuk a **Menü** > *Eszközök* > *Alk.kezelő* > **Opciók** > *Beállítások* lehetőséget, majd válasszunk az alábbi menüpontok közül:

Szoftvertelepítés – választhatunk, hogy az összes Symbian alkalmazás telepítését engedélyezzük-e (*Mind*) vagy csak az aláírt alkalmazásokét (*Csak aláírtakat*).

*Online tanúsítv.ellen.* – bekapcsolásakor az *Alkalm.kezelő* a telepítés előtt ellenőrizni fogja az alkalmazás online tanúsítványait.

Alapértelm. webcím – az online tanúsítványok ellenőrzésekor használt alapértelmezett cím.

Egyes Java-alkalmazások további adatok vagy összetevők letöltéséhez telefonhívást, üzenetküldést vagy adott hozzáférési ponttal létesített hálózati kapcsolatot igényelnek. Adott alkalmazásra vonatkozó beállítások módosításához az *Alkalm.kezelő* alapnézetében lapozzunk az alkalmazásra, és válasszuk az **Opciók** > *Progr.csom.-beállít.* lehetőséget.

# Aktiválókulcsok

A szerzőjogi védelem miatt egyes képeket, zenéket (beleértve a csengőhangokat is) és más tartalmakat esetleg nem másolhatunk, módosíthatunk, tölthetünk le vagy küldhetünk tovább.

A digitális jogvédelemmel (DRM-mel) védett tartalomhoz tartozik egy aktiváló kulcs is, mely meghatározza a tartalomhasználattal kapcsolatos jogokat.

A telefonon tárolt aktiválókulcsok megtekintéséhez válasszuk a **Menü** > *Eszközök* > *Akt. kulcs* parancsot.

Az egy vagy több médiafájlhoz kapcsolódó érvényes kulcsok ( $\gamma$ ) megtekintéséhez válasszuk az *Érvényes kulcsok* parancsot.

A fájlhasználati időtartamot túllépő, érvénytelen kulcsok ( $\mathbb{R}$ ) megtekintéséhez válasszuk az *Érv.telen kulcsok* parancsot. Ha további használati időt szeretnénk vásárolni egy médiafájlhoz, vagy meg szeretnénk hosszabbítani annak használati időtartamát, jelöljük ki az aktiválókulcsot és válasszuk az **Opciók** > *Aktiv.kulcs beszerzése* lehetőséget. Az aktiválókulcsok valószínűleg nem frissíthetők, ha tiltva van a szolgáltatói hírüzenetek fogadása. Lásd: "Hírüzenet-beállítások", 38. oldal.

A használaton kívüli aktiválókulcsok megtekintéséhez válasszuk a Nem. hasz. kulcs. parancsot. A nem használt kulcsokhoz nem kapcsolódnak a telefonon mentett médiafájlok.

A részletes adatok (például az érvényességi állapot és a fájl elküldhetősége) megtekintéséhez jelöljük ki az aktiválókulcsot, és nyomjuk meg a vezérlőgombot.

Ha a készüléken OMA DRM-védett tartalom található, az aktiválókulcsok és a tartalom lemásolásához használjuk a Nokia PC Suite másolásfunkcióját. Ha másképpen próbáljuk átmásolni azokat, lehet, hogy az aktiválókulcs nem lesz átmásolva, amelyet viszont a tartalommal együtt vissza kell állítani ahhoz, hogy az OMA DRM-védett tartalom továbbra is használható legyen a készülékmemória formázása után. Lehet, hogy az aktiválókulcsot akkor is vissza kell állítani, ha a készüléken lévő fájlok megsérülnek.

### Eszközkezelő

A szerverprofilokat és a konfigurációs beállításokat a hálózat üzemeltetőjétől, a szolgáltatótól vagy a vállalat információs osztályától kaphatjuk meg.

Az *Eszközkezelő* menü megnyitásához válasszuk a **Menü** > *Eszközök* > *Eszközkez.* lehetőséget. Ha még nem adtunk meg szerverprofilt, a telefon megkérdezi, hogy létre kívánunk-e hozni egyet.

A szerverhez való kapcsolódáshoz és a konfigurációs beállítások fogadásához lapozzunk a kívánt szerverprofilhoz, majd válasszuk az **Opciók** > *Konfig. indítása* parancsot.

Szerverprofil szerkesztéséhez válasszuk az **Opciók** > *Profil szerkesztése* parancsot, és válasszunk a következő lehetőségek közül:

Szerver neve – írjuk be a konfigurációs szerver nevét.

Szerver azonosítója – adjuk meg a konfigurációs szerver egyedi azonosítóját.

Szerver jelszava – írjuk be a szervernek küldendő jelszót.

*Elérési pont* – jelöljük ki a szerverhez való csatlakozásnál használni kívánt hozzáférési pontot.

Gazda címe – írjuk be a szerver URL-címét.

Port - adjuk meg a szerver portszámát.

Felhasználónév és Jelszó – adjuk meg a felhasználónevet és a jelszót.

Konfigurálás enged. – a szervertől érkező konfigurációs beállítások fogadásához válasszuk az Igen beállítást.

*Kér. auto. elfogadása* – ha a beérkező konfiguráció elfogadását megerősítő kérdést szeretnénk látni a telefonon, válasszuk a *Nem* beállítást.

Hálózati hitelesítés – A hitelesítéshez válasszuk az *Igen* parancsot, majd adjuk meg felhasználónevünket és jelszavunkat a *Hálózati felh.név* és *Hálózati jelszó* mezőben.

# Adatátvitel

Az Adatátvitel alkalmazással egy kompatibilis telefonról névjegyeket, naptárbejegyzéseket, képeket, videofájlokat és egyéb adatokat másolhatunk Bluetooth- vagy infrakapcsolaton keresztül. Ha mindkét eszközön van Bluetooth és infra funkció is, akkor javasolt a Bluetooth használata.

A másik telefontól függően előfordulhat, hogy nem lehetséges a szinkronizálás, és az adatok csak egyszer másolhatók.

Adatok átvitele és szinkronizálása:

 Ha infrakapcsolattal történő átvitelt kívánunk használni, aktiváljuk mindkét telefonon az infra funkciót, és helyezzük egymás közelébe a készülékeket úgy, hogy infraportjaik egymás felé nézzenek.

Válasszuk a **Menü** > *Eszközök* > *Másoló* lehetőséget. Ha még nem használtuk az *Adatátvitel* alkalmazást, megjelennek az alkalmazással kapcsolatos adatok. Az adatátvitel megkezdéséhez válasszuk a **Folytatás** parancsot.

Ha már használtuk a szolgáltatást, válasszuk az Adatok átvitele parancsot.

 Válasszuk ki a Bluetooth és az infra közül a használni kívánt átviteli módot. Bluetooth-kapcsolatú adatátvitelhez párosítani kell a telefonokat.

A másik telefon típusától függően előfordulhat, hogy az adatátvitel lehetővé tételéhez egy alkalmazást kell elküldeni és telepíteni a másik telefonra. Kövessük az utasításokat.

- 3. Jelöljük ki, hogy milyen tartalmat kívánunk átvinni a telefonra.
- Az alkalmazás végrehajtja a tartalom átvitelét a telefonra. Az átvitel időtartama az adatok mennyiségétől függ. Az átvitelt megszakíthatjuk, és később folytathatjuk.

# Beszéd

A Beszéd alkalmazásban kiválaszthatjuk az üzenetek felolvasásához használni kívánt hangot és nyelvet, valamint szabályozhatjuk a hang jellemzőit (beszédsebesség, hangerő). Válasszuk a **Menü** > *Eszközök* > *Beszéd* lehetőséget.

Ha egy hang részletes adataira vagyunk kíváncsiak, lapozzunk a hanghoz, és válasszuk az **Opciók** > *Hangadatok* menüpontot. A hang meghallgatásához lapozzunk a kívánt hangra, és válasszuk az **Opciók** > *Hang lejátszása* lehetőséget.

# Beállításvarázsló

A *Beáll.varázsló* konfigurálja a készüléken a szolgáltatóval (MMS, GPRS, internet) és e-mail üzenetekkel kapcsolatos beállításokat a hálózati szolgáltató információi alapján. Lehet, hogy más beállítások megadására is lehetőség van.

Előfordulhat, hogy ezen szolgáltatások használatához kapcsolatba kell lépnünk a hálózat üzemeltetőjével, illetve a szolgáltatóval az adatkapcsolat vagy szolgáltatások aktiválása érdekében.

A beállítások szerkesztéséhez válasszuk a **Menü** > *Eszközök* > *Beáll.varázsló* parancsot, majd a konfigurálni kívánt tételt.

# Érintésbeállítások

A telefon bizonyos funkciót érintéssel is vezérelhetjük. Az Érintésbeállítások segítségével megadhatjuk, hogyan működjenek az érintőparancsok.

Válasszuk a **Menü** > *Eszközök* > *Érintésbeállítások* lehetőséget, majd válasszunk az alábbi menüpontok közül:

SMS olvasása > Be – ha szöveges üzenet érkezik, akkor a billentyűzet felső részének kétszeri megérintésére a telefon felolvassa azt.

Érintésvezérlés – itt választhatjuk ki, hogy az érintéssel a sport módot (*Edzés vezérlés*) vagy a zenelejátszást (*Zenelejátszó*) szeretnénk vezérelni. Ha egyik alkalmazásban sem szeretnénk használni az érintőparancsokat, válasszuk a *Ki* beállítást.

# 13. Kapcsolatok

### PC Suite

A telefon számos különböző számítógépes kapcsolatot biztosító és kommunikációs alkalmazással használható. A PC Suite segítségével elvégezhetjük a névjegyzék, a naptár- és a teendőjegyzetek, illetve a jegyzetek telefon és kompatibilis számítógép vagy egy távoli internetes szerver (hálózati szolgáltatás) közötti szinkronizálását.

A Nokia Music Manager segítségével CD-lemezről másolhatunk zenét megfelelő formátumban a telefonra.

A PC Suite további ismertetése és a letöltési hivatkozás a Nokia webhelyén (www.nokia.com/support), a támogatásról szóló részben található.

### Bluetooth-kapcsolat

A Bluetooth-technológia vezeték nélküli kapcsolatot biztosít két, egymástól 10 méteres távolságon belül elhelyezkedő készülék között. A Bluetooth-kapcsolat használható képek, videók, szövegek, névjegyek, naptári jegyzetek küldésére, továbbá csatlakozhatunk Bluetooth funkcióval rendelkező kompatibilis készülékekhez, például számítógépekhez.

Ez a készülék megfelel a Bluetooth-technológia 2.0-s specifikációjának, és a következő profilokat támogatja: Generic Access (általános hozzáférés) profil, Hands-free (kihangosító) profil, Headset (fülhallgató) profil, Basic Imaging (alapvető képküldés) profil, Object Push (objektumküldés) profil, File Transfer (fájlátvitel) profil, Dial Up Networking (telefonos hálózat) profil, Serial Port (soros port) profil, Generic Object Exchange (általános objektumcsere) profil és SIM Access (SIM-hozzáférés) profil. A Bluetooth-technológiát támogató egyéb eszközökkel való sikeres együttműködéshez használjuk a Nokia által ehhez a típushoz jóváhagyott tartozékokat. Az egyéb eszközök gyártóitól megtudhatjuk, hogy készülékük kompatibilis-e ezzel a készülékkel.

Egyes helyszíneken előfordulhat, hogy a Bluetooth-technológia csak korlátozottan használható. A lehetőségekről a helyi hatóságoktól vagy a szolgáltatótól kaphatunk felvilágosítást.

A Bluetooth-technológiát használó funkciók, illetve más funkciók használata esetén ezek háttérben történő futtatása jobban igénybe veszi az akkumulátort, és csökkenti annak élettartamát.

#### Bluetooth-beállítások

Válasszuk a Menü > Csatlakoz. > Bluetooth lehetőséget.

Amikor a Bluetooth funkciót az első alkalommal aktiváljuk, a telefon kéri, hogy adjunk neki egy nevet.

Bluetooth - a Bluetooth funkció be- és kikapcsolása (Be/Ki).

A telefon láthatósága > Mindenki látja – a beállítás használata esetén telefonunkat megtalálhatják és felismerhetik más Bluetooth-készülékek. Biztonsági okból, amikor csak lehetséges, célszerű a *Rejtett* üzemmódot használni.

Saját telefonnév – a telefon nevének megadása.

Távoli SIM mód > Be – engedélyezi, hogy a telefon SIM-kártyáját más eszköz (például autóskészlet) is használhassa Bluetooth-kapcsolat segítségével (SIM-hozzáférési profil, SAP).

Ha a vezeték nélküli eszköz távoli–SIM–módban van, akkor kizárólag a kompatibilis és csatlakoztatott tartozékot, például az autóskészletet használhatjuk hívás kezdeményezésére és fogadására. Ebben az üzemmódban tehát a vezeték nélküli készülékünk – a beprogramozott segélykérőszámokat leszámítva – nem kezdeményezhet hívást. Ahhoz, hogy újra hívást kezdeményezhessünk, ki kell lépni a távoli–SIM–módból. Ha a készülék le van zárva, akkor be kell írni a feloldó kódot.

### Adatok küldése a Bluetooth-technológia használatával

Egyszerre csak egy aktív Bluetooth-kapcsolatunk lehet.

- Nyissuk meg azt az alkalmazást, amelyben az elküldeni kívánt tétel található. Ha például egy képet szeretnénk elküldeni egy másik készülékre, nyissuk meg a Galéria alkalmazást.
- Lapozzunk az elküldeni kívánt tételre, és válasszuk az Opciók > Küldés > Bluetooth-on lehetőséget.
- A telefon elkezdi keresni a hatósugáron belül lévő készülékeket. A párosított készülékeket a \*\* jelzi.

A keresés megszakításához válasszuk a **Leállít** lehetőséget. A készüléklistára nem kerül több tétel, és azokkal a készülékekkel hozhatunk létre kapcsolatot, amelyeket már megtaláltunk.

Amikor készülékeket keresünk, egyes készülékek csak az egyéni készülékcímet jelenítik meg. Ha kíváncsiak vagyunk saját telefonunk egyedi címére, készenléti állapotban írjuk be a **\*#2820#** kódot.

Ha már korábban kerestünk készülékeket, akkor először annak a keresésnek a listája jelenik meg. Új keresés indításához válasszuk a *További készülék*. lehetőséget. Ha kikapcsoljuk a telefont, akkor a készüléklista törlődik, és az adatküldés előtt meg kell ismételnünk a készülékkeresést.

- Lapozzunk a csatlakoztatandó készülékhez, és válasszuk ki azt. Az elküldendő tétel bekerül a kimenő adatok mappájába, és a kijelzőn a *Csatlakozás* üzenet jelenik meg.
- 5. Párosítás:
  - Ha a másik készülék az adatátvitel előtt kéri a párosítást, akkor egy hangjelzést hallunk, és be kell írnunk a kódot.
  - Hozzuk létre a saját kódunkat (1–16 karakter, csak szám), és a másik készülék használójával állapodjunk meg abban, hogy ugyanezt a kódot használja. Ezt a kódot csak egyszer kell használnunk, és nem kell megjegyeznünk.
  - A párosítás után a készülék felkerül a Párosított eszközök listájába.
- 6. Amikor a kapcsolat sikeresen létrejött, a kijelzőn az Adatok küldése üzenet jelenik meg.

A Bluetooth-kapcsolaton keresztül fogadott adatok az *Üzenetek* alkalmazás *Bejövő* mappájába kerülnek.

A különböző Bluetooth-készülékek ikonjai: 🛄 (Számítógép), 🗋 (Telefon), <sup>3</sup>D (Audió/videó) és 👔 (Bluetooth-eszköz)

Ha a küldés nem sikerül, a telefon törli az üzenetet vagy az adatot. Az *Üzenetek* alkalmazás *Piszkozatok* mappája nem tárolja a Bluetooth-kapcsolattal elküldött üzeneteket.

#### Párosított készülékek nézet

A párosított készülékeket <sup>\$</sup><sup>\*</sup> ikon jelzi a keresési eredmények listáján. A Bluetooth alapnézetében a párosított készülékek listájának megjelenítéséhez lapozzunk jobbra.

Ne fogadjunk el Bluetooth-kapcsolatot, ha nem győződtünk meg a forrás biztonságáról.

Eszköz párosításához válasszuk az **Opciók** > Új párosít. eszköz lehetőséget. A telefon megkezdi a készülékek keresését. Lapozzunk a kívánt készülékhez, és válasszuk ki azt. Cseréljünk kódokat. A készülék felkerül a *Párosított* eszközök listára. A párosítás megszüntetéséhez lapozzunk ahhoz a készülékhez, amelynek párosítását meg szeretnénk szüntetni, és nyomjuk meg a törlés gombot, vagy válasszuk az **Opciók** > *Törlés* parancsot. Ha az összes párosítást meg kívánjuk szüntetni, válasszuk az **Opciók** > *Mindegyik törlése* menüpontot.

Adott készülék jogosultnak nyilvánításához lapozzunk a készülékhez, és válasszuk az **Opciók** > *Jogosult* parancsot. A telefon és az adott készülék között a csatlakozás értesítés nélkül létrejöhet. Nincsen szükség külön elfogadásra vagy feljogosításra. Ezt az állapotot használjuk a saját készülékeinkhez, amelyekhez mások nem férhetnek hozzá, például a számítógépünkhöz, vagy olyan készülékekhez, amelyek tulajdonosában megbízunk. A *Párosított eszközök* nézetben a jogosult készülékeket a 🛐 ikon jelzi. Ha a *Jogosulatlan* beállítást választjuk, az adott készülékről érkező csatlakozási kérést minden alkalommal külön el kell fogadni.

### Adatok fogadása a Bluetooth-technológia használatával

Amikor Bluetooth-kapcsolaton keresztül fogadunk adatokat, egy hangjelzés hallható, és a telefon megkérdezi, hogy fogadjuk-e az üzenetet. Ha elfogadjuk, a tétel bekerül az *Üzenetek* alkalmazás *Bejövő* mappájába.

#### Bluetooth-kapcsolat bontása

A Bluetooth-kapcsolat automatikusan megszakad az adatok küldése vagy fogadása után.

# Csevegés

A csevegés olyan hálózati szolgáltatás, amely azonnali üzenetek váltásával másokkal folytatott beszélgetést, valamint meghatározott témájú vitafórumokban (csevegőcsoportokban) való részvételt tesz lehetővé. A csevegőszolgáltatásnál való regisztráció után bármikor bejelentkezhetünk a szolgáltató azonnali üzenetküldést lebonyolító szerverére.

A szolgáltatások rendelkezésre állására és a díjszabásokra vonatkozó információért forduljunk a hálózat üzemeltetőjéhez vagy a szolgáltatóhoz. A szolgáltatók a használattal kapcsolatos információkat is rendelkezésre bocsátják.

Csevegőszolgáltatás eléréséhez menteni kell az adott szolgáltatáshoz tartozó beállításokat. A beállításokat a hálózat üzemeltetőjétől vagy a szolgáltatótól kaphatjuk meg konfigurációs üzenetben. A beállításokat kézzel is beírhatjuk. Lásd: "Csevegés beállításai", 82. oldal.

#### Csatlakozás azonnali üzenetküldési szerverhez

Válasszuk a Menü > Csatlakoz. > Csevegés lehetőséget.

- 1. A bejelentkezéshez válasszuk az **Opciók** > *Bejelentkezés* lehetőséget.
- Adjuk meg a felhasználói azonosítót és a jelszót. A felhasználói azonosítót és a jelszót a szolgáltatótól szerezhetjük be.

A kijelentkezéshez válasszuk az **Opciók** > Kijelentkezés lehetőséget.

### Csevegés beállításai

Válasszuk a **Menü** > *Csatlakoz.* > *Csevegés* > **Opciók** > *Beállítások* > *Csevegésbeállítások* lehetőséget, majd válasszunk az alábbi menüpontok közül:

*Csevegőnév haszn.* – a legfeljebb 10 karakterből álló becenév megadásához válasszuk az *Igen* beállítást.

Saját jelenlét megjelen. – ha azt szeretnénk, hogy csak a partnerek listáján szereplő felhasználók láthassák kapcsolódásunkat a szolgáltatáshoz, válasszuk a *Csak csev.partnereknek* beállítást. Ha nem szeretnénk, hogy mások is láthassák, be vagyunk-e jelentkezve, válasszuk a *Senkinek* lehetőséget.

Üzenetek engedélyez. – válasszuk a Mindenkitől, Csev.partnerek közül vagy Senkitől lehetőséget.

Meghívások engedély. – válasszuk a Mindenkitől, Csev.partnerek közül vagy Senkitől lehetőséget.

Más beállítási lehetőségek is rendelkezésre állhatnak.

Válasszuk a **Menü** > *Csatlakoz.* > *Csevegés* > **Opciók** > *Beállítások* > *Szerverbeállítások* lehetőséget, majd válasszunk az alábbi menüpontok közül:

Szerverek – a kapcsolat beállításainak szerkesztéséhez lapozzunk a szerverhez, és válasszuk az **Opciók** > Szerkesztés parancsot. A megfelelő beállításokért forduljunk a szolgáltatóhoz. Új szerverbeállítások megadásához válasszuk az **Opciók** > Új szerver parancsot. Szerver törléséhez lapozzunk a kívánt szerverhez, és válasszuk az **Opciók** > Törlés menüpontot.

Alapértelm. szerver – adjuk meg az alapértelmezett szervert.

*Csev.bejelent. típusa* – ha a megadott napokon és időpontokban automatikusan csatlakozni szeretnénk a csevegőszerverhez, válasszuk az *Automatikus* beállítást. Ha csak akkor szeretnénk automatikusan csatlakozni, ha a saját hálózatban vagyunk, válasszuk az *Auto. saját hál.* beállítást. Ha a csevegőalkalmazás elindításakor szeretnénk automatikusan a hálózathoz csatlakozni, válasszuk az *Alk. indításakor* beállítást. A kézi csatlakozáshoz válasszuk a *Kézi* lehetőséget. Autom. bejel. napjai és Autom. bejelent. órái – megadhatjuk azokat az időpontokat, amikor automatikusan szeretnénk kapcsolatot létesíteni. Ezek a beállítások csak akkor elérhetők, ha a Csev.bejelent. típusa beállítás értéke Automatikus vagy Auto. saját hál..

#### Belépés csevegőcsoportba és a csoport elhagyása

Válasszuk a Menü > Csatlakoz. > Csevegés > Csevegőcsop. lehetőséget.

A csevegőcsoportok csak akkor érhetők el, ha a szolgáltató támogatja azokat.

Csevegőcsoportba való belépéshez lapozzunk a kívánt csoporthoz, és nyomjuk meg a vezérlőgombot. Ha a listán nem szereplő csoportba szeretnénk belépni, de ismerjük a csoport azonosítóját, válasszuk az **Opciók** > *Belép. új csoportba* menüpontot. Adjuk meg a csoport azonosítóját, és nyomjuk meg a vezérlőgombot.

Lapozzunk egy csoporthoz, válasszuk az **Opciók** > *Csoport* parancsot, majd válasszunk a következő lehetőségek közül: *Mentés* – a csoport mentése a *Csevegőcsop.* mappába, *Törlés* – a csoport törlése; *Résztv. megjelenítése* – a csoporthoz csatlakozott személyek megtekintése; *Adatok* – a csoportazonosító, a téma, a tagok, a csoportban érvényes szerkesztési jogosultságok és a személyes üzenetek küldhetőségének megtekintése.

A csevegőcsoport elhagyásához válasszuk az **Opciók** > *Csoport elhagyása* lehetőséget.

#### Csevegőcsoportok és felhasználók keresése

Csoportok kereséséhez válasszuk a **Menü** > *Csatlakoz.* > *Csevegés* > *Csevegőcsop.* > **Opciók** > *Keresés* lehetőséget. A keresés történhet a *Csoport neve, Témakör* vagy *Tagok* (felhasználói azonosítók) szerint. A kereséssel megtalált csoporthoz való csatlakozáshoz vagy a csoport mentéséhez lapozzunk az adott csoporthoz, és válasszuk az **Opciók** > *Csatlakozás* vagy *Mentés* parancsot. Új kereséshez válasszuk az **Opciók** > *Új keresés* lehetőséget.

Új névjegyek kereséséhez válasszuk a *Csevegőpart.* > **Opciók** > *Új csevegőpartner* > *Keresés szerverről* lehetőséget. Kereshetünk a *Felhasználó neve*, *Felhaszn.azonosító*, *Telefonszám* és *E-mail cím* szerint. Új kereséshez válasszuk az **Opciók** > *Új keresés* lehetőséget. Ha beszélgetést szeretnénk kezdeményezni egy megtalált felhasználóval, lapozzunk a felhasználóhoz, és válasszuk az **Opciók** > *Csevegés megjelen.* parancsot. Ha a felhasználót menteni szeretnénk a névjegyek közé válasszuk a *Cs.part.-hez h.adás* lehetőséget. Ha szeretnénk meghívni a felhasználót egy csoportba, válasszuk a *Meghívás küldése* parancsot. Miután megjelentek a keresési eredmények, további találatok megtekintéséhez válasszuk az **Opciók** > Új keresés > További találatok parancsot.

#### Csevegés csevegőcsoportban

Válasszuk a **Menü** > *Csatlakoz.* > *Csevegés* > *Csevegőcsop.* lehetőséget.

Miután csatlakoztunk egy adott csoporthoz, megtekinthetjük a csoporton belüli üzeneteket, illetve saját üzeneteket is küldhetünk.

Üzenet elküldéséhez először írjuk meg az üzenetet, majd nyomjuk meg a vezérlőgombot.

Ha az egyik tagnak privát üzenetet szeretnénk küldeni (amennyiben ez engedélyezett a csoportban), válasszuk az **Opciók** > *Privát üz. küldése* lehetőséget, jelöljük ki a címzettet, írjuk meg az üzenetet, majd nyomjuk meg a vezérlőgombot.

Nekünk küldött privát üzenetre úgy válaszolhatunk, hogy a kívánt üzenethez lapozunk, és az **Opciók** > *Válasz* lehetőséget választjuk.

Ha az online állapotú partnereinket szeretnénk meghívni a csevegőcsoportba (ha ez a csoporton belül engedélyezett), válasszuk az **Opciók** > *Meghívás küldése* parancsot, jelöljük ki a meghívni kívánt partnereket, írjuk meg a meghívót, majd válasszuk a **Kész** lehetőséget.

#### Üzenetek rögzítése

Ha szeretnénk a csoporton belüli vagy az egyéni beszélgetés során váltott üzeneteket rögzíteni, válasszuk az **Opciók** > *Csevegés rögzítése* lehetőséget. Adjuk meg az üzenetfájl nevét, és nyomjuk meg a vezérlőgombot. A rögzítés leállításához válasszuk az **Opciók** > *Rögzítés leállítása* parancsot.

### Egyéni párbeszéd kezdeményezése és megtekintése

Válasszuk a Menü > Csatlakoz. > Csevegés > Beszélgetések lehetőséget.

Ebben a nézetben megjeleníthetjük azon felhasználók listáját, akikkel éppen beszélgetést folytatunk.

A felhasználó melletti 🥮 ikon azt jelzi, hogy a kérdéses felhasználótól új üzenetet kaptunk.

Egy éppen zajló beszélgetés megtekintéséhez lapozzunk a felhasználóhoz, és nyomjuk meg a vezérlőgombot. Üzenet elküldéséhez először írjuk meg az üzenetet, majd nyomjuk meg a vezérlőgombot. Ha a beszélgetés bezárása nélkül szeretnénk visszatérni a beszélgetések listájához, válasszuk a **Vissza** lehetőséget. Új beszélgetés kezdéséhez az **Opciók** > Új beszélgetés > Címz. kiválasztása parancs választása után a bejelentkezett partnerek listáján jelöljük ki a kívánt felhasználót, vagy a *Felh.az. megadása* parancs választása után adjuk meg felhasználó azonosítóját.

A beszélgetés befejezéséhez válasszuk az **Opciók** > *Beszélg. befejezése* lehetőséget. A csevegésből való kilépéskor az aktív párbeszédek automatikusan bezáródnak.

Ha felhasználót szeretnénk felvenni a csevegőpartnerek listájára, lapozzunk a felhasználóhoz, és válasszuk az **Opciók** > *Cs.part.-hez h.adás* lehetőséget.

Ha bizonyos felhasználóktól nem szeretnénk üzenetet kapni, válasszuk az **Opciók** > *Blokkolási beállítás* parancsot, majd válasszunk a következő lehetőségek közül:

H.adás a blokk.-hoz – a kijelölt felhasználótól érkező üzenetek letiltása.

*Kézi h.adás a listához* – írjuk be a felhasználó azonosítóját, és nyomjuk meg a vezérlőgombot.

Blokkoltak listája – azon felhasználók listája, akiktől nem fogadunk üzenetet.

Blokkolás visszav. – válasszuk ki azt a felhasználót, akit törölni szeretnénk a letiltottak listájáról (tehát őt ismét engedélyezzük), és nyomjuk meg a vezérlőgombot.

### Csevegőpartnerek

Válasszuk a Menü > Csatlakoz. > Csevegés > Csevegőpart. lehetőséget.

Megtekinthetjük a mentett csevegőpartnerek listáját. ┪ jelzi az online állapotú partnereket, és 🖕 jelzi az offline állapotú felhasználókat.

Új partner kézi módszerrel történő létrehozásához válasszuk az **Opciók** > *Új csevegőpartner > Kézi módosítás* lehetőséget.

A partner adatainak megtekintéséhez lapozzunk a partnerhez, és válasszuk az **Opciók** > *Partner adatai* lehetőséget.

Lapozzunk a partnerhez, válasszuk az **Opciók** parancsot, majd válasszunk a következő lehetőségek közül:

Csevegés megjelen. – új beszélgetés indítása vagy egy már folyamatban lévő beszélgetés folytatása a partnerrel.

Partner adatai - a partner adatainak megtekintése.

Nyomkövetés be – annak beállítása, hogy minden alkalommal értesítést kapjunk-e a partner kapcsolati állapotának megváltozásáról.

*Csop.-hoz tartozik* – ha ezt a lehetőséget választjuk, megnézhetjük, hogy a csevegőpartner mely csoportokba lépett be.

Blokkolási beállítás – letilthatjuk vagy engedélyezhetjük az adott személytől érkező üzenetek fogadását.

Felh. elérhet. újratölt. – a partnerek online vagy offline állapotára vonatkozó információk frissítése. Ez a lehetőség nem áll rendelkezésre, ha az Elérhet. újratöltése > Automatikus beállítást választottuk a Csevegésbeállítások között.

*Szerk. lehetőségek* – szerkeszthetjük a partner adatait, törölhetjük, áthelyezhetjük a partnert, és értesítést kérhetünk a partner állapotának megváltozásáról.

### Új csevegőcsoport létrehozása

Válasszuk a **Menü** > *Csatlakoz.* > *Csevegés* > *Csevegőcsop.* > **Opciók** > *Új csoport* lehetőséget. Adjuk meg a csoport beállításait:

Csoport neve, Csoport témaköre, illetve Üdvözlőszöveg, amelyet a csoport tagjai belépéskor olvashatnak.

Csoport mérete – a csoportba belépő tagok maximális száma.

Keresés engedélyez. – itt adható meg, hogy kereséssel megtalálható legyen-e a csoport.

Jogok szerkesztése – lapozzunk a csevegőcsoport azon tagjaira, akinek szerkesztési jogot szeretnénk adni, és akik számára engedélyezzük, hogy új partnereket is meghívhassanak a csoportba.

Csoporttagok – lásd: "Csevegőcsoport hozzáférésének korlátozása", 86. oldal.

Tiltott – a letiltott felhasználók listájának megjelenítése.

*Privát üzenetek eng.* – a tagok közötti privát üzenetküldés engedélyezése vagy tiltása.

Csoportazonosító – létrehozása automatikusan történik, és nem módosítható.

#### Csevegőcsoport hozzáférésének korlátozása

Csevegőcsoportot úgy lehet zárttá tenni, ha létrehozzuk a csoporttagok listáját. A csoporthoz csak a listán szereplő felhasználók csatlakozhatnak. *Csevegőcsop.* nézetben lapozzunk a csoporthoz, majd válasszuk az **Opciók** > *Csoport* > *Beállítások* > *Csoporttagok* > *Csak a kijelöltek* lehetőséget.

# Kapcsolatkezelő

Válasszuk a Menü > Csatlakoz. > Kapcs.kez. lehetőséget.

A kapcsolatkezelőben ellenőrizhetjük a többszörös adatkapcsolatok állapotát, megtekinthetjük a küldött és fogadott adatokra vonatkozó részletes információkat, illetve leállíthatjuk a nem használt kapcsolatokat.

A kapcsolatkezelő megnyitása után a következő adatok láthatók:

- Megnyitott adatkapcsolatok, ahol a D jelentése Adathívás, a = jelentése pedig Csomagkapcsolt.
- a kapcsolatok állapota.
- a kapcsolatonként letöltött és feltöltött adatmennyiség (csak csomagkapcsolt kapcsolat esetén).
- a kapcsolat ideje (csak adathívások esetén).

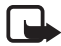

Megjegyzés: A szolgáltató által ténylegesen számlázott hívási és szolgáltatási összeg a hálózat jellemzőitől, az alkalmazott kerekítésektől, az adóktól, illetve más tényezőktől is függhet.

### Kapcsolat részletes információinak megtekintése

Ha egy kapcsolat részletes adataira vagyunk kíváncsiak, lapozzunk a kapcsolathoz, és válasszuk az **Opciók** > Adatok menüpontot.

### Kapcsolat bontása

Kapcsolat bontásához lapozzunk a kívánt kapcsolathoz, és válasszuk az **Opciók** > *Kapcsolat bontása* lehetőséget. A jelenleg aktív összes kapcsolat bontásához válasszuk az **Opciók** > *Mind. kapcs. bont.* menüpontot.

# Adóvevő

Az adóvevő (AV) (hálózati szolgáltatás) egy valós idejű, IP-alapú hangtovábbítási szolgáltatás (hálózati szolgáltatás), amely a GSM/GPRS-hálózatokban érhető el. Az adóvevő egyetlen gombnyomásra közvetlen hangkapcsolatot létesít.

Az adóvevő-szolgáltatás használata előtt meg kell adni az adóvevő-szolgáltatás hozzáférési pontját és beállításait. A beállításokat konfigurációs üzenetben kaphatjuk meg az adóvevő-szolgáltatás szolgáltatójától.

Az adóvevős kommunikációban az egyik személy beszél, miközben a többi személy a kihangosító hangszórón keresztül hallgatja. A beszélők egymás után válaszolnak. Mivel egyszerre csak egy csoporttag beszélhet, a beszéd maximális időtartama korlátozva van.

A telefonhívásoknak mindig elsőbbségük van az adóvevős hívásokkal szemben.

A csomagkapcsolt adatátvitel számlálóin kívül a készülék csak a közvetlen hívásokat regisztrálja a *Napló* alkalmazásban a legutóbbi hívások listáján. A résztvevőknek a beszélgetés során tanácsos szóban megerősíteniük a vételt, ugyanis más lehetőség erre nincs.

A szolgáltatás elérhetőségéről, költségeiről és az előfizetés módjáról érdeklődjünk a hálózat üzemeltetőjénél vagy a szolgáltatónál. Ügyeljünk arra, hogy ennél a szolgáltatásnál a roaming jóval korlátozottabb lehet, mint a hazai hálózati szolgáltatásoknál.

Az adóvevő szolgáltatáshoz való kapcsolódás közben a készülék egyéb funkciói is használhatók. Az adóvevővel megvalósított kommunikáció esetén a hagyományos hanghívások számos szolgáltatása nem érhető el, ilyen például a hangpostafiók.

### Az adóvevő szolgáltatás hozzáférési pontjának megadása

Számos szolgáltató megköveteli, hogy internet-hozzáférési pontot használjunk alapértelmezett hozzáférési pontként. Más szolgáltatók WAP-hozzáférési pont használatát is engedélyezik. További tájékoztatásért forduljunk a szolgáltatóhoz.

Ha nem rendelkezünk WAP-kapcsolattal, a szolgáltatótól kérhetünk segítséget a kapcsolat létrehozásához.

#### Az adóvevő beállításai

Az adóvevő beállításaival kapcsolatban forduljunk a hálózat üzemeltetőjéhez vagy a szolgáltatóhoz. A beállításokat konfigurációs üzenetben is megkaphatjuk a szolgáltatótól.

Az adóvevő beállításainak megtekintéséhez vagy módosításához válasszuk a **Menü** > *Csatlakoz.* > *Adóvevő* > **Opciók** > *Beállítások* lehetőséget.

#### Felhasználóbeállítások

Bejövő AV-hívásoknál – a bejövő adóvevős hívásokról szóló értesítés megjelenítéséhez válasszuk az Értesítés beállítást. Az adóvevős hívások automatikus fogadásához válasszuk az Automat. elfogadás beállítást. Ha nem kívánunk adóvevős hívásokat fogadni, válasszuk a Nem engedélyezett beállítást.

AV-hívás értesítéshangja – válasszunk hangjelzést a bejövő adóvevős hívásokhoz. Ha azt szeretnénk, hogy a bejövő adóvevős hívásokra vonatkozó értesítés beállítása az üzemmód-beállítások alapján történjen, válasszuk az Üzemmód állítja be lehetőséget. Néma üzemmód esetén például az adóvevő beállítása "Ne zavarjon" (do not disturb, DND) lesz, és a visszahívási kérelmektől eltekintve nem leszünk elérhetők mások számára az adóvevővel folytatott kommunikációban.

Visszahívási kér. hangja – a visszahívási kérelmek hangjelzésének megadása.

Alkalmazás indítása – az adóvevő automatikus elindításához válasszuk a Mindig automatikus beállítást. Ha az adóvevőt csak akkor szeretnénk automatikusan elindítani, ha a saját hálózatban vagyunk, válasszuk az Aut. hazai háló.-ban beállítást.

*Alapértelmez. becenév* – a többi felhasználó számára megjelenítendő becenév megadása. Előfordulhat, hogy a szolgáltató letiltotta az adott beállítás módosítását a telefonon.

Saját AV-cím megjelen. – válasszuk a Soha beállítást, ha az adóvevő címét el szeretnénk rejteni a többi adóvevő-csatorna és privát hívás elől.

Saját bejel. áll. megjel. – az Igen beállítás választásával megjeleníthetjük, a Nem beállítás választásával elrejthetjük állapotunkat.

#### Kapcsolat beállításai

Tartomány – adjuk meg a szolgáltatótól kapott tartománynevet.

Hozzáférési pont neve – adjuk meg az adóvevő hozzáférési pontjának nevét. A hozzáférési pont neve a GSM/GPRS-hálózathoz való csatlakozáshoz szükséges.

Szerver címe – adjuk meg az adóvevő-szerver szolgáltatótól kapott IP-címét vagy tartománynevét.

Felhasználónév – adjuk meg a szolgáltatótól kapott felhasználónevünket.

Jelszó – adjuk meg az adóvevő szolgáltatás használatához szükséges jelszót.

#### Bejelentkezés az adóvevő szolgáltatásba

Válasszuk a **Menü** > *Csatlakoz.* > *Adóvevő* lehetőséget, vagy nyomjuk meg az adóvevő gombot. Az adóvevő elindításakor automatikusan bejelentkezik a szolgáltatásba.

Sikeres bejelentkezés esetén az adóvevő automatikusan kapcsolódik ahhoz a csatornához, amelyik aktív volt az alkalmazás bezárásakor. A kapcsolat megszakadása esetén a készülék addig próbál automatikusan visszajelentkezni, amíg be nem zárjuk az adóvevőt.

A 📑 ikon az adóvevő-kapcsolatot jelzi.

A 📸 ikon azt jelzi, hogy az adóvevő beállítása "Ne zavarjon" (DND).

#### Kilépés az adóvevőből

Válasszuk a **Menü** > *Csatlakoz.* > *Adóvevő* > **Opciók** > *Kilépés* lehetőséget. Ekkor megjelenik a *Kikapcsoljon az adóvevő, miután kilépett az alkalmazásból?* üzenet. A kijelentkezéshez és a szolgáltatás bezárásához válasszuk az *Igen* lehetőséget. Ha az alkalmazást megnyitva szeretnénk tartani a háttérben, válasszuk a *Nem* lehetőséget.

#### Privát hívás kezdeményezése

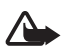

Figyelmeztetés: Kihangosításkor ne tegyük a készüléket a fülünkhöz, mert a hangerő nagyon nagy lehet.

- Válasszuk a Menü > Csatlakoz. > Adóvevő > Opciók > Adóvevő-partnerek parancsot, lapozzunk ahhoz a partnerhez, akivel beszélni szeretnénk, és nyomjuk meg az adóvevő gombot.
- Amikor létrejött a kapcsolat, a másik részvevőhöz úgy beszélhetünk, hogy a hívás teljes időtartama alatt lenyomva tartjuk a hívás gombot.
- Az adóvevős hívás befejezéséhez válasszuk a Bont parancsot, vagy ha több adóvevős hívást folytattunk, válasszuk az Opciók > Kapcsolat bontása parancsot.

#### Adóvevős hívás fogadása

Ha a Bejövő AV-hívásoknál beállítás Értesítés értékre van állítva a Felhasználóbeállítások lehetőségnél, akkor a bejövő hívásra rövid hangjelzés figyelmeztet. A hívás fogadásához válasszuk az **Elfogad** lehetőséget. A hangjelzés elnémításához válasszuk a **Némít** lehetőséget. A hívás elutasításához nyomjuk meg a vége gombot.

#### Csoportos hívás kezdeményezése az adóvevő szolgáltatással

Csoport hívásához válasszuk az **Opciók** > Adóvevő-partnerek parancsot, válasszuk az **Opciók** > AV-csoporthívás lehetőséget, majd a partnerekhez lapozva és a vezérlőgombot megnyomva jelöljük ki a hívni kívánt partnereket, végül pedig nyomjuk meg az adóvevő gombot.

#### Mások bejelentkezési állapotának nyomon követése

Ha meg szeretnénk jeleníteni vagy el szeretnénk rejteni a többi felhasználó bejelentkezési állapotát az adóvevős kommunikáció során, válasszuk az **Opciók** > *Adóvevő-partnerek* parancsot, lapozzunk a kívánt partnerhez, és válasszuk az **Opciók** > *Bejel. állapot megjelen.* vagy *Bejel. állapot elrejtése* parancsot.

#### Visszahívási kérelmek

#### Visszahívási kérelem küldése

Ha egy közvetlen hívásunkra nem érkezik válasz, visszahívási kérelmet küldhetünk az adott személynek. A visszahívási kérelem többféle módon is elküldhető:

- Ha az Adóvevő-partnerek listáról szeretnénk visszahívási kérelmet küldeni, lapozzunk a partnerhez, és válasszuk az Opciók > Visszah. kérel. küldése parancsot.
- Ha a Névjegyzék listáról szeretnénk visszahívási kérelmet küldeni, lapozzunk a partnerhez, és válasszuk az Opciók > AV-beállítások > V.hívási kérelem küldése parancsot.

#### Válasz a visszahívási kérelmekre

Ha valakitől visszahívási kérelmet kapunk, a kijelzőn készenléti állapotban az 1 új visszahívási kérelem üzenet jelenik meg. A Visszahívások lista megnyitásához válasszuk a **Megjelen.** parancsot. Lapozzunk egy partnerhez, majd nyomjuk meg az adóvevő gombot.

### <u>Csatornák</u>

Amikor egy csatornához kapcsolódunk, a csatornához csatlakozott összes résztvevő hallhatja a beszédünket. Egyszerre legfeljebb öt csatorna lehet aktív. Ha több csatorna is aktív, a **Felcserél** paranccsal válthatunk a beszélgetéshez használni kívánt csatornára.

A csatorna tagjait a szolgáltatótól kapott felhasználói név azonosítja. A csatorna tagjai a csatornán belüli használatra becenevet választhatnak, és ez fog megjelenni a hívó azonosítójaként.

Minden csatorna egy-egy URL-címen van regisztrálva. A csatorna URL-címét a hálózaton valamelyik felhasználó jegyezteti be, amikor első ízben csatlakozik a csatornához.

#### Saját csatorna létrehozása

- 1. Válasszuk az **Opciók** > Adóvevő-csatornák lehetőséget.
- Válasszuk az Opciók > Új csatorna > Új létrehozása lehetőséget.
- 3. Írjuk be a Csatorna neve értéket.
- 4. Adjuk meg a Csatorna titkossága szintjét.
- 5. A Becenév a csatornában értékeként írjuk be saját becenevünket.

- 6. Ha indexképet szeretnénk felvenni a csoporthoz, válasszuk a *Csatorna indexképe* parancsot, és válasszunk ki egy képet.
- Válasszuk a Kész lehetőséget. A csatorna létrehozása után kérdést kapunk arról, hogy szeretnénk-e meghívásokat küldeni. A meghívások szöveges üzenetek.

#### Csatlakozás előre beállított csatornához

Az előre beállított csatorna olyan beszélgetési csoport, amelyet a szolgáltató állított be. A csatornához csak az előre beállított felhasználók csatlakozhatnak, és csak ők vehetik igénybe azt. Amikor meglévő csatornához csatlakozunk, meg kell adnunk a csatorna URL-címét.

A csatorna részletes adataiért forduljunk a hálózat üzemeltetőjéhez vagy a szolgáltatóhoz. A részletes adatokat szöveges üzenetben is megkaphatjuk.

- 1. Válasszuk az **Opciók** > Adóvevő-csatornák lehetőséget.
- 2. Válasszuk az **Opciók** > Új csatorna > Létező hozzáadása lehetőséget.
- 3. Írjuk be a *Csatorna neve*, a *Csatorna címe* és a *Becenév a csatornában* adatot. Megadhatunk indexképet is a *Csatorna indexképe* beállítással.
- 4. Válasszuk a Kész lehetőséget.

#### Válasz csatorna-meghívásra

Beérkezett csatorna-meghívás mentéséhez válasszuk az **Opciók** > AV-csatorna mentése parancsot. A csatorna felkerül az adóvevő-partnerek listájára, a csatorna nézetbe. A meghívás mentése után kérdést kapunk arról, hogy szeretnénk-e csatlakozni a csatornához.

#### <u>Adóvevő-kapcsolatok</u>

A adóvevő-kapcsolatok kommunikációs ablakként jelennek meg az adóvevő kijelzőjén, és az adóvevő-kapcsolatra vonatkozó információt tartalmazzák:

jelzi az aktív adóvevő-kapcsolatot.

Várakozás – akkor látható, amikor megnyomjuk és lenyomva tartjuk az adóvevő gombot, miközben valaki más még beszél az adóvevő-kapcsolatban.

Beszélhet – akkor látható, amikor megnyomjuk és lenyomva tartjuk az adóvevő gombot, és engedélyt kapunk a beszédre.

A szövegmezőben a privát híváshoz tartozó becenév vagy a csatorna neve olvasható. Csoporthívások esetén a *Csoporthívás* felirat jelenik meg.

A következő lehetőségek eléréséhez válasszuk az Opciók parancsot:

Kapcsolat bontása – a kijelölt adóvevő-kapcsolat megszakítása és a kommunikációs ablak bezárása.

Adóvevő-partnerek – az adóvevő-partnerek listájának megnyitása.

Adóvevő-csatornák – az adóvevő-csatornák listájának megnyitása.

Visszahívások – a bejövő visszahívási kérelmek mappájának megnyitása.

Adóvevő-napló – az adóvevő-napló megtekintése.

Beállítások - az adóvevő alapbeállításainak elérése.

A csoporthívások és csatornák esetében további lehetőségek állnak rendelkezésre:

Aktív tagok – az aktív csoporttagok listájának megtekintése.

Meghívás küldése – a meghívási nézet megjelenítése (csak a saját kezdeményezésű vagy nyilvános adóvevős hívásoknál érhető el).

### Távoli szinkronizálás

Válasszuk a Menü > Csatlakoz. > SyncML lehetőséget.

A SyncML alkalmazás lehetővé teszi, hogy a jegyzeteket, a naptárat és a névjegyzéket szinkronizáljuk a számítógépen vagy az interneten található különböző naptár- és címjegyzékkezelő alkalmazásokkal. A szinkronizáló alkalmazás SyncML technológiát használ a szinkronizáláshoz.

#### <u>Új szinkronizálási üzemmód létrehozása</u>

1. Ha még nem adtunk meg egy üzemmódot sem, a telefon megkérdezi, hogy létre akarunk-e hozni egy új üzemmódot. Válasszuk az **Igen** lehetőséget.

Ha a meglévők mellé új üzemmódot szeretnénk létrehozni, válasszuk az **Opciók** > *Új szinkronizálási profil* menüpontot. Adjuk meg, hogy az alapértelmezett beállításokat kívánjuk-e használni, vagy az új üzemmód alapjául egy meglévő üzemmódból másoljuk át az értékeket.

2. Az Alkalmazások beállításnál adjuk meg a szinkronizálni kívánt alkalmazásokat.

Válasszunk egy alkalmazást, nyomjuk meg a vezérlőgombot, és adjuk meg a szinkronizálási beállításokat:

Bevétel a szinkr.-ba – a szinkronizálás engedélyezése vagy letiltása.

Távoli adatbázis – a használt távoli adatbázis neve.

Szinkronizálástípus – válasszuk a Normál beállítást a telefonban tárolt és a távoli adatbázisban lévő adatok szinkronizálásához, a Csak telefonra beállítást csak a telefon adatainak szinkronizálásához, illetve a Csak szerverre beállítást csak a távoli adatbázis adatainak szinkronizálásához.

3. Adjuk meg a Kapcsolatbeállítások értékeit:

Szerververzió, Szerverazonosító, Adatátvitel módja, Központ címe, Port, Felhasználónév és Jelszó – a megfelelő beállításokat érdeklődjük meg a szolgáltatótól vagy a rendszergazdától.

Hozzáférési pont (csak akkor látható, ha az Adatátvitel módja beállítása Internet) – válasszuk ki az adatkapcsolathoz használandó hozzáférési pontot.

*Szink. kér.-ek enged.* > *lgen* – ezzel a beállítással engedélyezhetjük a szerver által kezdeményezett szinkronizálást.

Szink. kér.-ek elfog. > Nem – ezzel a beállítással kérhető megerősítés, mielőtt a szerver elkezdené a szinkronizálást.

Hálózati hitelesítés – A HTTPS-hitelesítéshez válasszuk az *Igen* parancsot, majd adjuk meg felhasználónevünket és jelszavunkat a *Hálózati felhaszn.név* és *Hálózati jelszó* mezőben.

#### Adatok szinkronizálása

Az alapnézetben lapozzunk egy üzemmódhoz, és válasszuk az **Opciók** > *Szinkronizálás* parancsot. Megjelenik a szinkronizálás állapota.

Ha a szinkronizálást a befejeződése előtt meg szeretnénk szakítani, válasszuk a **Mégse** lehetőséget.

A program értesítést küld, amikor a szinkronizálás befejeződött.

A szinkronizálás befejeződése után válasszuk az **Opciók** > *Napló megtekintése* menüpontot, ezzel megnyitjuk a naplófájlt, és megnézhetjük a művelet állapotát (*Sikeres* vagy *Hiányos*), valamint a felvett, frissített, törölt és kihagyott (nem szinkronizált) naptár- vagy névjegyzékbejegyzések számát a telefonon vagy a szerveren.

### Infrakapcsolat

Az infravörös fénysugarat ne irányítsuk mások szemébe. Ügyeljünk arra, hogy ne zavarjunk más infraeszközöket. A készülék Class 1 besorolású lézertermék.

Infrakapcsolattal átvihetünk adatokat két készülék között. Infrakapcsolattal névjegyeket, naptárbejegyzéseket és médiafájlokat lehet átvinni, amennyiben az adott készülék támogatja ezt a lehetőséget.

### Adatok küldése és fogadása

- 1. A készülékek infraportjainak egymás felé kell néznie. Ne csak a távolságra, hanem a megfelelő elhelyezési szögre is ügyeljünk.
- A készülék infra funkciójának bekapcsolásához válasszuk a Menü > Csatlakoz. > Infra lehetőséget. Kapcsoljuk be az infra funkciót a másik készüléken. Várjunk néhány másodpercig, amíg létrejön az infrakapcsolat.
- Keressük meg az elküldeni kívánt fájlt egy alkalmazásban vagy a fájlkezelőben, majd válasszuk az Opciók > Küldés > Infrán lehetőséget.

Ha az infraport bekapcsolása után rövid időn belül nem kezdődik meg az adatátvitel, a kapcsolat megszakad, és újra kell indítani.

Az infraporton érkezett összes tétel az Üzenetek alkalmazás Bejövő mappájába kerül.

# Modem

Mielőtt készülékünket modemként használhatnánk:

- Megfelelő adatkommunikációs szoftvert kell telepíteni a számítógépre.
- Elő kell fizetni a megfelelő hálózati szolgáltatásra a mobilszolgáltatónál vagy az internetszolgáltatónál.
- Megfelelő eszközkezelő programokat kell telepíteni a számítógépre. Telepíteni kell egyrészt a kábelkapcsolat eszközkezelőjét, másrészt a Bluetooth, illetve az infra funkció eszközkezelőinek telepítésére vagy frissítésére is szükség lehet.

Válasszuk a Menü > Csatlakoz. > Modem lehetőséget.

Ha infrakapcsolattal szeretnénk csatlakoztatni a készüléket egy kompatibilis számítógéphez, nyomjuk meg a vezérlőgombot. Gondoskodjunk róla, hogy a készülék és a számítógép infraportja egymás felé nézzen, és ne legyen köztük akadály.

Ha Bluetooth-kapcsolaton keresztül szeretnénk csatlakoztatni a készüléket a számítógéphez, akkor a számítógépen kell kezdeményezni a kapcsolat kiépítését. A készülék Bluetooth funkciójának bekapcsolásához válasszuk a **Menü** > *Csatlakoz.* > *Bluetooth*, majd a *Bluetooth* > *Be* lehetőséget.

Ha vezetékes kapcsolaton keresztül szeretnénk csatlakoztatni a készüléket a számítógéphez, akkor a számítógépen kell kezdeményezni a kapcsolat kiépítését.

Vegyük figyelembe, hogy amikor a készüléket modemként használjuk, akkor bizonyos egyéb kommunikációs funkciókat nem használhatunk.

### I USB-adatkábel

Az USB-adatkábelt adatok átvitelére használhatjuk a telefon és egy kompatibilis számítógép között. Az USB-adatkábel a Nokia PC Suite programcsomaggal is használható.

Válasszuk a **Menü** > *Csatlakoz.* > *Adatkábel* lehetőséget. Adjuk meg, hogy mihez szeretnénk használni az USB-adatkábelt: *Médialejátszó, PC Suite* vagy *Adatátvitel.* Ha azt szeretnénk, hogy a készülék mindig megkérdezze a kapcsolat célját, amikor csatlakoztatjuk a kábelt, válasszuk a *Rákérdezés kapcs.-kor* beállítást.

Adatátvitel és Médialejátszó kapcsolat esetén a telefon offline üzemmódban van, és nem lehet hívást indítani vagy fogadni.

Az adatátvitel után ellenőrizzük, hogy biztonságosan kihúzható-e az USB-kábel a számítógépből.

# 14. Zene

# Zenelejátszó

A zene mód aktiválásához és a Zenelejátszó elindításához nyomjuk meg a váltás gombot, hogy a telefon zene módba kapcsoljon.

### <u>Zenetár</u>

A Zenetár adatbázisban tárolódnak a választható zeneszámok. A zenetárból választhatjuk ki a hallgatni kívánt zenét, illetve ott hozhatunk létre és kezelhetünk lejátszási listákat.

A zenetár megnyitásához a zenelejátszó fő nézetében lapozzunk a 😰 jelhez, és nyomjuk meg a vezérlőgombot.

Ha frissíteni szeretnénk a zenetárat, illetve zeneszámokat szeretnénk keresni a telefon memóriájában vagy a memóriakártyán, válasszuk az **Opciók** > Zenetár frissítése parancsot. A sikeres frissítés után láthatóvá válnak a zenetár változásai.

A zenetárból többféleképpen is kiválaszthatunk zenét. Például, egy adott album lejátszásához válasszuk az *Albumok* parancsot, lapozzunk a kívánt albumhoz, majd válasszuk az **Opciók** > *Lejátszás* parancsot. Vagy egy adott album bizonyos számainak lejátszásához válasszuk az *Albumok* lehetőséget, lapozzunk a kívánt albumhoz, jelöljük ki a zeneszámokat, majd válasszuk az **Opciók** > *Lejátszás* parancsot.

#### Számlista

Saját számlista összeállításához és mentéséhez válasszuk a *Számlisták* > **Opciók** > Új számlista parancsot. Ezután adjuk meg, hogy melyik memóriába kívánjuk menteni a listát, majd adjunk nevet a listának. Jelöljük be a kívánt zeneszámokat, majd nyomjuk meg a vezérlőgombot.

Egy számlista lejátszásához válasszuk a *Számlisták* lehetőséget, lapozzunk a számlistához, majd válasszuk az **Opciók** > *Lejátszás* parancsot.

Egy már mentett számlistára felvehetünk további számokat más nézetekből is. Például, egy album hozzáadásához válasszuk az *Albumok* parancsot, keressük meg, majd lapozzunk a kívánt albumhoz, ezután válasszuk az **Opciók** > *H.adás a számlistához* > *Mentett számlista* lehetőséget. Lapozzunk a bővíteni kívánt számlistához, majd nyomjuk meg a vezérlőgombot.

### Zenehallgatás

Figyelmeztetés: Zenét mérsékelt hangerővel hallgassunk. Ha folyamatosan nagy hangerőnek tesszük ki magunkat, az károsíthatja a hallásunkat.

A lejátszás megkezdéséhez vagy szüneteltetéshez nyomjuk meg a S gombot. A lejátszás leállításához nyomjuk meg a S gombot. Ha az előző vagy a következő zeneszámra szeretnénk ugrani, nyomjuk meg a vagy a gombot. A gyors előretekeréshez vagy visszatekeréshez nyomjuk meg és tartsuk nyomva a , illetve a gombot.

A jelenleg játszott számlista megtekintéséhez nyomjuk meg a 
gombot. A készenléti állapotba való visszatéréshez és a zenelejátszó háttérben való futtatásához nyomjuk meg a vége gombot.

A számok ismétlődő lejátszásához válasszuk az **Opciók** > *Ismétlés* lehetőséget. A *Mindet* beállítás esetén az összes jelenlegi zeneszám ismétlésre kerül, az *Egyet* lehetőség választásakor csak az éppen játszott zeneszámot ismétli a készülék, a *Ki* lehetőség pedig kikapcsolja az ismétlődő lejátszást.

#### A zenelejátszó érintőparancsai

A lejátszás szüneteltetéséhez vagy folytatásához érintsük meg kétszer a billentyűzet felső részét.

Zeneszámok átugrásához érintsük meg kétszer a telefon jobb oldali vagy bal oldali alsó részét. Az érintőparancsok csak akkor működnek, ha engedélyeztük őket az *Érintésbeállítások* lehetőségnél. Lásd: "Érintésbeállítások", 77. oldal.

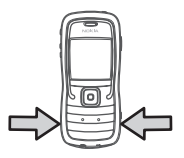

#### Hangbeállítások

A Hangbeállítások segítségével módosíthatjuk a lejátszott zene hangszínét és effektusokat adhatunk hozzá. Válasszuk az **Opciók** > Hangbeállítások lehetőséget.

#### Hangszínszabályzó

A Hangszínsz. segítségével kiemelhetünk vagy lehalkíthatunk bizonyos frekvenciatartományokat, így módosíthatjuk a hangzást.

Válasszuk az **Opciók** > *Hangbeállítások* > *Hangszínszabályzó* lehetőséget. Előre megadott hangszínbeállítás használatához lapozzunk a kívánt beállításra, majd válasszuk az **Opciók** > *Aktiválás* menüpontot.

#### Új hangszínbeállítás létrehozása

- 1. Új hangszínbeállítás létrehozásához válasszuk az **Opciók** > Új hangkép parancsot, és adjunk nevet a hangszínbeállításnak.
- 2. A frekvenciasávok közti váltáshoz lapozzunk balra vagy jobbra. Az aktuális frekvenciasáv kiemeléséhez vagy halkításához nyomjuk felfelé vagy lefelé a vezérlőgombot.
- 3. Válasszuk a Vissza lehetőséget.

# Visual Radio

A Visual Radio alkalmazást automatikus hangolási funkcióval és rádióállomástárolással rendelkező, hagyományos FM-rádióként használhatjuk, de ugyanakkor alkalmas a rádióműsorhoz tartozó képi információ megjelenítésére is, ha olyan rádióállomást hallgatunk, amely Visual Radio szolgáltatást is nyújt. A Visual Radio szolgáltatás csomagkapcsolt adatátvitelt használ (hálózati szolgáltatás).

A Visual Radio szolgáltatás igénybevételéhez a következő feltételeknek kell teljesülniük:

- A rádióállomás és a hálózat üzemeltetője egyaránt támogatja a szolgáltatást.
- A hozzáféréshez internet-hozzáférési pontot kell definiálni a hálózat üzemeltetőjének Visual Radio szerveréhez.
- Az előre beállított rádióállomásnak megfelelő Visual Radio szolgáltatási azonosítóval kell rendelkeznie, és engedélyeznie kell a Visual Radio szolgáltatást.

A Visual Radio szolgáltatás nem indítható el, ha a telefon *Offline* üzemmódban van.

Az FM-rádió egy antenna használatától függ, amely antenna nem egyezik meg a vezeték nélküli készülék saját antennájával. Ahhoz, hogy az FM-rádió megfelelően működjön, kompatibilis fülhallgatót vagy tartozékot kell csatlakoztatni.

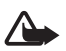

Figyelmeztetés: Zenét mérsékelt hangerővel hallgassunk. Ha folyamatosan nagy hangerőnek tesszük ki magunkat, az károsíthatja a hallásunkat.

A rádió hallgatása közben is kezdeményezhetünk és fogadhatunk hívásokat. Aktív hívás esetén a rádió kikapcsol.

#### A rádió bekapcsolása

A Visual Radio megnyitásához válasszuk a **Menü** > *Zene* > *Radio* lehetőséget. A rádió kikapcsolásához válasszuk a **Kilép** lehetőséget.

#### Rádióállomás hangolása és tárolása

Ha a rádió be van kapcsolva, az állomáskereséshez válasszuk a vagy a elemet, majd nyomjuk meg a vezérlőgombot. Ha a telefon állomást talál, a keresés leáll. Az állomás mentéséhez válasszuk az **Opciók** > Állomás mentése lehetőséget. Lapozzunk az állomásnak szánt helyre, majd nyomjuk meg a vezérlőgombot. Írjuk be az állomás nevét, majd válasszuk az **OK** lehetőséget.

#### A rádió használata

A hangerő szabályozásához nyomjuk meg a megfelelő hangerőgombot.

A M és M gombokkal léphet a következő vagy az előző mentett állomásra. A gombok nem használhatók, ha nincsenek mentett állomások.

Kompatibilis fülhallgató használatakor annak a gombjával is megkereshetjük a mentett állomást.

Ha a rádió be van kapcsolva, válasszuk az **Opciók** lehetőséget, majd válasszunk a következő menüpontok közül:

Vizuális szolg. indítása – vizuális tartalom megtekintésének indítása.

Állomáscímtár – az állomáscímtár (hálózati szolgáltatás) bekapcsolása az elérhető rádióállomások kereséséhez és tárolásához.

Állomás mentése – az aktuális rádióállomás mentése.

Állomások – az állomáslista megnyitása.

Kézi hangolás – az állomás frekvenciájának kézi beállítása.

Hangsz. bekapcsolása – a rádió hallgatása a kihangosító hangszórón keresztül. A hangszóró kikapcsolásához válasszuk a Hangsz. kikapcsolása lehetőséget.

*Lejátszás háttérben* – a Visual Radio futtatása a háttérben és visszatérés készenléti képernyőhöz.

Beállítások – a Visual Radio beállításainak megtekintése vagy módosítása. Kilépés – a rádió kikapcsolása.

### <u>Állomáslista</u>

Ha a rádió be van kapcsolva, válasszuk az **Opciók** > Állomások lehetőséget.

Az állomáslista segítségével a mentett rádióállomásokat kezelhetjük. A lista megnyitásakor az éppen hallgatott állomás kiemelten jelenik meg, ha azt korábban mentettük, egyébként az első mentett állomás jelenik meg kiemelten.

Válasszuk az Opciók lehetőséget, majd válasszunk az alábbi menüpontok közül:

Állomás > Hallgatás – a kijelölt állomás hallgatása.

*Állomás > Szerkesztés* – a kijelölt állomás beállításainak megtekintése. Lásd: "Állomások beállítása", 100. oldal.

Állomás > Áthelyezés – az állomás áthelyezése az állomáslistán belül.

Állomás > Törlés – a kijelölt állomás törlése a listából.

Állomáscímtár – az állomáslista megnyitása (hálózati szolgáltatás).

#### Állomások beállítása

Az állomáslistán lapozzunk a kívánt állomáshoz, nyomjuk meg a vezérlőgombot, majd válasszuk a *Szerkesztés* parancsot a következő állomásbeállítások módosításához:

Név – a rádióállomás nevének módosítása.

Hely – a rádióállomás helyének megváltoztatása.

Frekvencia – a rádióállomás frekvenciájának módosítása.

Vizuál.szolg.-azonosító – a vizuális szolgáltatás azonosítójának módosítása.

Viz. szolg. bekapcsolása – az aktuális rádióállomás vizuális tartalma megjelenítésének engedélyezése vagy tiltása.

### Vizuális tartalom megtekintése

A vizuális tartalmat abban az esetben tekinthetjük meg, ha az adott állomást előzőleg mentettük az állomáslistába, és az adott állomás esetében a vizuális szolgáltatás engedélyezett.

A szolgáltatás elérhetőségéről, költségeiről és az előfizetés módjáról érdeklődjünk a hálózat üzemeltetőjénél vagy a szolgáltatónál.

Az aktuális rádióállomás vizuális tartalmának megjelenítéséhez lapozzunk a lehetőséghez, majd nyomjuk meg a vezérlőgombot.

Ha a vizuális szolgáltatás azonosítója nem szerepel az állomáslistán, akkor a készülék bekéri azt. Adjuk meg a vizuális szolgáltatás azonosítóját, majd válasszuk az **OK** lehetőséget. Ha nem ismerjük a vizuális szolgáltatás azonosítóját, akkor a **Letölt** lehetőséget választva megnyithatjuk az állomáscímtárat (hálózati szolgáltatás).

Ha csak a vizuális tartalmat továbbító adatfolyamot szeretnénk leállítani, az FM-rádiót viszont nem, válasszuk a **Bezár** lehetőséget.

Ha a kijelzővilágítás beállításait és az energiatakarékos mód bekapcsolási idejét szeretnénk megváltoztatni, válasszuk az **Opciók** > *Kijelzőbeállítások* lehetőséget.

#### A Visual Radio alkalmazás beállításai

Ha a rádió be van kapcsolva, válasszuk az **Opciók** > *Beállítások* lehetőséget, majd válasszunk a következő lehetőségek közül:

Indítási dallam – az indítási dallam be- vagy kikapcsolása.

Szolgált. auto. indítása – a vizuális tartalom automatikus megjelenítésének engedélyezése vagy letiltása.

Hozzáférési pont – a hozzáférési pont kiválasztása.

# <u>Állomáscímtár</u>

Az állomáscímtár (hálózati szolgáltatás) segítségével választhatunk a különböző mappákba rendezett, Visual Radio rendszerű vagy hagyományos rádióállomások közül.

A szolgáltatás elérhetőségéről, költségeiről és az előfizetés módjáról érdeklődjünk a hálózat üzemeltetőjénél vagy a szolgáltatónál.

#### Az állomáscímtár megnyitása a vizuális tartalom nézetből

Az aktuális rádióállomáshoz tartozó vizuálisszolgáltatás-azonosító lekérdezéséhez és a vizuális tartalom elindításához lapozzunk a logal lehetőséghez, nyomjuk meg a vezérlőgombot, majd válasszuk a *Letölt* parancsot. Az állomáscímtárhoz való kapcsolódás után válasszuk ki az aktuális pozíciónkhoz legközelebbi helyet a mappalistáról, majd nyomjuk meg a vezérlőgombot. A készülék összehasonlítja a felsorolt rádióállomások frekvenciáit a behangolt frekvenciával. A megfelelő frekvencia megtalálása esetén megjelenik a behangolt rádióállomás vizuálisszolgáltatás-azonosítója. A vizuális tartalom megjelenítéséhez válasszuk az **OK** lehetőséget.

Ha több egyező frekvenciájú rádióállomás is van, az állomások és azok vizuálisszolgáltatás-azonosítói listaként jelennek meg.

Lapozzunk a listában a kívánt rádióállomáshoz, majd válasszuk ki azt. Megjelenik a behangolt rádióállomás és annak vizuálisszolgáltatás-azonosítója. A vizuális tartalom megjelenítéséhez válasszuk az **OK** lehetőséget.

#### Az állomáscímtár megnyitása az Opciók menüből

Ha szeretnénk elérni az állomáscímtárat (hálózati szolgáltatás) az állomáslistáról, válasszuk az **Opciók** > Állomáscímtár lehetőséget.

Az állomáscímtárhoz való kapcsolódás után a rendszer kéri, hogy válasszuk ki a pillanatnyi helyzetünkhöz legközelebbi helyet a helylistáról.

A vizuális tartalmat kínáló rádióállomásokat a 🍟 ikon jelzi.

Lapozzunk a kívánt rádióállomáshoz, és nyomjuk meg a vezérlőgombot, hogy megnyissuk a rádióállomások menüjét:

Hallgatás – a kijelölt rádióállomás behangolása. A frekvenciabeállítás jóváhagyásához válasszuk az **Igen** lehetőséget.

*Vizuális szolg. indítása* – a kijelölt rádióállomás vizuális tartalmának megjelenítése (ha van ilyen).

Mentés – a kijelölt rádióállomás adatainak mentése az állomáslistába.

# 15. Sport mód

Mielőtt belefognánk egy rendszeres edzésprogramba, kérjük ki háziorvosunk véleményét.

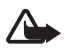

Figyelmeztetés: Az edzésfeladatok elvégzése bizonyos kockázattal is járhat, amely különösen a rendszeres testmozgást nélkülöző embereknél jelentkezhet. Mielőtt belefognánk egy rendszeres edzésprogramba, kérjük ki háziorvosunk véleményét.

Számos tényezőt figyelembe kell venni a feladatvégzési sebesség korlátjának és a feladatintenzitás meghatározásakor. Ezen tényezők közé tartozik az életkor, az edzésgyakoriság és az általános fizikai erőnlét.

Az edzésintenzitás mellett számos olyan tényező ismert, amely növeli az edzésben rejlő kockázatot, különösen ha magas vérnyomásban szenvedünk, vagy magas a

koleszterinszintünk, ha bármely más betegség tünete jelentkezik rajtunk, valamint ha egy komoly betegség, esetleg egy orvosi kezelés (például műtét) utáni lábadozási stádiumban vagyunk, illetve ha szív- és keringésirendszer-problémákkal küszködünk, vagy ha szívritmus-szabályozó készülékkel vagy más beültetett elektronikus eszközzel rendelkezünk.

A beépített lépésszámláló csak akkor működik helyesen, ha a telefont a derekunkon viseljük. A lépésszámláló csak egyenletes gyaloglás és futás során működik helyesen. Lehetőség van olyan Bluetooth-tartozék használatára is, amely méri a távolságot és a sebességet.

Sport módba kapcsoláshoz nyomjuk meg a váltás gombot (esetleg többször is), amíg a képernyőn meg nem jelenik a *Sport* nézet. A vezérlőgomb fényének pirosra váltása jelzi, ha aktiválódik a sport mód. A sport mód legelső aktiválásakor meg kell adnunk és meg kell erősítenünk egy jelszót, majd meg kell adnunk a *Személyes adatok* beállításokat. A *Személyes adatok* beállítások a lépésszámláló és az edzéstervező működéséhez szükségesek.

Sport módban nyomon követhetjük edzésünket, edzéstervet készíthetünk, feldolgozhatjuk eredményeinket, valamint teszteket végezhetünk.

A Sport nézetben alábbiak jelennek meg:

- 1. A Gy.indítás, a Napló és a Tesztek funkciót előhívó ikonok.
- 2. Az aktuális edzéscélok és a fejlődés.

Ha több célt is megadtunk, lapozzunk le a célokhoz, majd jobba, illetve balra lapozással nézhetjük meg a többi célt. A megadott cél elérésre irányuló fejlődést a vezérlőgomb megnyomásával tekinthetjük meg.

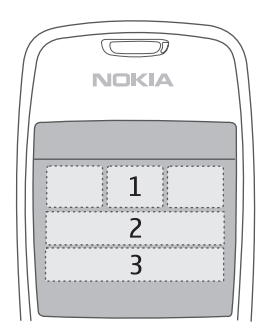

 A következő tervezett edzésfeladat. Ha több edzési célt adtunk meg, viszont éppen nincs soron következő edzésfeladat, akkor a tervezett edzésfeladat helyett egy cél jelenik meg.

A következő tervezett edzésfeladat figyelésének indításához lapozzunk a kívánt feladatra, és nyomjuk meg a vezérlőgombot.

# Tevékenységek

Tevékenység megkezdéséhez a fő *Sport* nézetben válasszuk az **Opciók** > *Tevékenységek* menüt, lapozzunk a tevékenységre, majd válasszuk az **Opciók** > *Indítás* lehetőséget. A figyelés megkezdéséhez nyomjuk meg a vezérlőgombot. Új tevékenység létrehozásához vagy egy tevékenység beállításainak módosításához alapnézetben válasszuk az **Opciók** > *Tevékenységek* parancsot, válasszuk az **Opciók** > *Új létrehozása* lehetőséget, vagy lapozzunk a kívánt tevékenységre és válasszuk az **Opciók** > *Szerkesztés* lehetőséget, majd válasszunk az alábbi beállítások közül:

*Tevékenységnév* – a tevékenység elnevezése. Csak az általunk létrehozott tevékenységeket nevezhetjük át.

Adatok és elrendezés – a figyelés nézetben megjelenített adatok és azok elrendezési típusának kiválasztása. Az elrendezés módosításához válasszuk az **Opciók** > Válasszon elrendezést parancsot, lapozzunk a kívánt elrendezésre, majd nyomjuk meg a vezérlőgombot. A keretekben megjelenő adatok kiválasztásához lapozzunk az adott keretre, válasszuk az **Opciók** > *Módosítás* lehetőséget, majd válasszuk ki a kívánt adattípust.

Bluetooth-GPS használ. > Igen – Bluetooth GPS-tartozék használata a figyeléshez (ha rendelkezünk ilyennel). A Bluetooth GPS tartozékkal olyan tevékenységek során is figyelhetjük és tárolhatjuk a sebességet és távolságot, amelyekhez a lépésszámláló nem használható (pl. evezés, kerékpározás).

 $\mathit{Időz(tett hanginform.-k > Be-}$ a telefon adott időközönként bemondja az edzés adatait.

# Célok kitűzése

Heti vagy havi célok kitűzéséhez válasszuk az **Opciók** > *Célok megadása* lehetőséget, majd adjuk meg a kívánt időszakot és a célokat. Párhuzamosan több célt is kitűzhetünk.

# Gyorsindítás

Az edzés figyelésének azonnali elindításához:

1. Válasszuk a Gy.indítás lehetőséget.

Ha a Bluetooth funkció be van kapcsolva és a *Bluetooth-GPS használ*. beállítás *Igen* értékre van állítva a tevékenységek beállításainál, akkor a telefon automatikusan Bluetooth-eszközöket kezd keresni. Válasszuk ki a tartozékot a listáról.

 Az edzéstípus módosításához válasszuk az Opciók > Tevékenység lehetőséget, majd a kívánt típust. Az edzés intenzitásának beállításához válasszuk az Intenzitás lehetőséget, majd a kívánt intenzitást. Cél kitűzéséhez válasszuk a *Gyakorlatcél* lehetőséget. A cél kézzel történő megadásához válasszuk a *Kézzel* parancsot, majd nyomjuk meg a vezérlőgombot, válasszuk ki a cél típusát, és szükség szerint írjunk be egy értéket. Ha egy tervbe vett vagy már végrehajtott edzésből szeretnénk átvenni egy célt, válasszuk *A naplóból* lehetőséget, a cél típusát, majd magát a célt.

 A figyelés megkezdéséhez nyomjuk meg a vezérlőgombot a figyelés nézetben. Az edzésadatokat tartalmazó további lapok megtekintéséhez lapozzunk jobbra.

A jelenlegi edzéssel kapcsolatos adatok meghallgatásához érintsük meg kétszer a billentyűzet felső részét. Az érintőparancsok csak akkor működnek, ha engedélyeztük őket az *Érintésbeállítások* lehetőségnél. Lásd: "Érintésbeállítások", 77. oldal.

A köridők (részidők) méréséhez minden új kör megkezdésekor válasszuk a Kör parancsot.

A figyelés leállításához válasszuk a **Megállítva**, majd a **Leállít** parancsot. A telefon automatikusan eltárolja az edzést a naplóba.

### Napló

Edzéstervek készítéséhez, valamint az edzéseredmények megtekintéséhez, rögzítéséhez és kezeléséhez válasszuk a *Napló* lehetőséget. Ha egy adott napra vonatkozó tervezett és végrehajtott edzésekre vagyunk kíváncsiak, lapozzunk az adott napra és válasszuk az **Opciók** > *Megnyitás* lehetőséget. Ha havi bontásban szeretnénk megtekinteni a tervezett és végrehajtott edzéseket, válasszuk az **Opciók** > *Lista megtekintése* lehetőséget.

Ha egy olyan edzés eredményét szeretnénk beírni, amelyet nem rögzítettünk a telefonnal, lapozzunk az adott napra, válasszuk az **Opciók** > *Eredmény hozzáadása* parancsot, írjuk be az eredményt, majd válasszuk a **Kész** parancsot.

Egy egyszeri edzés vagy egy ismétlődő edzés megtervezéséhez lapozzunk az edzésnapra, és válasszuk az **Opciók** > *Terv* > *Egyetlen gyakorlat* lehetőséget. Ha az edzést több héten keresztül bizonyos munkanapokon szeretnénk ismételni, válasszuk az *Ismétlések* lehetőséget, adjuk meg a kívánt edzésnapokat, majd írjuk be, hogy hány hétig szeretnénk végezni ezt az edzést.

Ha megadott beállításaink és céljaink alapján automatikusan hosszú távú edzéstervet szeretnénk létrehozni, válasszuk az **Opciók** > *Terv* > *Fitneszedző* lehetőséget, adjuk meg a szükséges beállításokat, majd válasszuk a *Terv létrehozása* parancsot.

# Tesztek

Teszt végrehajtásához válasszuk a *Sport* nézetben a *Tesztek* lehetőséget, majd a kívánt tesztet. Kövessük az utasításokat.

A végrehajtott tesztek eredményeinek megtekintéséhez és a fejlődés feljegyzéséhez *Tesztek* nézetben válasszuk az **Opciók** > *Teszteredmények* parancsot.

# Beállítások

Alapnézetben válasszuk az **Opciók** > *Beállítások* parancsot, majd válasszunk az alábbi lehetőségek közül:

Általános beállítások > Mértékegység – a mértékegység kiválasztása.

Általános beállítások > Háttérvilágítás – mennyi ideig világítson a háttérfény.

Személyes adatok – itt írhatjuk be személyes adatainkat (nem, születési idő, magasság, testtömeg, erőnléti állapot, maximális pulzus, nyugalmi pulzus).

A Személyes adatok jelszavának módosításához válasszuk az **Opciók** > Jelszó módosítása lehetőséget, írjuk be a régi jelszót, majd adjuk meg a kívánt új jelszót, és megerősítésképpen írjuk be azt még egyszer.

Az összes adat törléséhez válasszuk az **Opciók** > *Összes adat törlése* lehetőséget. Minden adat törlésre kerül, így az edzéseredmények, az edzéstervek és a személyes adatok is.

# Nokia Sports Manager

A Nokia Sports Manager alkalmazással egy kompatibilis számítógépen is megtekinthetjük és kezelhetjük edzésadatainkat. A szoftvert a www.nokia.com/support weboldalról tölthetjük le.

# 16. Az akkumulátor

# Töltés és kisütés

A készülék újratölthető akkumulátorral üzemel. Egy új akkumulátor maximális teljesítményét csak két-három teljes feltöltési és kisütési ciklus után éri el. Az akkumulátor több százszor feltölthető és kisüthető, de előbb-utóbb elhasználódik. Amikor a beszélgetések és a készenléti állapot időtartama észrevehetően rövidebb a megszokottnál, cseréljük ki az akkumulátort. Csak Nokia által jóváhagyott akkumulátorokat használjunk, és azokat ugyancsak a Nokia által ehhez a készülékhez jóváhagyott töltőkészülékekkel töltsük újra.

Ha a csereakkumulátort először használjuk, vagy az akkumulátort nem használtuk hosszabb ideig, akkor lehet, hogy a töltés megkezdéséhez a töltő csatlakoztatása után azt ki kell húzni, majd újra csatlakoztatni kell.

A töltőt húzzuk ki a hálózati aljzatból és a készülékből, ha nem használjuk. Ne hagyjuk a teljesen feltöltött akkumulátort a töltőre csatlakoztatva, mert a túltöltés megrövidítheti az akkumulátor élettartamát. A teljesen feltöltött, de nem használt akkumulátor idővel önmagától is elveszti töltését.

Abban az esetben, ha az akkumulátor teljesen lemerült, a töltés jelzése lehet, hogy csak néhány perc múlva jelenik meg, addig telefonhívást sem tudunk lebonyolítani.

Az akkumulátort csak a rendeltetésének megfelelő célokra használjuk. Soha ne használjunk sérült akkumulátort vagy töltőt.

Ne zárjuk rövidre az akkumulátort. Véletlen rövidzárlatot okozhat például egy fémtárgy (pénzérme, kapocs vagy toll), ha az akkumulátor pozitív (+) és negatív (-) pólusait közvetlenül összeköti. (A pólusok az akkumulátoron látható fémes sávok.) Ez könnyen előfordulhat, ha a tartalék akkumulátort a zsebünkben vagy tárcánkban tartjuk. A pólusok rövidre zárása az akkumulátort és az összeköttetést létrehozó tárgyat is tönkreteheti.

A túl meleg vagy túl hideg helyen történő tárolás (ha például nyáron vagy télen lezárt gépkocsiban tartjuk) az akkumulátor teljesítőképességének gyengülését, illetve élettartamának megrövidülését eredményezi. Tartsuk az akkumulátort 15°C és 25°C (59°F és 77°F) közötti hőmérsékleten. Túl meleg vagy túl hideg akkumulátorral a készülék esetleg akkor sem működik, ha az akkumulátor egyébként teljesen fel van töltve. Az akkumulátor teljesítménye különösen korlátozott jóval fagypont alatti hőmérsékleten.

Az akkumulátorokat soha ne dobjuk tűzbe, mivel ez robbanást idézhet elő. A sérült akkumulátor is balesetveszélyes. Az akkumulátoroktól a helyi rendszabályoknak megfelelően szabaduljunk meg. Lehetőség szerint hasznosítsuk újra. Soha ne dobjuk a háztartási szemétbe.

### Nokia akkumulátor-hitelességi irányelvek

Biztonságunk érdekében mindig Nokia akkumulátort használjunk. Annak ellenőrzéséhez, hogy eredeti Nokia akkumulátort kaptunk-e, vásároljunk egyet egy hivatalos Nokia kereskedőtől, keressük meg az Eredeti Nokia tartozék (Nokia Original Enhancements) logót a csomagoláson, és vizsgáljuk meg a hologramos címkét a következő lépésekkel:

Ha az alábbi négy lépést sikeresen elvégeztük, az még nem jelenti az akkumulátor megfelelő eredetének teljes bizonyosságát. Ha bármely okból az gondoljuk, hogy az akkumulátorunk nem eredeti Nokia akkumulátor, kerüljük annak használatát, és további segítségért vigyük el az akkumulátort egy hivatalos Nokia szervizbe. A hivatalos Nokia szerviz vagy kereskedő ellenőrizni tudja az akkumulátor eredetét. Ha az eredet mégsem ellenőrizhető, vigyük vissza az akkumulátort abba kereskedésbe, ahol azt vettük.

#### A hologram hitelességének vizsgálata

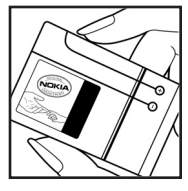

1. Ha ránézünk a hologramos címkére, akkor az egyik irányból a Nokia kézfogást ábrázoló jele, a másik irányból az Eredeti Nokia tartozék (Nokia Original Enhancements) logó látható.

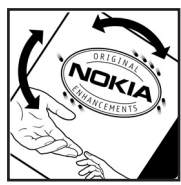

2. Ha a hologramot balra, jobbra, lefelé vagy felfelé döntjük, a címke mindegyik oldalán egy, kettő, három és négy pontnak kell látszania.

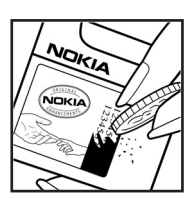

3. Kaparjuk le a címke oldalát, így láthatóvá válik egy 20 számjegyből álló kód, például: 12345678919876543210. Fordítsuk el úgy az akkumulátort, hogy a számok felfelé nézzenek. A 20 számjegyből álló kód a felső sor elején kezdődik, és az alsó sorban folytatódik.

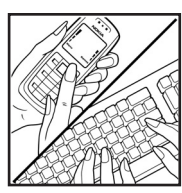

4. A www.nokia.com/batterycheck webhelyen található utasításoknak megfelelően ellenőrizzük, hogy a 20 számjegyből álló kód érvényes-e.

Szöveges üzenet létrehozásához írjuk be a 20 számjegyű kódot (például: 12345678919876543210), és küldjük el azt a +44 7786 200276-os telefonszámra.

A műveletre a nemzeti és nemzetközi tarifák vonatkoznak.

A kód elküldése után egy üzenetet kapunk, amelyből megtudhatjuk, érvényes-e a kód.

#### Mi a teendő, ha az akkumulátor nem bizonyul eredetinek?

Amennyiben nem tudunk meggyőződni a Nokia akkumulátor hitelességéről a címkén szereplő hologram alapján, ne használjuk az akkumulátort. További segítségért vigyük el a legközelebbi Nokia szervizbe vagy kereskedőhöz. A gyártó által nem jóváhagyott akkumulátor használata veszélyes lehet, valamit kisebb teljesítményhez, illetve a készülék és tartozékainak károsodásához vezethet. A nem megfelelő használat érvénytelenítheti a készülékre vonatkozó garanciát is.

Az eredeti Nokia akkumulátorokról bővebben a www.nokia.com/battery oldalon olvashatunk.
# Kezelés és karbantartás

A készülék kiemelkedő színvonalú tervezés és kivitelezés eredménye, és gondos kezelést igényel. Az alábbi javaslatok segítenek a garancia megőrzésében.

- A készüléket tartsuk szárazon. A csapadék, a pára és minden egyéb folyadék vagy nedvesség tartalmazhat az elektronikus áramkörökben korróziót előidéző ásványi anyagokat. Ha a készülék vizes lesz, vegyük ki az akkumulátort, és visszahelyezés előtt várjuk meg, amíg a készülék teljesen megszárad.
- A készüléket ne használjuk és ne tároljuk poros, piszkos helyen. A por károsíthatja a készülék mozgó és elektromos alkatrészeit.
- A készüléket ne tartsuk túl meleg helyen. A magas hőmérséklet csökkentheti az elektronikus alkotóelemek élettartamát, károsíthatja az akkumulátort, és deformálhatja vagy megolvaszthatja a műanyag alkatrészeket.
- A készüléket ne tartsuk túl hideg helyen. A normál hőmérsékletre való felmelegedéskor a készülék belsejében lecsapódó pára károsíthatja az elektronikus áramköröket.
- Ne kíséreljük meg felnyitni a készüléket más módon, mint ahogyan az a jelen útmutatóban szerepel.
- A készüléket ne ejtsük le, ne ütögessük és ne rázogassuk. A durva bánásmód tönkreteheti az áramköri kártyákat és a finommechanikát.
- A készüléket ne tisztítsuk erős vegyszerekkel, illetve oldó- vagy mosószerekkel.
- Ne fessük be a készüléket. A festék eltömítheti a mozgó alkatrészeket, ami a készüléket használhatatlanná teheti.
- A fényképezőgép, a távolságérzékelő és a fénymérő lencséinek tisztítása puha, tiszta, száraz ruhával történjen.
- Kizárólag eredeti vagy jóváhagyott csereantennát használjunk. A nem engedélyezett antennák, változtatások vagy kiegészítő alkatrészek károsíthatják a készüléket, és sérthetik a rádiófrekvenciás készülékekre vonatkozó jogszabályokat.
- A töltőt fedett helyiségben használjuk.
- A készülék szervizbe adása előtt a megtartandó adatokról (például a névjegyzékről és a naptárról) mindig készítsünk biztonsági másolatot.

A fenti javaslatok egyaránt vonatkoznak a készülékre, az akkumulátorra, a töltőre és bármilyen tartozékra. Ha ezek közül bármelyik nem működne megfelelően, forduljunk a legközelebbi márkaszervizhez. A készülék és annak tartozékai apró alkatrészeket is tartalmazhatnak. Minden tartozékot tartsunk kisgyermekektől távol.

# Üzemelési környezet

Mindenütt tartsuk be az adott területre érvényes előírásokat, és mindig kapcsoljuk ki a készüléket, ha annak használata tilos, illetve ha interferenciát vagy veszélyt idézhet elő. A telefont csak normál helyzetben használjuk. Ez a készüléket megfelel a rádiófrekvenciás kibocsátási követelményeknek, amennyiben a szokásos módon, a fülhöz tartva vagy a testtől legalább 1,5 cm távolságra tartva használjuk. Ha a telefont hordtáskában, övcsipeszen vagy övtartóban hordjuk, az ne tartalmazzon fémes részeket, és a készüléket a testtől a fent megadott távolságra helyezzük el.

Adatfájlok és üzenetek átviteléhez a készüléknek jó minőségű hálózati kapcsolatra van szüksége. Egyes esetekben az adatfájlok és üzenetek átvitele késleltetett, amíg a megfelelő kapcsolat létre nem jön. Tartsuk a fentebb javasolt távolságot, amíg az adatátvitel be nem fejeződik.

A telefon egyes részei mágnesesek. A készülék vonzhatja a fémes tárgyakat. Ne tartsunk a készülékhez közel hitelkártyát vagy egyéb mágneses adattároló eszközt, mert az azokon tárolt információk megsérülhetnek.

#### Orvosi eszközök

A rádióadók használata, beleértve a mobiltelefonokat is, zavarhatja a nem megfelelően védett orvosi berendezéseket. Ha bármilyen, ezzel kapcsolatos kérdés merülne fel, beszéljük meg az orvossal, vagy forduljunk a készülék gyártójához, hogy eldönthessük, a berendezés megfelelően árnyékolt-e a rádiófrekvenciás sugárzással szemben. Mindig kapcsoljuk ki a készüléket, ha egy egészségügyi intézményben erre felszólító jelzést vagy feliratot látunk. A kórházakban és egészségügyi intézményekben a külső rádiósugárzásra érzékeny berendezések is üzemelhetnek.

#### Szívritmus-szabályozók

A lehetséges interferencia elkerülése érdekében a szívritmus-szabályozók gyártói általában azt javasolják, hogy a rádiótelefon legalább 15,3 cm-re legyen a szívritmus-szabályozótól. Ez az ajánlás a Wireless Technology Research intézet által végzett független kutatások eredményeivel is összhangban van. Néhány tanács a szívritmus-szabályozóval élő személyeknek:

- Mindig tartsuk a készüléket legalább 15,3 cm távolságra a szívritmus-szabályozótól;
- A készüléket nem szabad felső ingzsebbe vagy mellényzsebbe tenni; és
- Az interferencia lehetőségének csökkentése érdekében a telefont tartsuk a szívritmus-szabályozóval átellenes oldali fülünkhöz.

Ha interferencia gyanúja merül fel, kapcsoljuk ki a készüléket, és tartsuk magunktól távol.

#### Hallókészülékek

Bizonyos digitális rádiós eszközök zavarhatnak egyes hallókészülékeket. Ha interferencia lép fel, forduljunk a szolgáltatóhoz.

#### Járművek

A rádiófrekvenciás sugárzás a járművek szakszerűtlenül beszerelt, vagy nem megfelelően árnyékolt elektronikus berendezéseinek (elektronikus üzemanyag-befecskendezőjének, blokkolásgátlójának, sebességszabályozó rendszerének vagy légzsákjának) működését is hátrányosan befolyásolhatja. További tájékoztatásért forduljunk a gépkocsi vagy a felszerelt kiegészítők gyártójához vagy képviseletéhez.

A készüléket csak szakember javíthatja, illetve építheti be a járművünkbe. A szakszerűtlen beépítés vagy javítás veszélyes lehet, és a készülékre vonatkozó garanciát is érvénytelenné teheti. Rendszeresen ellenőrizzük, hogy a járművünkbe épített rádiófrekvenciás berendezések mind megfelelően működnek-e. A készülékkel, illetve annak alkatrészeivel és tartozékaival közös légtérben ne tároljunk és ne szállítsunk gyúlékony folyadékokat, gázokat vagy robbanóanyagokat. Légzsákkal felszerelt járművek esetén ne feledjük, hogy a légzsák igen nagy sebességgel nyílik. A légzsák fölé, illetve tágulási terébe ne tegyünk semmiféle tárgyat – a beépített vagy hordozható mobiltelefonokat is beleértve. A szakszerűtlenül beszerelt telefonkészülék vagy tartozék a légzsák kinyílásakor súlyos sérüléseket okozhat.

Repülőgépen a készülék használata tilos. Repülőgépbe való beszállás előtt mindig kapcsoljuk ki a készüléket. A rádiós távközlési eszközök repülőgépen történő használata veszélyeztetheti a repülőgép berendezéseinek működését, megzavarhatja a vezeték nélküli telefonhálózat működését, ráadásul törvénysértőnek is minősülhet.

#### Robbanásveszélyes környezetek

Kapcsoljuk ki a készüléket, ha az adott területen robbanásveszély áll fenn. Mindig tartsuk be az erre vonatkozó jelzéseket és utasításokat. A robbanásveszélyes környezetek közé tartoznak azok a helyszínek is, ahol általában a gépjárművek motorjának leállítását is javasolják. Ilyen környezetben már egy szikra is robbanást vagy tüzet idézhet elő, ami súlyos sérüléseket, sőt halált okozhat. Üzemanyagtöltő-állomások és szervizállomások közelében kapcsoljuk ki a készüléket. Mindig vegyük figyelembe azokat az előírásokat, amelyek korlátozzák a rádióadók alkalmazását üzemanyagok tárolására és elosztására használt területeken, vegyi üzemekben, illetve robbantási műveletek helyszínén. A robbanásveszélyre általában (de nem mindig) közérthető jelzések utalnak. Robbanásveszély áll fenn például a hajók fedélzet alatti terében, vegyi anyagok szállítására vagy tárolására szolgáló területeken, cseppfolyós (általában propán- vagy bután-) gázzal üzemelő járművekben, valamint olyan helyeken, ahol a levegőben vegyi anyagok vagy finom részecskék (liszt, por vagy fémreszelék) lehetnek.

#### Segélykérő hívások

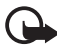

Fontos: A rádiótelefonok, köztük ez a készülék is, rádiójelekre, vezetékes és vezeték nélküli hálózatokra, valamint a felhasználó által programozható funkciókra támaszkodva működnek. Ezért a kapcsolat létrejötte nem garantálható minden körülmény között. Létfontosságú kommunikáció – például orvosi segélykérés – céljából soha ne hagyatkozzunk kizárólag vezeték nélküli eszközökre.

#### Segélykérés mobiltelefonon keresztül:

- Ha a készülék ki van kapcsolva, akkor kapcsoljuk be. Ellenőrizzük a megfelelő térerőt. Egyes hálózatokon a hívás csak úgy lehetséges, ha érvényes SIM-kártyát helyeztünk a készülékbe.
- A kijelző törléséhez és a készülék hívásra kész állapotba hozásához nyomjuk meg a Vége gombot, ahányszor csak szükséges.
- Írjuk be a helyzetünknek megfelelő hivatalos segélykérőszámot. A segélyszolgálatok telefonszáma helyről helyre változhat.
- 4. Nyomjuk meg a Hívás gombot

Ha bizonyos funkciók használatban vannak, először azokat ki kell kapcsolnunk annak érdekében, hogy segélykérő hívást kezdeményezzünk. Ha a készülék hálózaton kívüli üzemmódban van, segélykérő hívások kezdeményezéséhez üzemmódot kell váltani, és ezzel aktiválni a telefonfunkciót. További tájékoztatásért olvassuk el figyelmesen az útmutatót, vagy forduljunk a szolgáltatóhoz.

Segélyhívás esetén a lehető legpontosabban adjuk meg az ilyenkor szükséges adatokat. Előfordulhat, hogy a vezeték nélküli eszköz a kommunikáció egyetlen módja egy baleset helyszínén. Ne szakítsuk meg a kapcsolatot, amíg erre engedélyt nem kapunk.

## Hitelesítési információ (SAR)

#### A készülék megfelel a rádióhullám-kibocsátásra vonatkozó irányelveknek.

A mobileszköz egy rádió adó-vevő készülék. A készüléket úgy tervezték, hogy a rádióhullámok energiakibocsátása ne haladja meg a nemzetközi irányelvek által javasolt határértéket. Ezeket az irányelveket az ICNIRP független tudományos szervezet alkotta meg, és egy olyan biztonsági szinten alapulnak, amely minden ember számára védelmet biztosít, kortól és egészségi állapottól függetlenül.

A mobileszközök kibocsátási irányelvei a Specifikus elnyelési rátaként (SAR) ismert mérési egységet tartalmazzák. Az ICNIRP-irányelvekben megállapított SAR-határérték 2,0 watt/kilogramm (W/kg), amely átlagosan 10 gramm emberi szövetre értendő. A SAR-teszteket szabvány üzemeltetési pozíció alkalmazásával végzik úgy, hogy a készülék a legmagasabb energiaszinten sugároz minden tesztelt frekvenciasávon. Egy működő készülék tényleges SAR-értéke a maximális érték alatt lehet, mivel a készüléket úgy tervezték, hogy az csak annyi energiát használjon, amennyi a hálózat eléréséhez szükséges. Ez az érték számos tényező függvényében módosulhat, mint például a hálózat egy bázisállomásától való távolság. A készülék fülhöz közeli használata során elért, az ICNIRP-irányelvek alapján mért legmagasabb SAR-értéke 0,50 W/kg. A tartozékok használata különböző SAR-értékeket eredményezhet. A SAR-értékek az egyes országok jelentéstételi és tesztelési követelményeitől, valamint a hálózatok által használt sávszélességektől függően változhatnak. További SAR-információk érhetők el a www.nokia.com oldalon lévő termékinformációs oldalakon.

# Tárgymutató

## A

adatátvitel 76 adatcsatlakozási ikonok 17 adatkábel 96 adóvevő beállítások 88 bejelentkezés 89 csatornák 91 csoportos hívások 90 hozzáférési pont 88 kijelentkezés 90 privát hívások 90 visszahívási kérelmek 91 akkumulátor hitelesség 107 információ 106 kisütés 106 töltés 13, 106 aktiválókulcsok 74 aktív készenlét 17 alkalmazás beállítások 74 eltávolítás 74 telepítés 73 alkalmazáskezelő 72 azonnali üzenetváltás. Lásd csevegés

# Á

átváltó 54

#### B

beállítások adathívás 67 Beállításvarázsló 77 beszéd 77 bevitel nyelve 62 biztonság 68 csatlakozás 64 csomagkapcsolt adatátvitel 67 dátum 68 hívás 63 idő 68 készenléti állapot 62 kijelző 63 prediktív szövegbevitel 62 tartozékok 72 telefon 62 telefon nyelve 62 behelyezés akkumulátor 11 SIM-kártya 11 bemutató 19 billentyűzár 20 Bluetooth adatok fogadása 81 adatok küldése 79 csatlakozási beállítások 79 kapcsolat bontása 81 párosított készülékek 80 böngésző. Lásd internet

#### С

cache 49

## CS

csevegés beállítások 82 beszélgetés 84 csatlakozás 82 csoportok 83, 84, 86 névjegyzék 85 rögzítés 84

#### E

egygombos hívás. Lásd gyorshívás. e-mail beállítások 30 postafiók 32 e-mail üzenetek letöltés 32 törlés 33 eszközkezelő 75

# É

ébresztőóra. Lásd óra érintőparancsok beállítások 77 edzés hangos adatai 105 üzenetek meghallgatása 39 zenelejátszó 97

## F

fájlkezelő 56 Flash-lejátszó 45

#### G

galéria 41

## GY

gyorshívás hivás 21 telefonszám kijelölése 41, 60 telefonszám módosítása 60 telefonszám törlése 60

## Η

hangerő 20 hanghívás 22 hangpostafiók 60 hangrögzítő. Lásd röazítő hangutasítások 59 hálózat adókörzet-információ 72 kijelölés 72 hálózati szolgáltatások 7 hitelesítési információ. Lásd SAR hivatkozások 16 hívásinfó Lásd napló. hívások átiránvítás 71 bontás 21 elutasítás 23 elutasítás szöveges üzenettel 23 felcserélése 23 fogadás 23 gyorshívás 21, 41 hanghívás 22 hangpostafiók 21 kezdeményezés 21 konferenciahívás 22 korlátozás 71 lehetőségek hívás közben 24 nemzetközi 21 rögzített tárcsázás 40 segélykérő 7, 112 várakoztatás 23

hozzáférési kódok aláíró PIN-kód 10 biztonsági kód 9, 13 korlátozó jelszó 10 modul PIN-kód 10 módosítás 68 PIN 9, 13 PIN2 10 PUK 10 PUK 10 UPIN 9 UPUK 10 hozzáférési pont beállítások 65 beállítások fogadása 64

## I

ikonok 17 infrakapcsolat 94 internet beállítások 46 böngészés 48 böngésző beállításai 50 csatlakozás 47 kapcsolat biztonsága 48 kapcsolat bontása 49 könyvjelzők megtekintése 47 mentett oldal megtekintése 49 oldal mentése 49

#### J

jegyzetek 56

#### Κ

kamera 42 kapcsolatkezelő 87 kapcsolatok 78 készenléti állapot aktív készenlét 17 beállítások 62 hivatkozások 16 kiegészítők. Lásd tartozékok. könyvjelzők felvétel 47 küldés 48 megtekintés 47

#### L

letöltés 49

## Μ

memóriafelhasználás memóriakártya 58 telefonmemória 57 memóriakártya 57 adatok biztonsági mentése 57 formázás 57 lezárás 58 memóriafelhasználás 58 menü funkciók elérése 19 nézet módosítása 19 médialejátszó. Lásd RealPlayer mobilböngésző. Lásd internet modem 95

# Ν

napló általános 25 utolsó hívások 24, 25 naptár 53 névjegyzék 39

# Ó

óra 52

## Ρ

PTT. Lásd adóvevő

## R

RealPlayer beállítások 45 lejátszás 44 rögzített tárcsázás 40 rögzítő 45

## S

SAR 112 segélykérő hívások 7, 112 súgó 19

#### SZ

számológép 56 szerzői jogi védelem. Lásd aktiválókulcsok szinkronizálás 93 szolgáltatások. Lásd internet szöveg írása. Lásd szövegbevitel. szövegbevitel hagyományos 25 prediktív 25, 26, 62 szöveg másolása 27 szöveg törlése 27

## T

tanúsítványok 69 tartozékok általános 8 beállítások 72 teendők 54 telefonkönyv Lásd névjegyzék. témák 51

#### U

USB. Lásd adatkábel

## Ü

üzemmódok 60 üzenetbeállítások egyéb beállítások 38 e-mail 36 hálózati hírszolgálat-üzenetek 38 hírüzenetek 38 multimédia beállítások 35 szöveges üzenetek 35 üzenetek fogadás 30 hang 30 hálózati hírszolgálat-üzenetek 34 hírüzenetek 31 írás 28 kimenő mappa 33 küldés 28 különleges üzenettípusok 31 meghallgatás 39 multimédia objektumok 31 SIM-üzenetek 34 szervezés 31 szolgáltatói parancsok 34

#### V

vezérlőgomb kijelölés 18 lapozás 18 Visual Radio állomáscímtár 101 állomáslista 100 állomások beállítása 100 beállítások 101 bekapcsolás 99 rádióállomás keresése 99 rádióállomás mentése 99 vizuális tartalom megtekintése 100

zenelejátszó zenehallgatás 97 zenetár 96 Zip manager 58